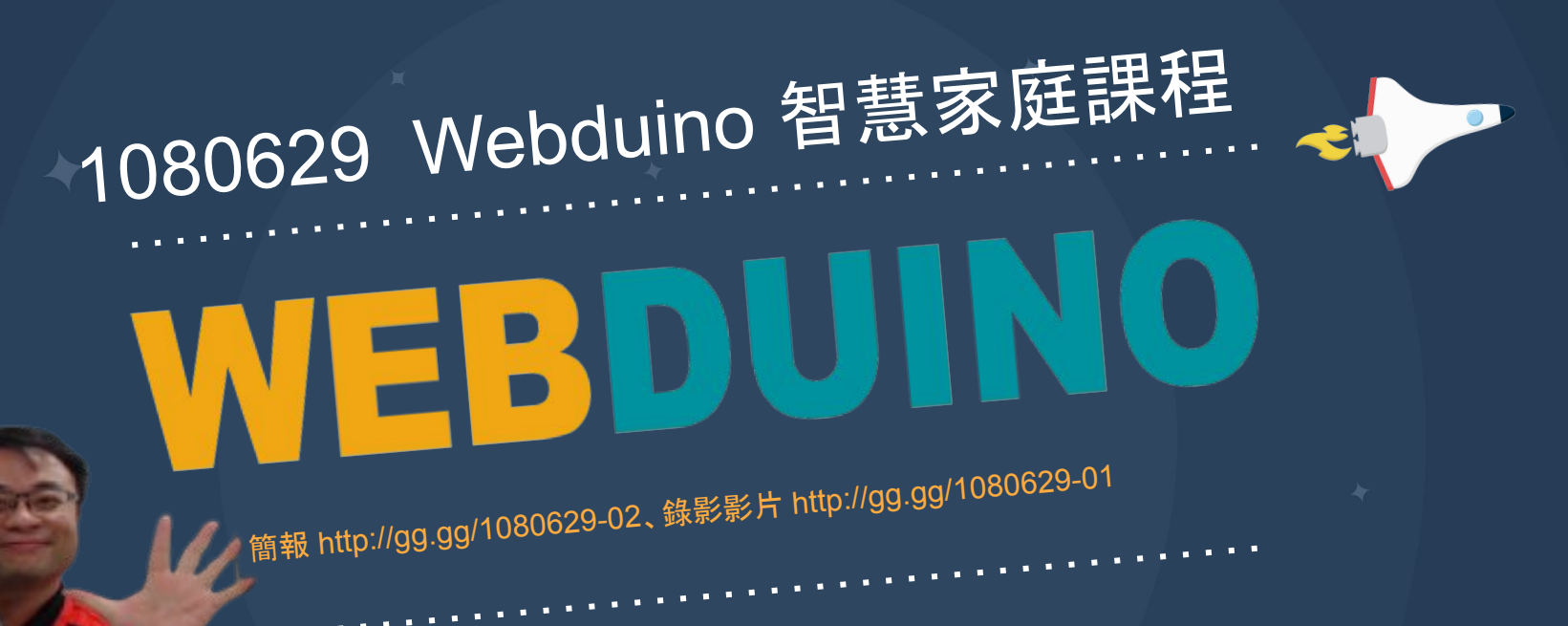

### 嶺東科技大學視傳系兼任講師 廖述文

harmonica80@gmail.com harmonica80.blogspot.tw 關鍵字「述文老師」

### Webduino 智慧家庭套件

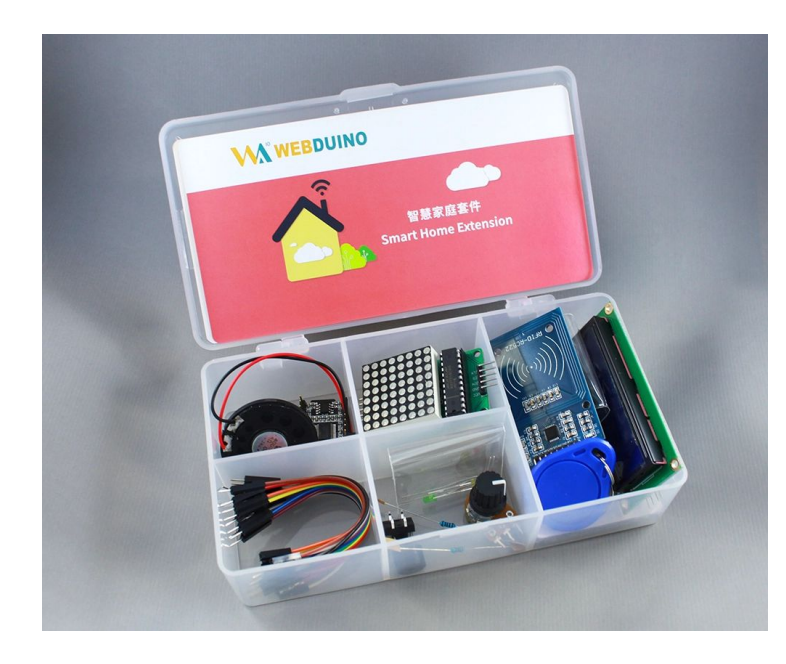

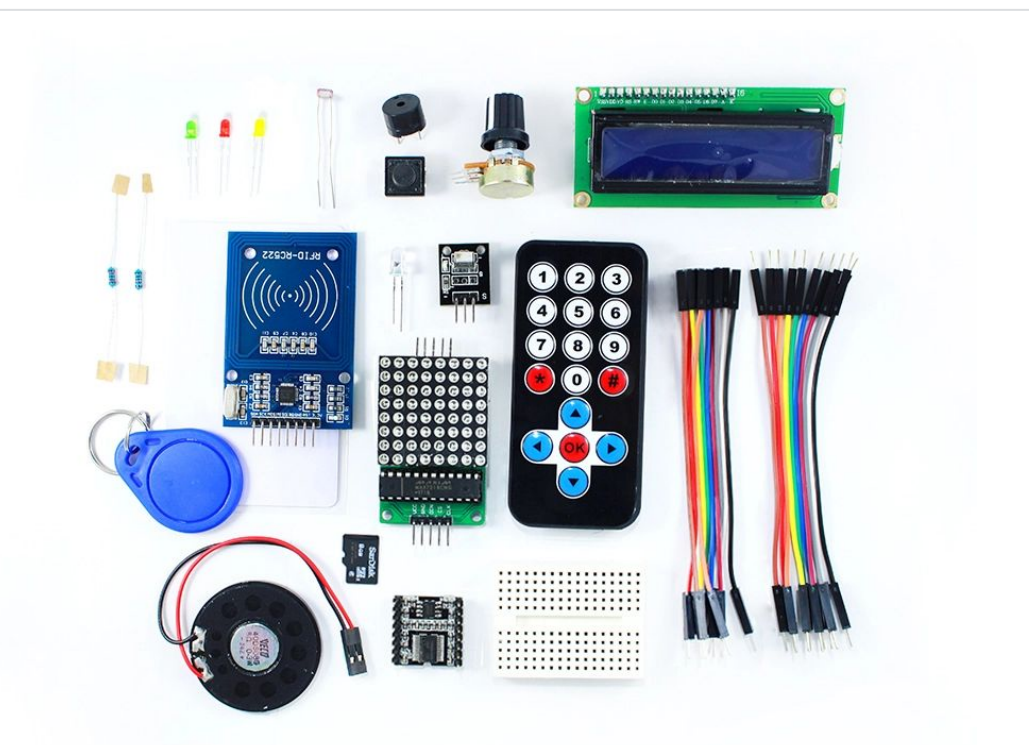

https://webduino.io/buy/webduino-package-smart-home.html

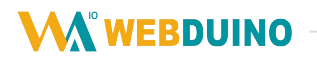

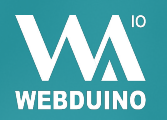

# Webduino 智慧家庭展示

### Webduino 動手做系列:教學用智慧小木屋

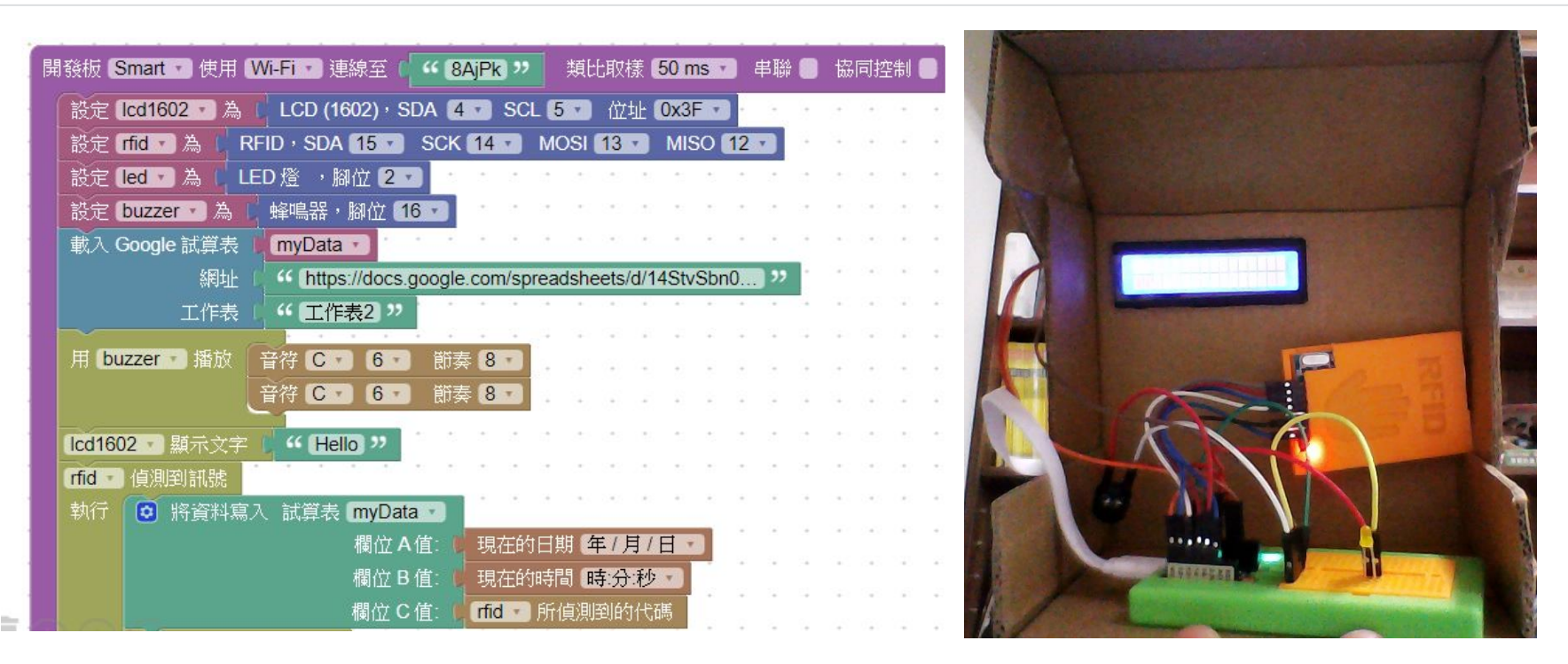

https://blocklypro.webduino.io/#X332338OoW

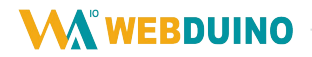

### Webduino 動手做系列:冰棒棍智慧小木屋

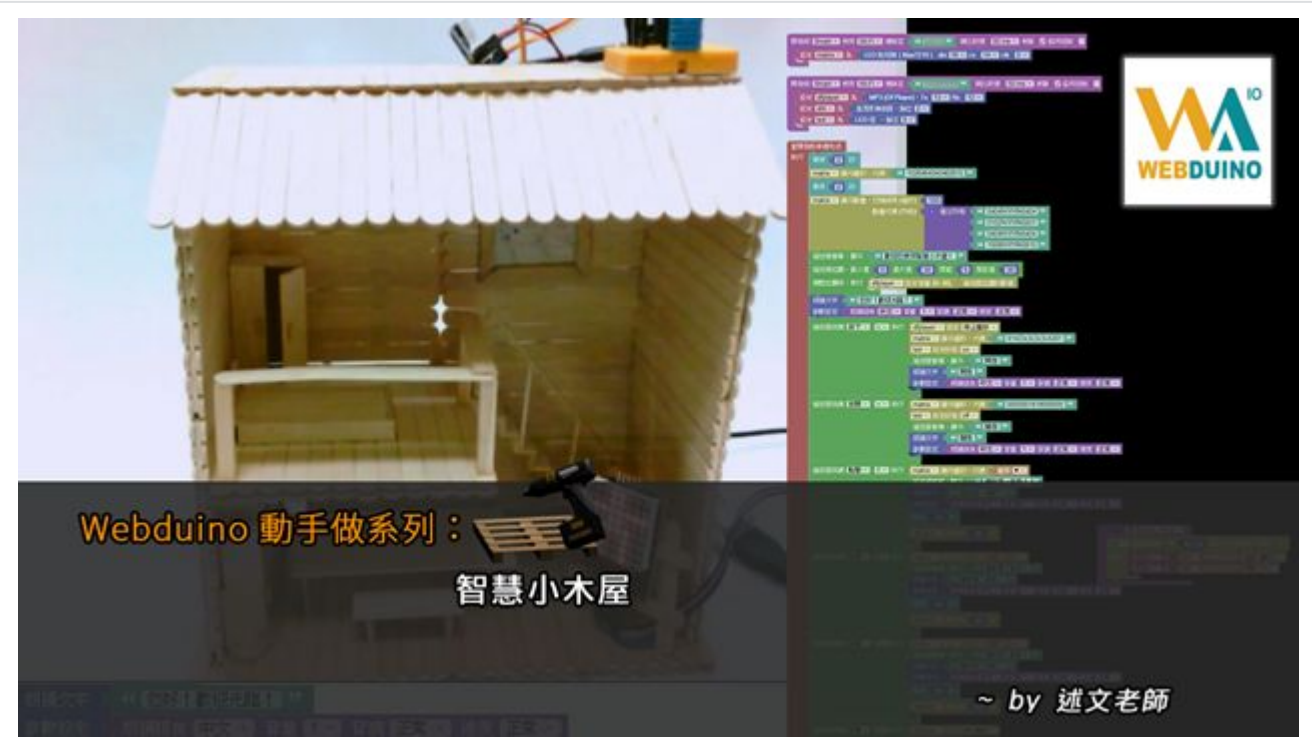

https://harmonica80.blogspot.com/2018/08/webduino\_21.html https://blocklypro.webduino.io/#XQdbdOznL0

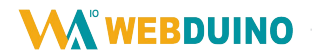

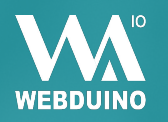

# 認識 Webduino Smart

### Smart 開發板預設元件和腳位介紹

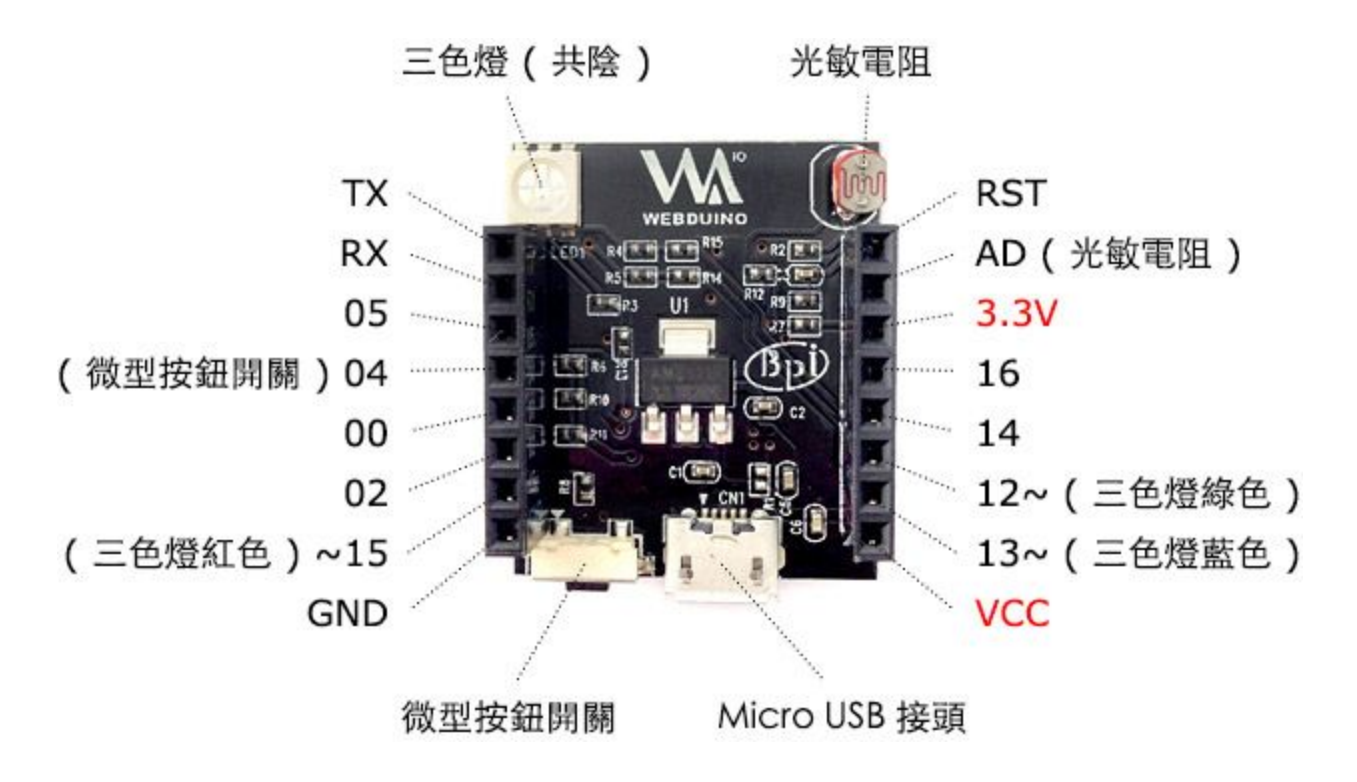

https://tutorials.webduino.io/zh-tw/docs/basic/board/smart-information.html

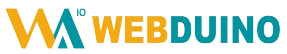

### Webduino Smart 連線 Wi-Fi 流程

- 紅燈開始閃爍數次, 嚐試連上 Wi-Fi
- Wi-Fi 連線成功:亮「綠燈」後熄滅
- Wi-Fi 連線失敗:亮「紅燈」恆亮

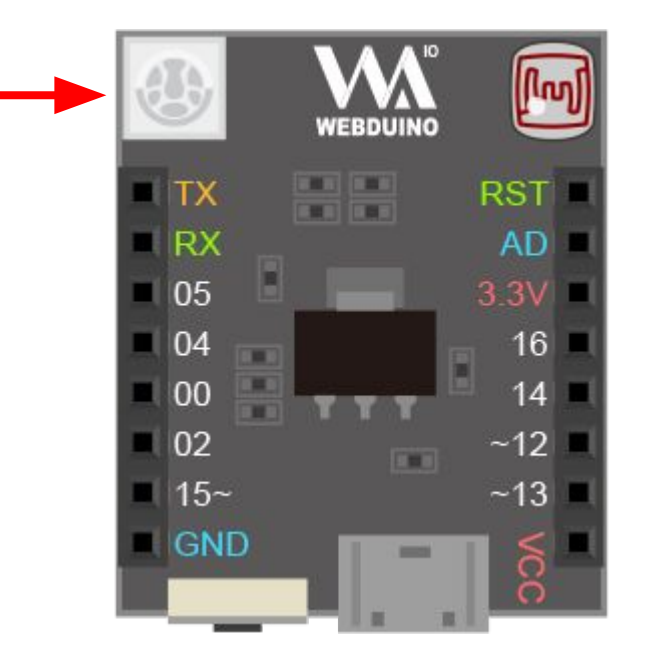

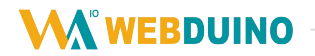

### Webduino Smart 開發板 Wi-Fi 設定

- 尋找 Smart 開發板名稱, 如 Smart01 預設連線密碼「12345678」
- 如果 Smart 開發板已連線至 Wi-Fi 基地 台, Smart 開發板名稱會變成: Smart01\_IP 位置, 如 Smart01\_I192.168.1.25

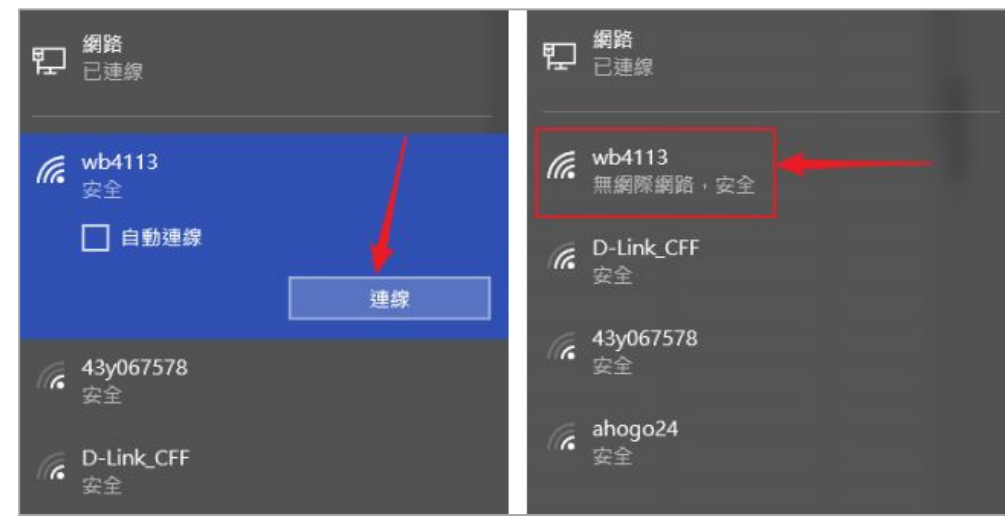

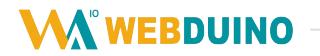

### Webduino Smart 開發板 Wi-Fi 設定

- Smart 開發板連線成功後, 在瀏覽器輸入 以下網址, 進入設定頁面:192.168.4.1
- A:學校 Wi-Fi 基地台 名稱
  B:學校 Wi-Fi 基地台 密碼

設定完成後,按下「SUBMIT」

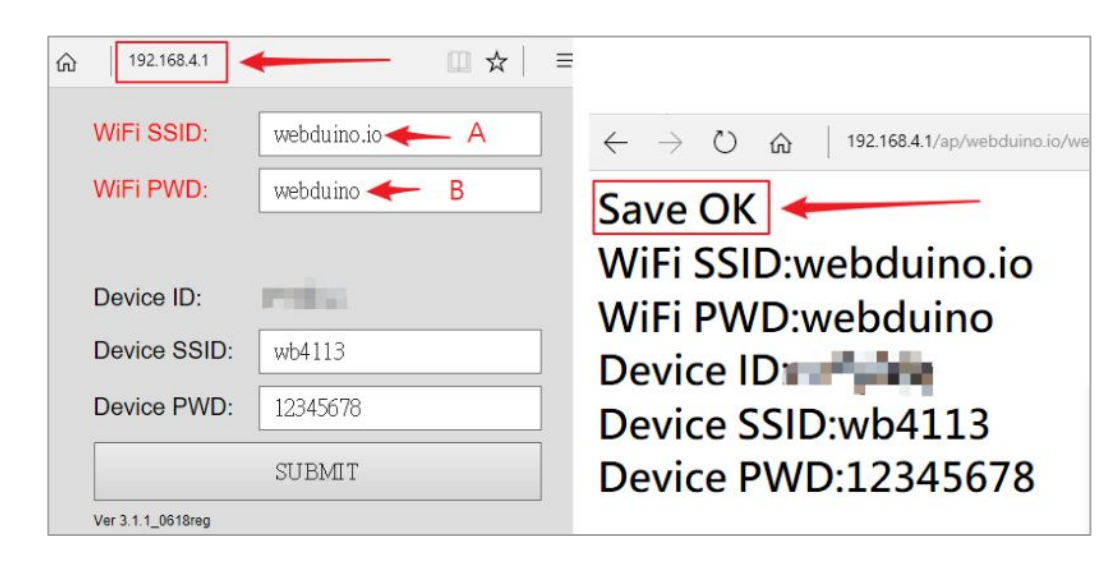

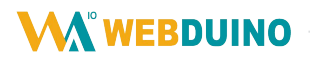

### Webduino Smart 的 SSID 與 Device ID

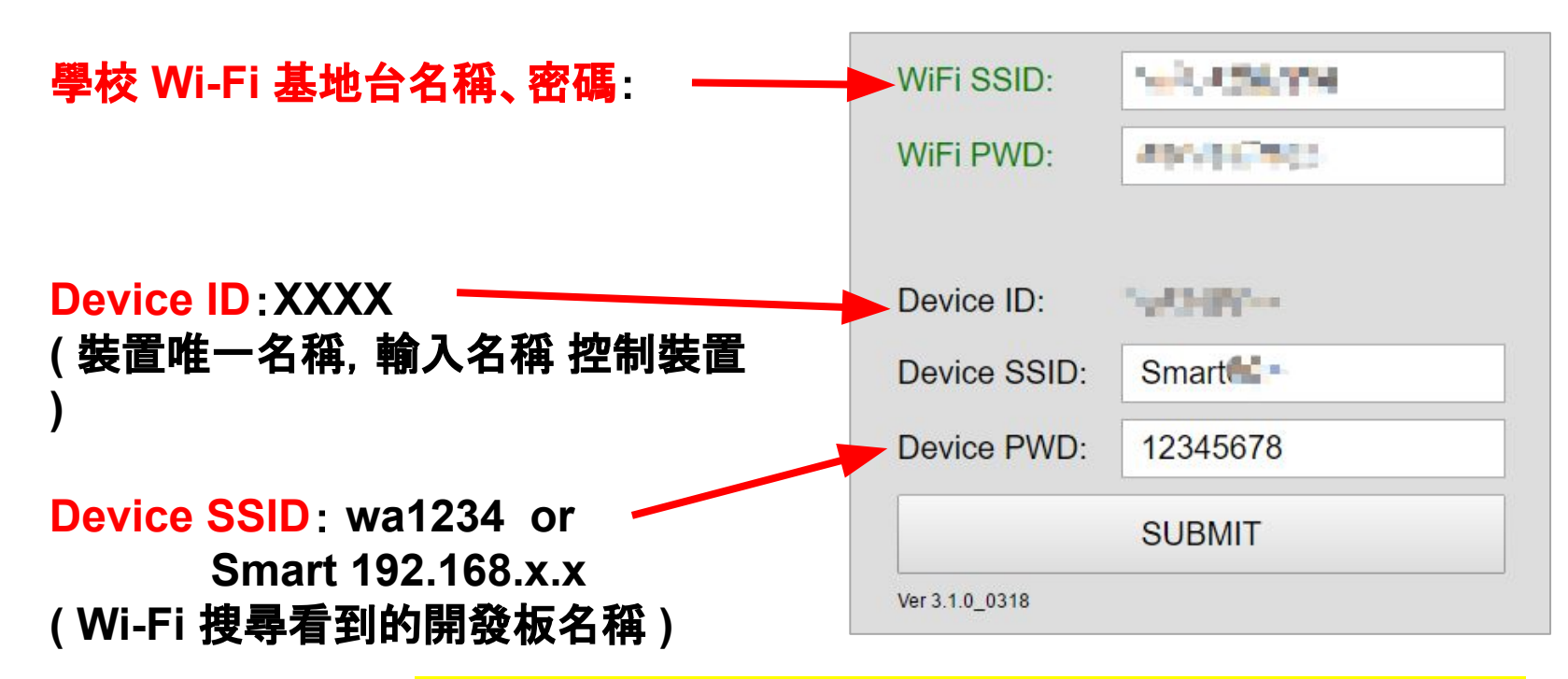

※新購買的 Smart 開發板, 須完成線上韌體更新後, 才會取得 Device ID

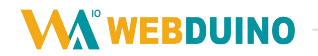

## 1080613 更新韌體(3.2.5\_0603reg) 可設定三組 Wi-Fi 資訊

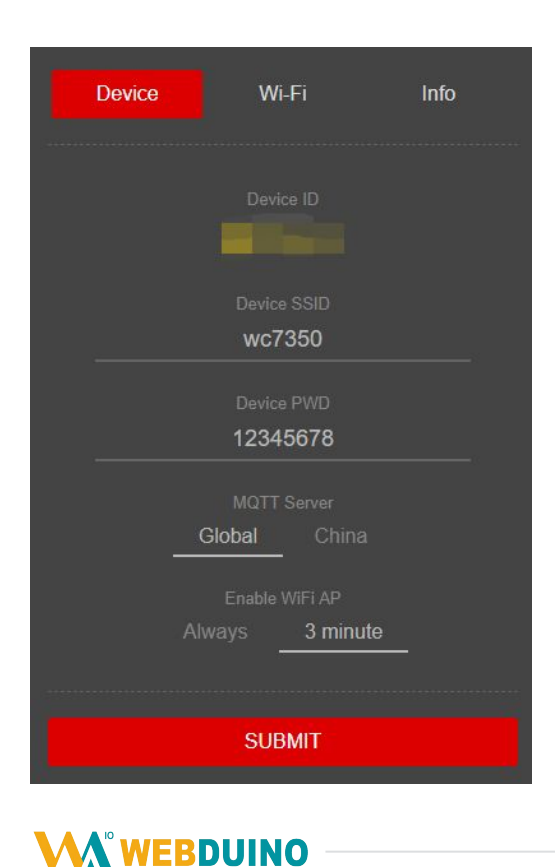

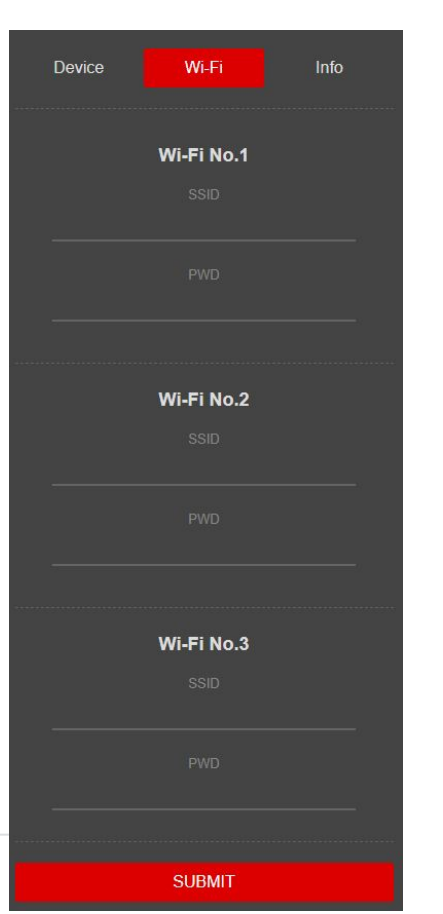

| Device | Wi-Fi         | Info    |
|--------|---------------|---------|
|        |               |         |
|        |               |         |
|        | webduino.io   |         |
|        |               |         |
|        | 192.168.43.4  |         |
|        |               |         |
| -      | Version       |         |
|        | 3.2.5_0603reg |         |
|        |               |         |
|        | SUBMIT        |         |
|        |               |         |
| Smart  | 3.2.5_06      | 03reg - |
|        |               |         |

12

## Webduino Dr. Smart 教學

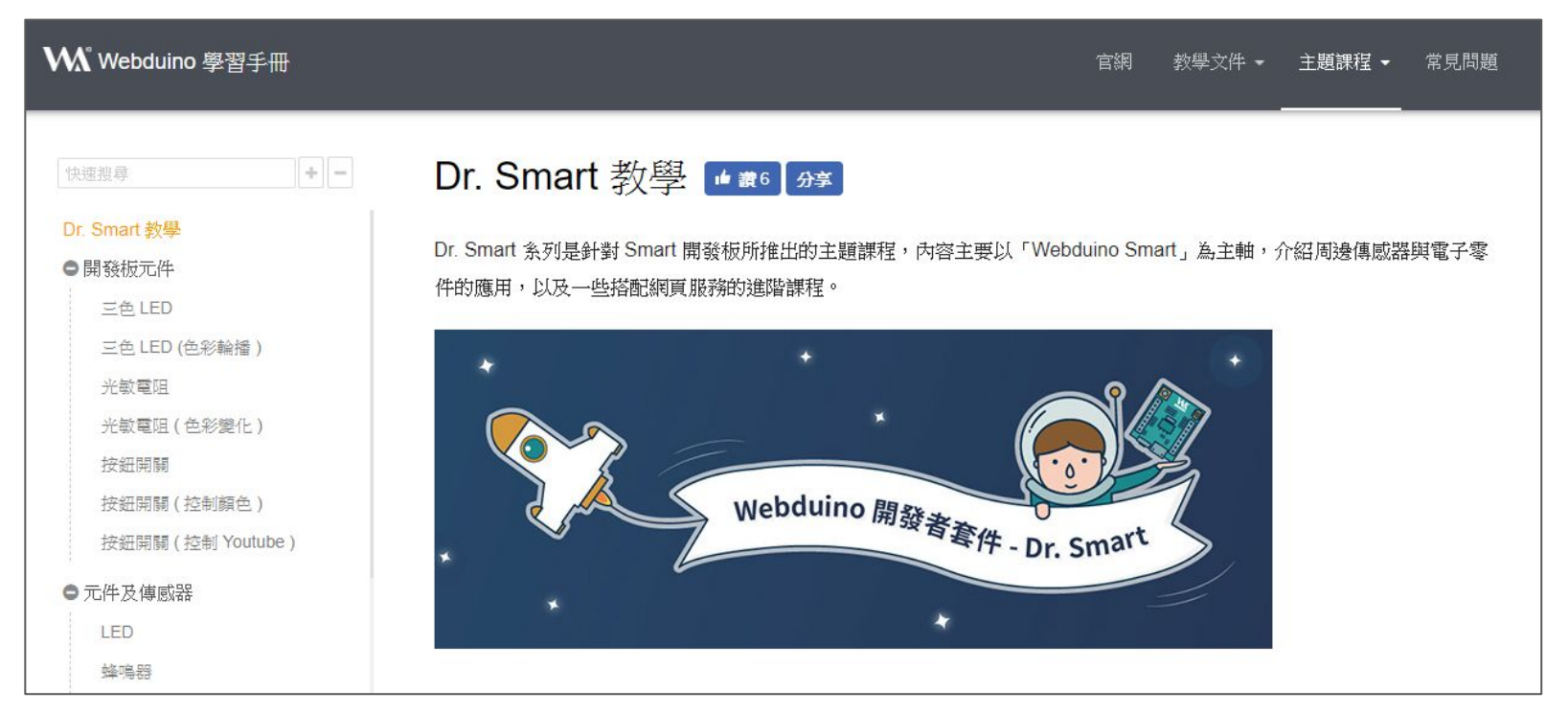

https://tutorials.webduino.io/zh-tw/docs/smart/index.html

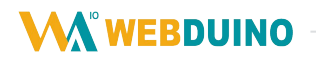

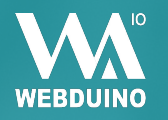

# Webduino 三大雲端平台

### Webduino 三大雲端平台

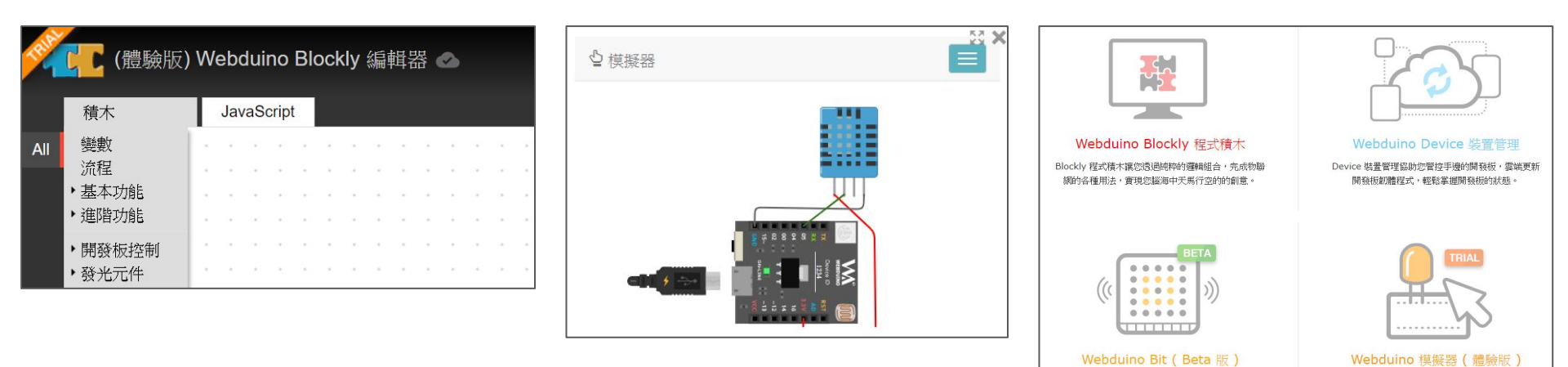

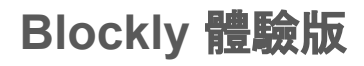

### Blockly 模擬器

https://blockly.webduino.io

https://simulator.webduino.io/

Blockly 雲端平台

https://cloud.webduino.io

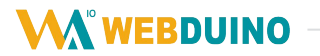

### Webduino 雲端平台(需用 Email 註冊帳號)

#### https://cloud.webduino.io

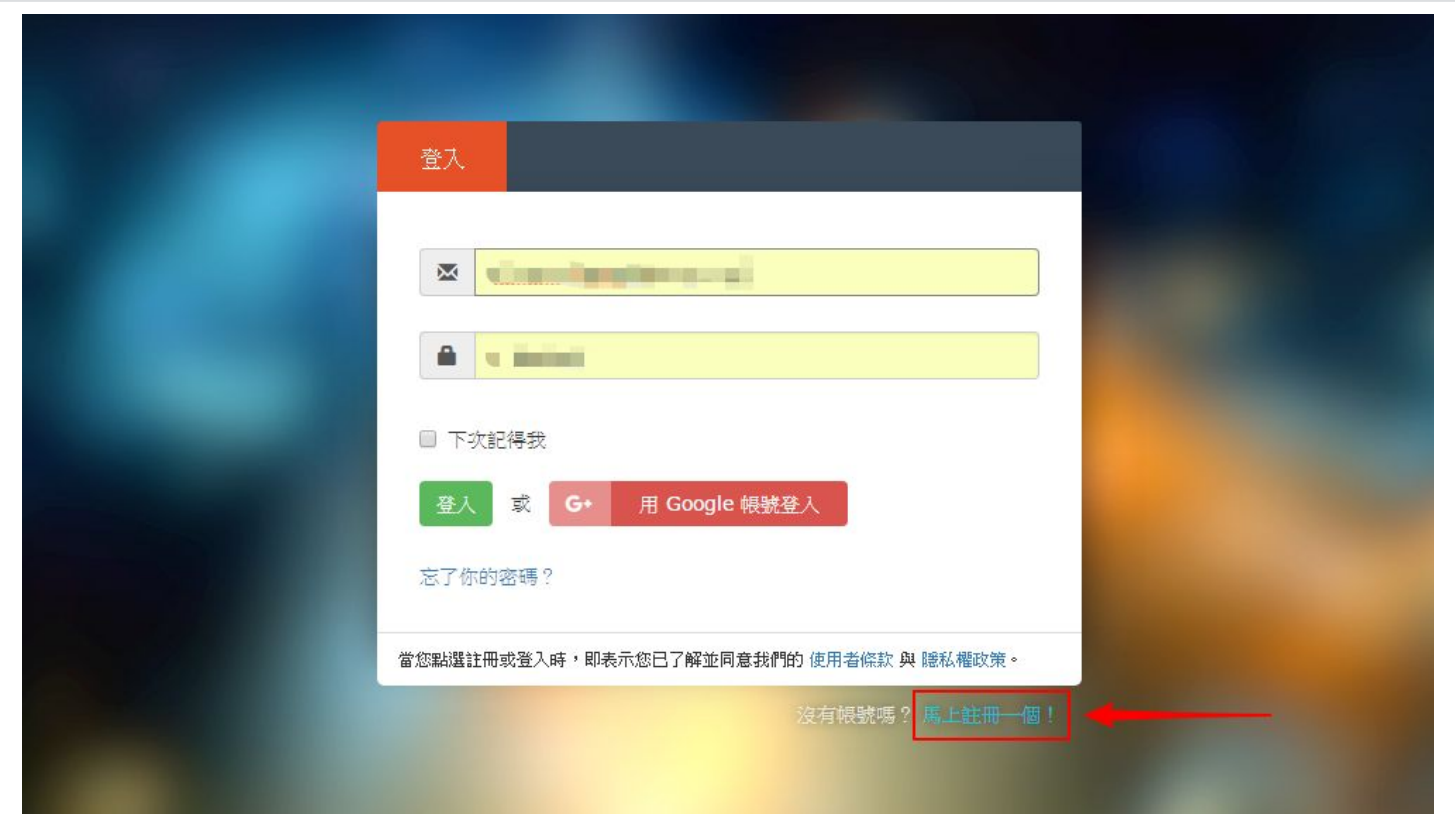

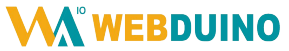

## Webduino 雲端平台 Blockly 程式積木與裝置管理

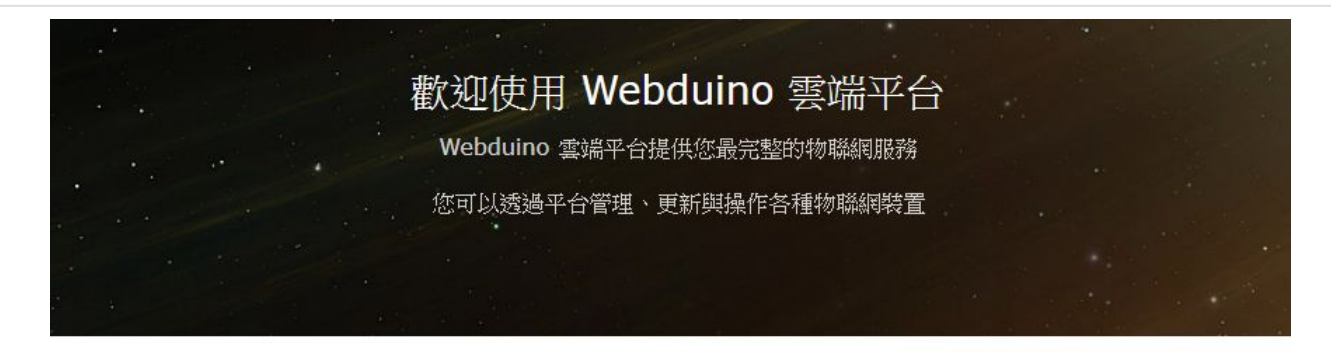

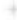

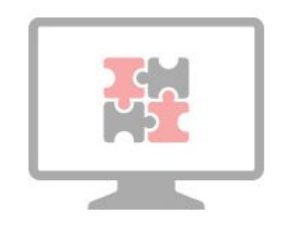

#### Webduino Blockly 程式積木

Blockly 程式積木讓您透過純粹的邏輯組合,完成物聯綱的各種用法,實現您腦海中天馬行空的的創意。

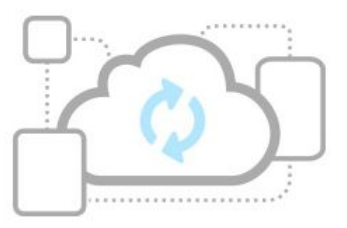

#### Webduino Device 裝置管理

Device 裝置管理協助您管控手邊的開發板,雲端更新 開發板韌體程式,輕鬆掌握開發板的狀態。

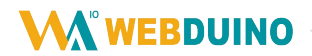

## Webduino 雲端平台 新增並使用程式專案

| Blockly              |                   |                      |  |
|----------------------|-------------------|----------------------|--|
| Blockly <del>+</del> |                   |                      |  |
| 我的檔案                 | - 女服              |                      |  |
| 共享的檔案                |                   |                      |  |
| 公開的檔案                | I LED             | 3_                   |  |
| 我的文件                 | 回 <u>LED - 複製</u> | 取消新增                 |  |
|                      | 影像追蹤              | 2019/1/14 下午9:24:12  |  |
|                      | 直播-人臉辨識 - 副本      | 2019/1/18 下午8:40:05  |  |
|                      | 溫溼度測試             | 2019/1/29 下午2:52:52  |  |
|                      | test1             | 2019/3/31 下午10:49:31 |  |

18

### Webduino 雲端部署新功能, 不用開瀏覽器執行專案六小時

|   |                 |                      |        | ^ Ⅲ Ø     |
|---|-----------------|----------------------|--------|-----------|
| 1 | ■ < <           |                      |        | <b>受辱</b> |
|   | 名稱              | ◆ 上次修改日期             | ◆ 分享狀態 | 雲端部署      |
|   | 溫澤度             | 2019/5/9 下午9:11:47   | 未分享    | 0         |
|   | LED             | 2017/11/3 上午9:59:16  | 未分享    | \$        |
|   | <u>LED - 複製</u> | 2017/11/3 上午9:59:15  | 未分享    | \$        |
|   | <u>LED - 複製</u> | 2017/11/3 上午9:59:16  | 未分享    | 6         |
|   | test            | 2017/12/13 下午4:19:42 | 未分享    | 0         |

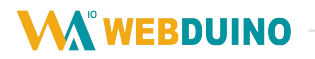

# 雲端部署功能正式上線, 全自動運行 Webduino 更方便!

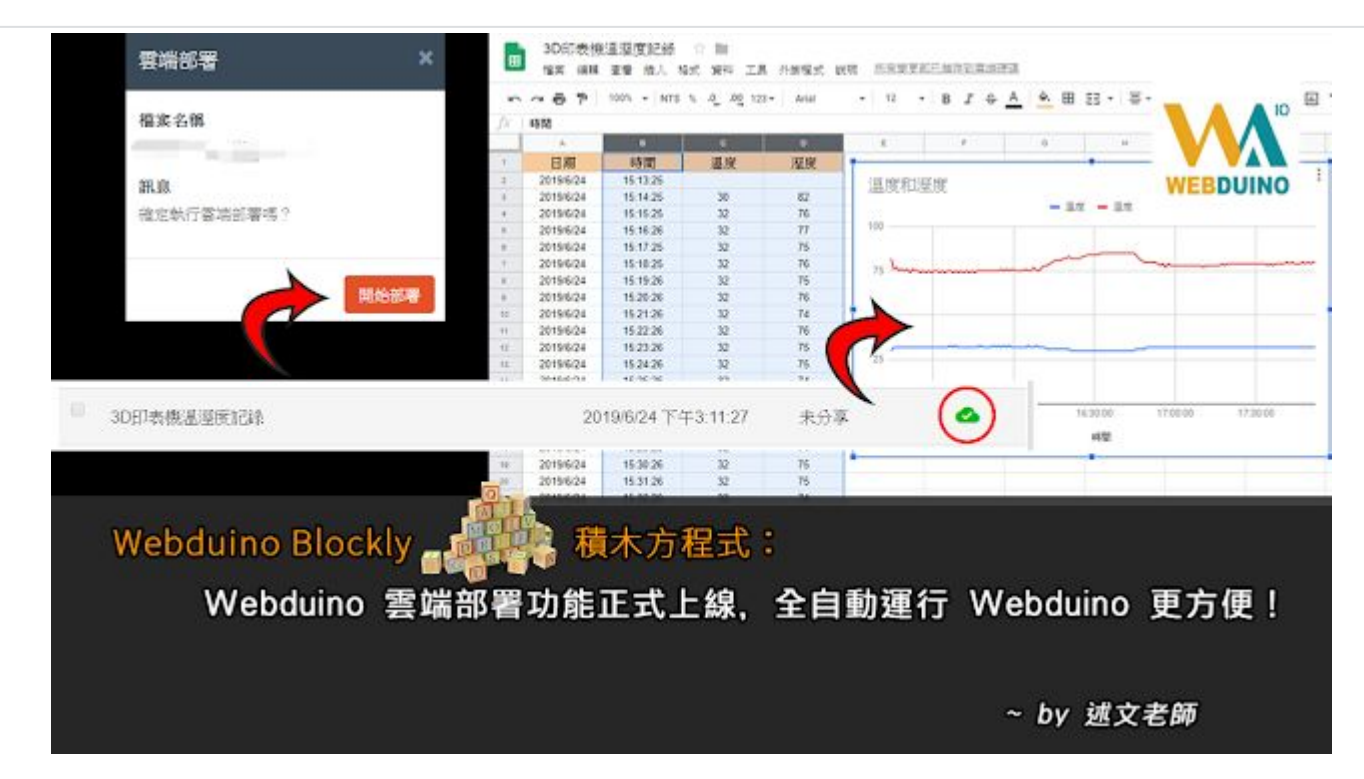

https://harmonica80.blogspot.com/2019/06/webduino-blockly-webduino.html

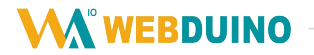

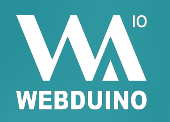

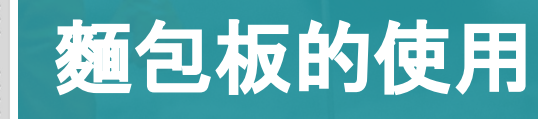

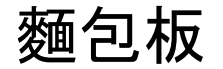

免焊萬用電路板即是所謂的麵包板,就像生活中常用到的電源延長插座,是電子 電路設計中為了方便測試與擴充時使用!

以右圖為例:

- 紅色直排接上後, 彼此互通
- 藍色直排接上後, 彼此互通
- 紅、藍之間則互不相通
- 黃色的橫向孔位, 彼此互不相通。

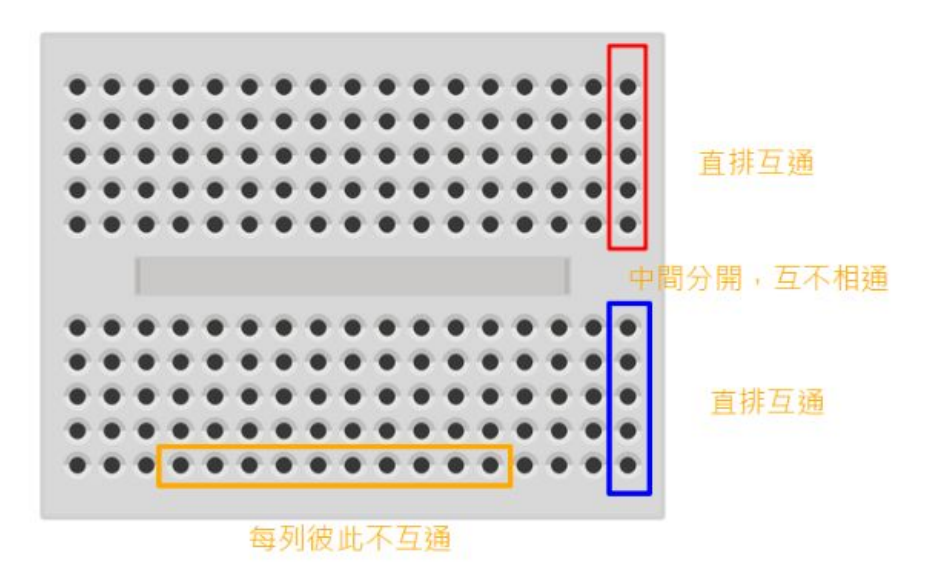

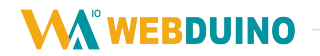

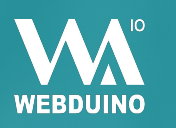

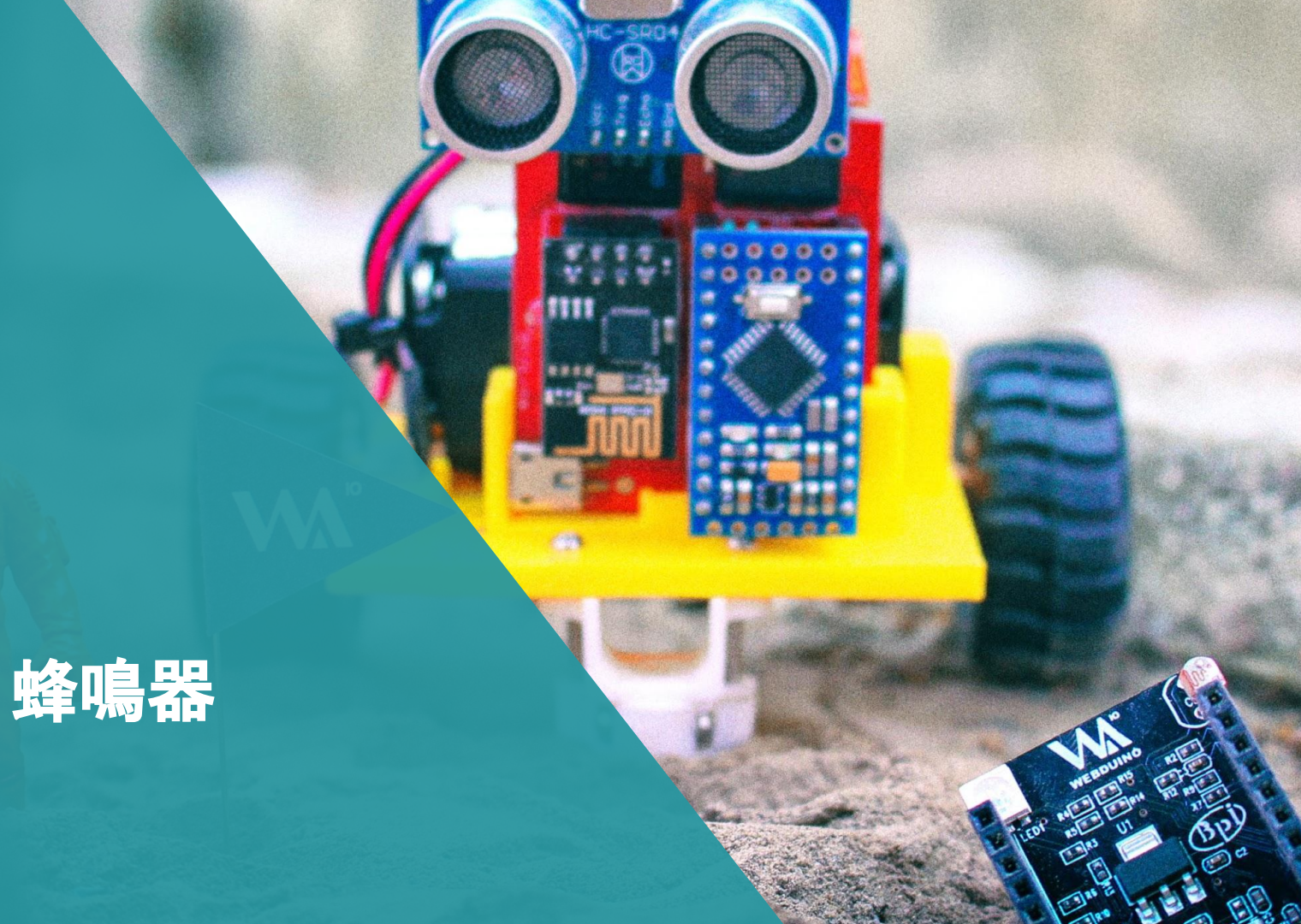

### 認識蜂鳴器

蜂鳴器有分「有源」與「無源」兩種,「無 源」蜂鳴器的接腳沒有正負之分的,與 喇叭雷同,可以根據不同的頻率發出不 同的聲音;而「有源」蜂鳴器接腳有正負 之分,聲音音調單一、頻率固定。

我們使用的是「無源」蜂鳴器, 接腳無正 負極之分! 無源蜂鳴器:

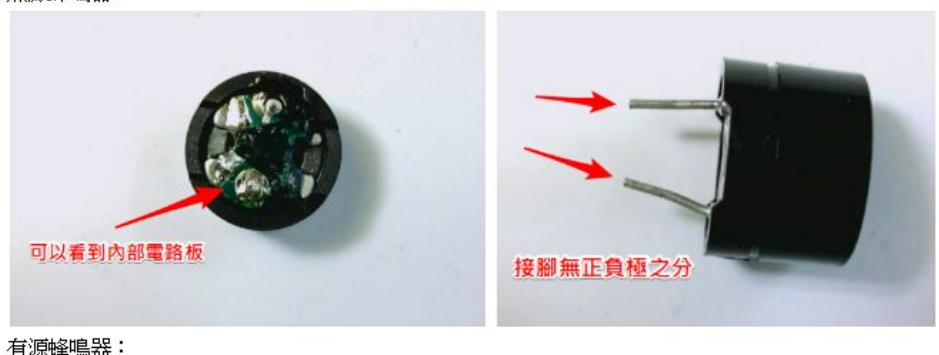

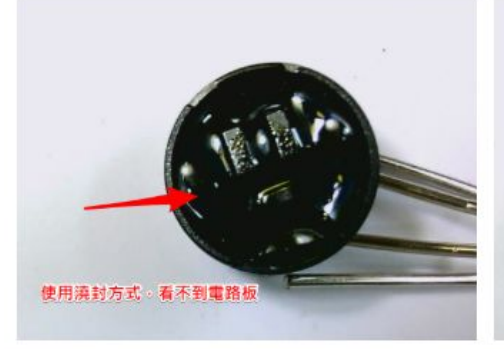

接腳有分正負種

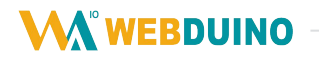

Smart 開發板與蜂鳴器硬體連接

腳位 1 → 05 腳位 2 → GND

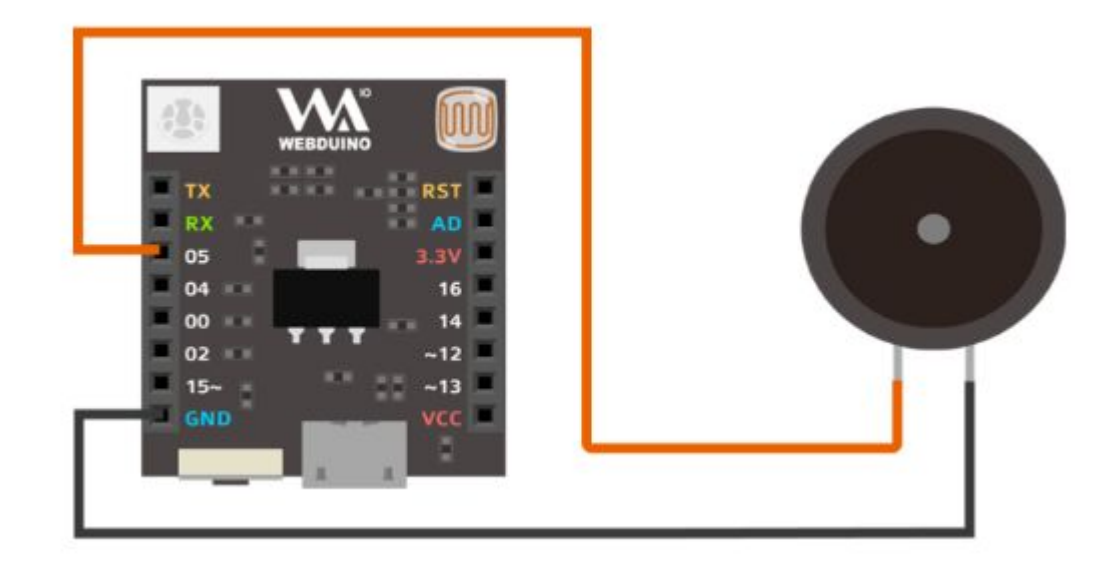

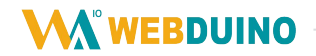

### 用蜂鳴器播放音樂

在「輸入輸出/蜂鳴器」加入如下圖的程式積木,測試蜂鳴器是否有正確發出聲音。由 於蜂鳴器的音量不大,且沒有低音的部份,建議以 C5 ~ C7 間的音高比較容易聽到 聲音。

| 開發板 Smart · 使用       | Wi-Fi * | 連線至 🛙                | "       |       | <b>3</b> 7 | 類 | 比取相 | 羕 [50    | ) ms         | 7  | 串聯 |         | 協同 | 司控制 | al 🔲   |
|----------------------|---------|----------------------|---------|-------|------------|---|-----|----------|--------------|----|----|---------|----|-----|--------|
| 設定 buzzer · 為        | 蜂鳴器     | ・腳位 🖪                | 5 🔹 🕢   | . •   | • •        |   | •   |          |              | ۰. |    | e.      |    | × . |        |
| 用 <b>buzzer *</b> 播放 | 音符 С    | • 7•                 | 奏谪      | 8 *   |            | 3 | 8   | 3        | 8            | •  |    | 1       |    | 8   | •      |
|                      | 音符 D    | 7 7                  | 奏谪      | 8 *   |            |   |     |          | · ·          |    |    |         |    |     |        |
|                      | 音符 🖪    | • 7•                 | 黄门      | 8 *   |            |   |     | а<br>а э | 5 57<br>6 54 | -  |    | с.<br>ж | *  |     | -<br>- |
|                      | 音符      | " C6,D               | 6,E6,F6 | ,G6,A | 46,B6      | " |     |          | 8            |    |    |         | *  | -   |        |
|                      | 即交の     | 200 8 77<br>345FEE主行 |         | *     |            |   | •   | 5 - S    | a 19         | *  | +  | 1       | *  | •   | •      |
|                      |         | 209X(*)=\$AU         |         |       | • •        | • | •   |          |              | •  |    |         | -  | •   |        |

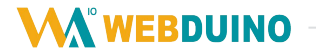

### 用蜂鳴器玩救護車、校園鐘聲

### 救護車使用二分音符:1313或是1515或是6363 校園鐘聲使用一分音符:C6,E6,D6,G5,C6,D6,E6,C6

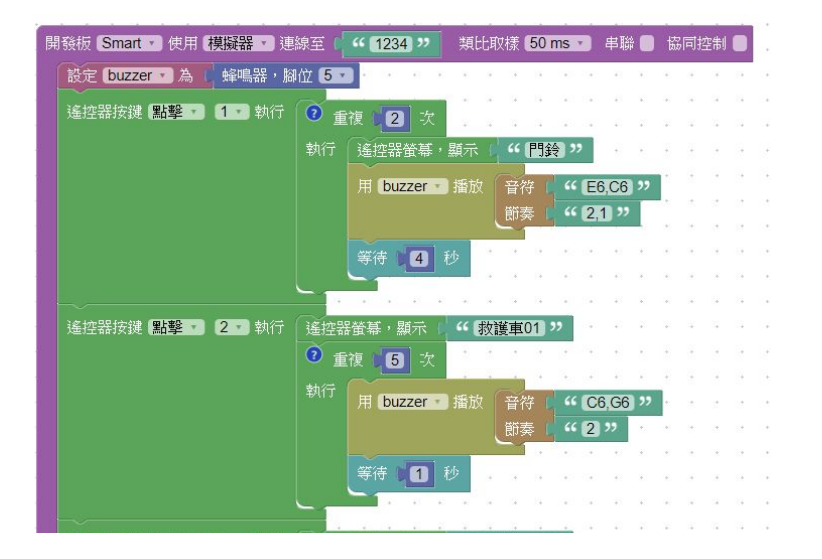

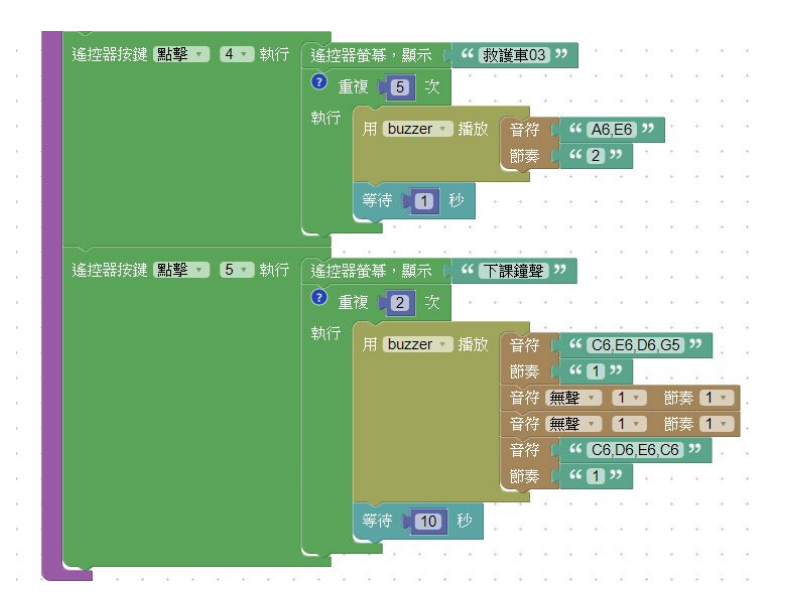

https://simulator.webduino.io/#-Li32kFZ8Vwc6bJqjb0o

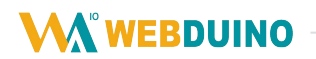

### 用蜂鳴器玩悠遊卡感應聲音

普通票:#4、學生票、敬老票、愛心票:#4 #4餘額不足、超過時間:##4 ##4、票卡異常:22

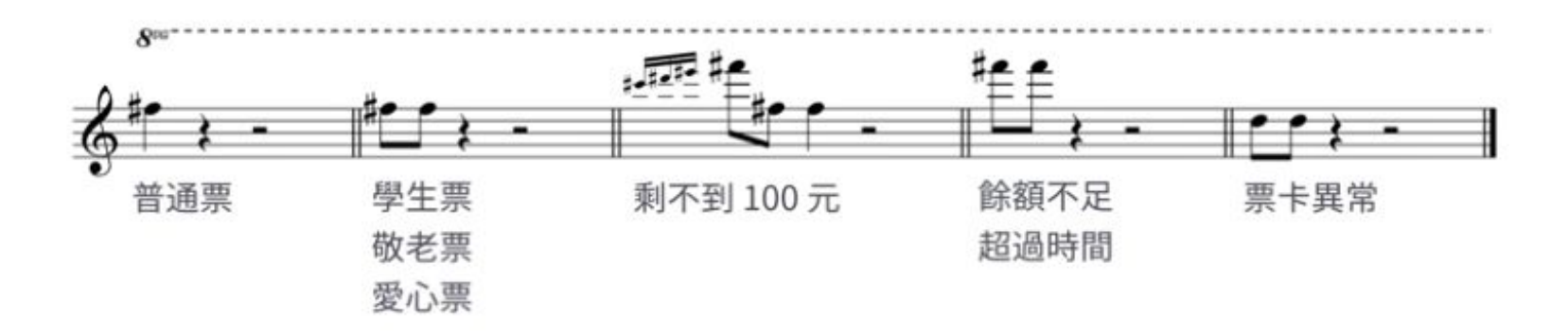

好和弦:捷運站的刷卡聲有什麼涵義? https://simulator.webduino.io/#-Li33b31uBSJ-X3bYBUC

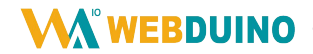

## 配合語音朗讀,播放聲音

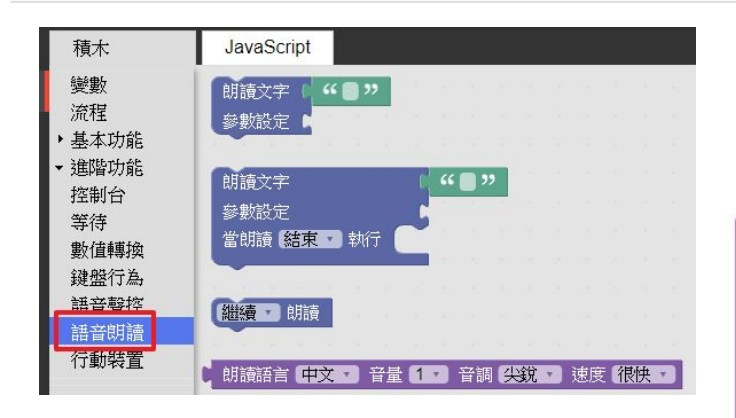

| 開 | 發板 Smart | ▼ 使用 【  | <mark>Vi-Fi ▼</mark> | 基線至 👔        | ""  | ] " | 類  | 比取 | 樣 50 | ) ms | 7 | 串順 | <b>齢</b> 🚺 | 協      | 司控制         | 11     |
|---|----------|---------|----------------------|--------------|-----|-----|----|----|------|------|---|----|------------|--------|-------------|--------|
|   | 設定 buzze | r 🔹 為 🚺 | 蜂鳴器,                 | 腳位 5         |     |     | +  |    |      | +    |   |    |            | +      |             |        |
|   | 朗讀文字(    | "準備     | 看放音樂 <sup>唱</sup>    | <b>i</b> ! " | *   |     | +  |    |      | +    |   | 1  |            |        |             |        |
|   | 參數設定(    | 朗讀語言    | 中文・                  | 1 量音         | ۰,  | 音調  | 正常 | •  | 速度   | 正常   | Y | 8  | 8          | 1      | 6           | ÷      |
|   | 等待【3     | 秒       |                      | * *          | *   | • • | +  | +  | • •  | +    |   |    |            | +      |             |        |
|   | 朗讀文字     | "超級理    | 馬莉 "                 |              |     |     |    |    |      |      |   |    |            |        |             |        |
|   | 參數設定(    | 朗讀語言    | 中文・                  | 音量           | 1 7 | 音調  | 正常 | 7  | 速度   | 正常   | • |    | 2          |        |             |        |
|   | 等待 3     | 秒.      |                      |              |     |     | +  |    |      | -    |   |    | с<br>ж. 1  | 10 C   | с с<br>40 ж | с<br>* |
|   | 用 buzzer | ■播放     | 音樂 招約                | 及現業行 🔹       |     |     | +  |    |      |      |   | 2  | ÷          | t), (2 | • : :•      | *      |
|   |          |         |                      | X-nortu      |     | • • | +  | *  | •    | +    | • | 1  |            | •      |             |        |
|   |          |         |                      |              | +   | 2 2 | +  |    |      |      | + | 1  |            | ÷      |             |        |

https://blockly.webduino.io/?demo=demo-area-05#-LNJ7WLiZH4N2nT1\_7e5

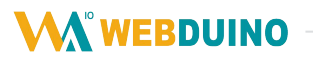

## 配合語音朗讀與按鈕,播放聲音、停止聲音

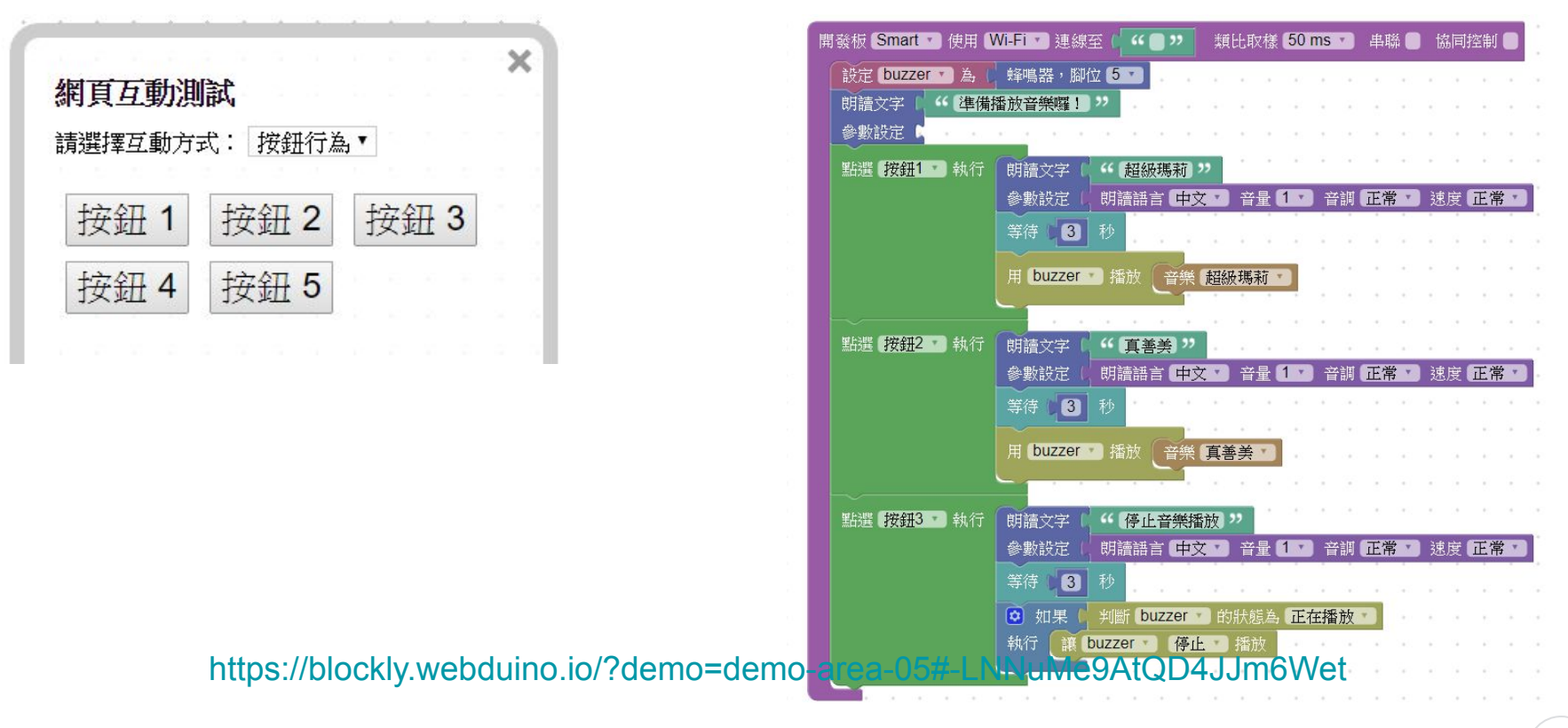

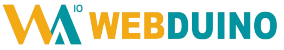

### 用電腦鍵盤彈鋼琴

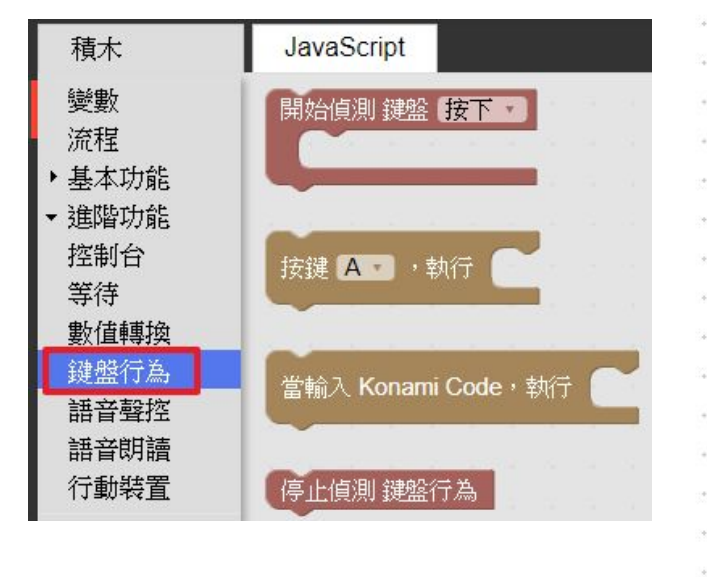

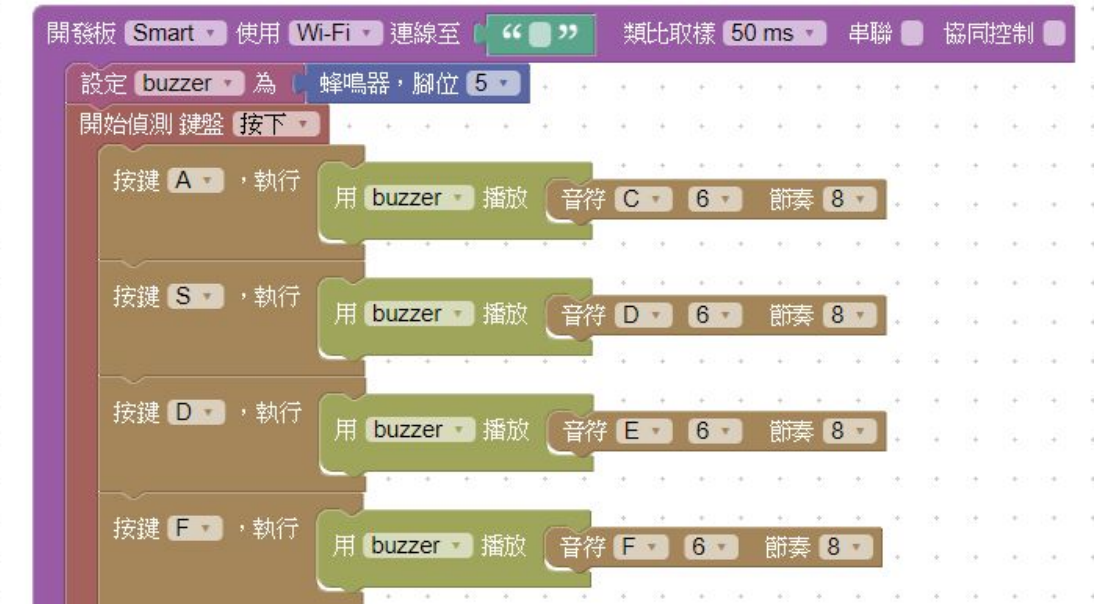

https://blockly.webduino.io/index.html?lang=zh-hant&demo=demo-area-01#-LbhN1QHoOJM2itBdvJH Smart 模擬器版本:https://simulator.webduino.io/#-LhJh7WVAeXWcNO\_2mC0

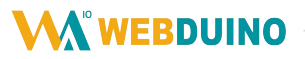

用虛擬鋼琴產生音樂

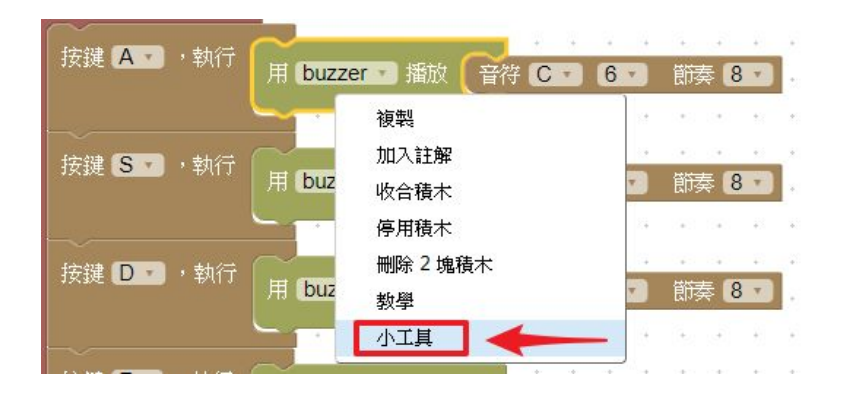

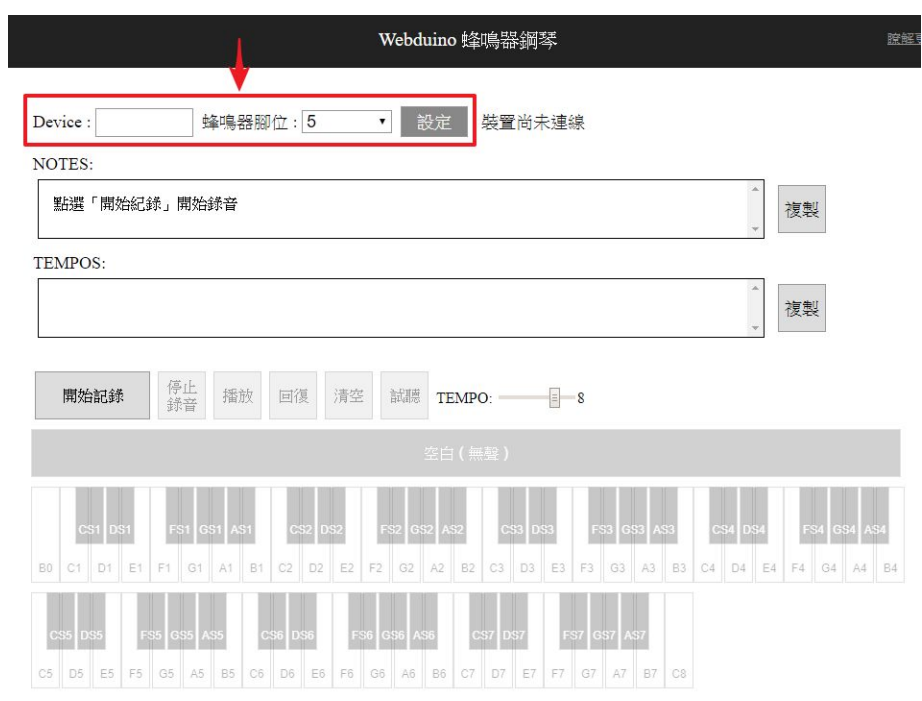

#### http://webduinoio.github.io/samples/content/buzzer-piano/

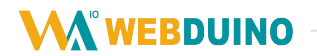

人人鋼琴網

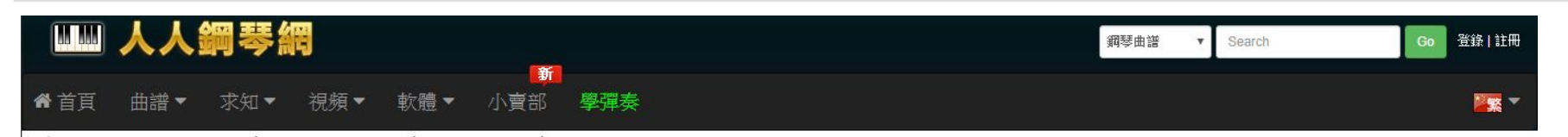

4)最新視頻:離人愁-今生與你相見無望|童話-都是騙人的嗎?|紙短情長-道不盡太多漣漪|一生所愛-情人別後永遠再不來。

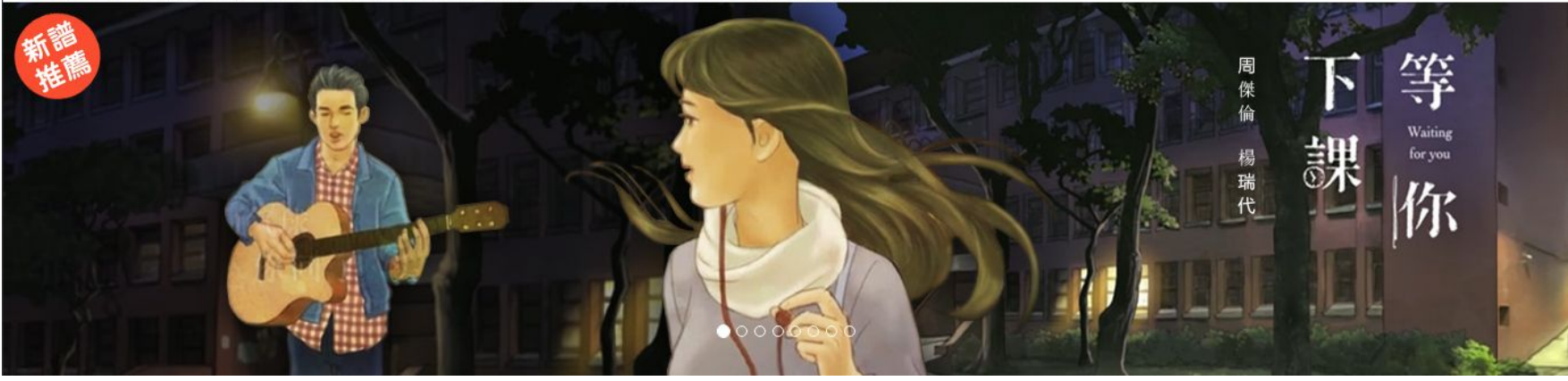

http://tw.everyonepiano.com/Music.html

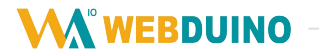

### 人人鋼琴網 宮奇駿:龍貓

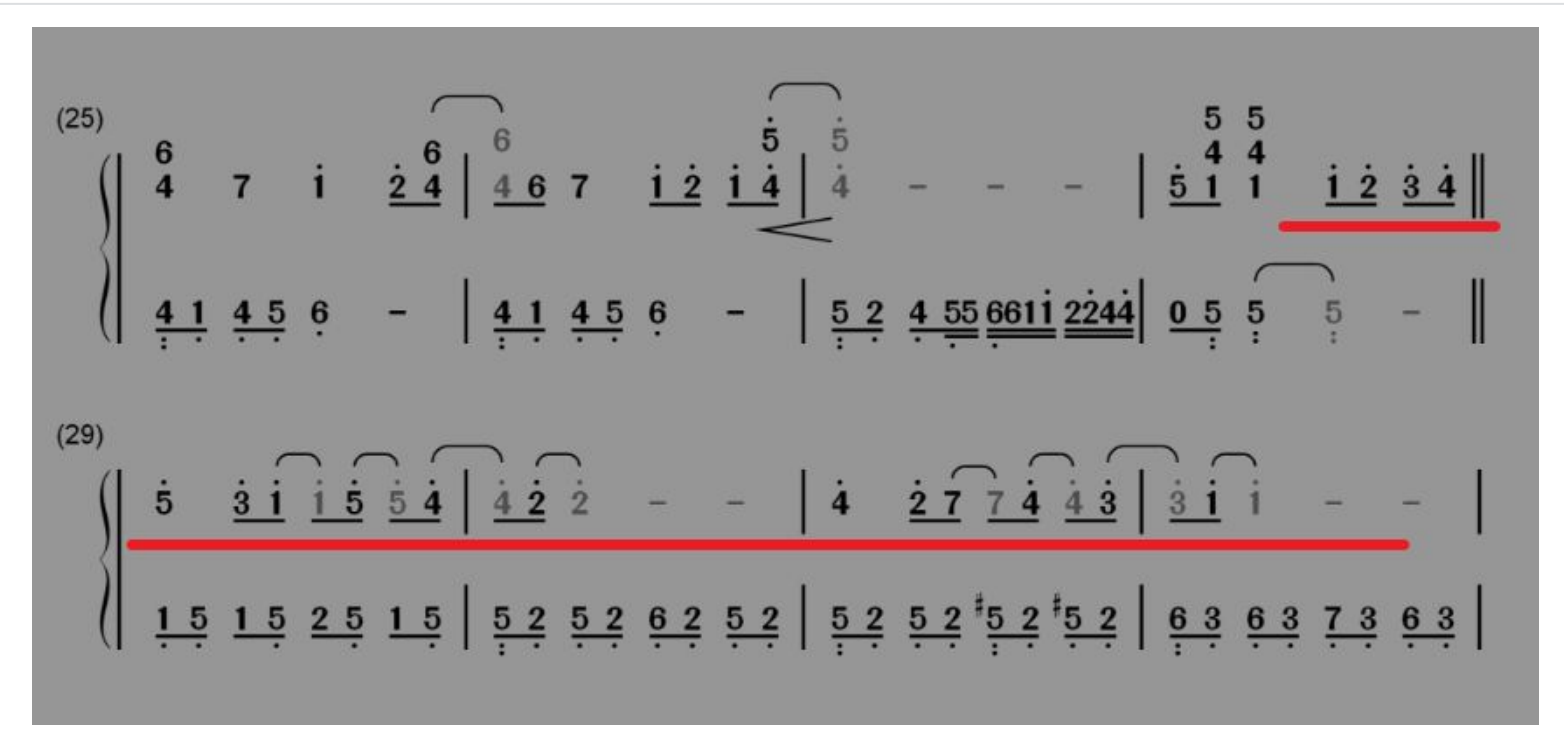

https://blockly.webduino.io/#-Kz2cvliwkbldVuh\_klt

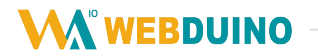

### 人人鋼琴網 我的少女時代:小幸運

| Ş   | 0          | 3          | -          | -          | 0                       | 1          | -        | -          | 0                     | 4          | -           | -          | 0           | 5 ·           |     | -      | l |
|-----|------------|------------|------------|------------|-------------------------|------------|----------|------------|-----------------------|------------|-------------|------------|-------------|---------------|-----|--------|---|
| )   | <u>1</u> 5 | ţ          | 5          | -          | <u>2</u> <sup>‡</sup> 4 | <u>2</u>   | 4        | -          | 5 7                   | 57         | <b>?</b>    | -          | <u>1 2</u>  | <u>3</u> 31;  | 3   | 1      |   |
| (5) |            |            |            |            |                         |            |          |            |                       |            |             |            |             |               |     |        |   |
| ()  | <u>0 3</u> | <u>35</u>  | <u>5 i</u> | <u>i 7</u> | <u>76</u>               | <u>3 6</u> | 6        | -          | <u>06</u>             | <u>6 7</u> | <u>7 </u> 3 | <u>3 7</u> | 75          | 35            | 5 - | -      | l |
| ĺ   | <u>1</u> 5 | ļ          | 5          | -          | <u>2</u> <sup>‡</sup> 4 | <u>2</u>   | <b>4</b> | -          | 5 ?                   | <u>5</u>   | ?           | -          | <u>1 2:</u> | <u>₹5</u> 1 3 | 3   | ?      |   |
| (9) |            |            |            |            |                         |            |          |            |                       |            |             | _          | _           | _             |     |        |   |
| Ś   | <u>0 3</u> | <u>35</u>  | <u>5 i</u> | <u>i 7</u> | 76                      | <u>3 6</u> | 6        | <u>6 7</u> | <u>0<sup>‡</sup>6</u> | <u>7 3</u> | <u>.</u> ż  | i          | <u>i ż</u>  | <u>3 i</u>    |     | -      | I |
| )   | <u>6 3</u> | <u>1 6</u> | !          | -          | 2 <u>6</u>              | 5          | 4<br>2   | -          | 5 <u>4</u>            | <u>7 2</u> | 4           | -          | <u>1 3</u>  | <u>5 1</u> 3  | 3   | 7<br>: |   |

http://tw.everyonepiano.com/Music-search/?word=%E5%B0%8F%E5%B9%B8%E9%81%8B&come=web

### 

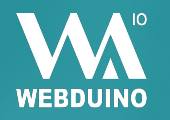

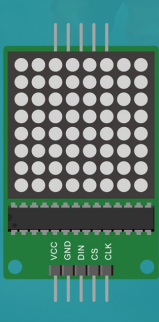

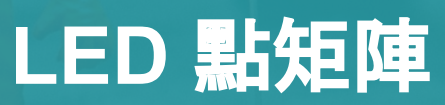

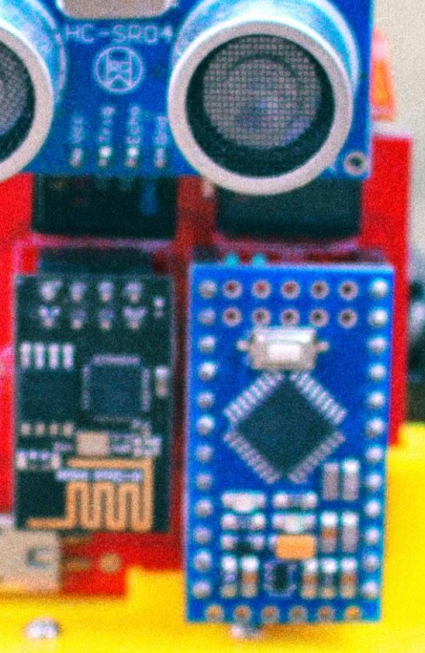
#### Smart 開發板與 LED 點矩陣硬體連接

LED 點矩陣: VCC  $\rightarrow$  VCC GND  $\rightarrow$  GND DIN  $\rightarrow$  14 CS  $\rightarrow$  12 CLK  $\rightarrow$  13 蜂鳴器: 腳位 1 → 05 腳位 2 → GND 

#### 讓 LED 點矩陣「微笑」

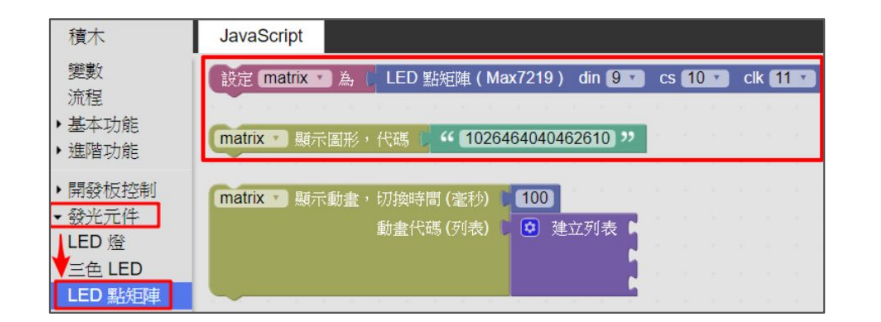

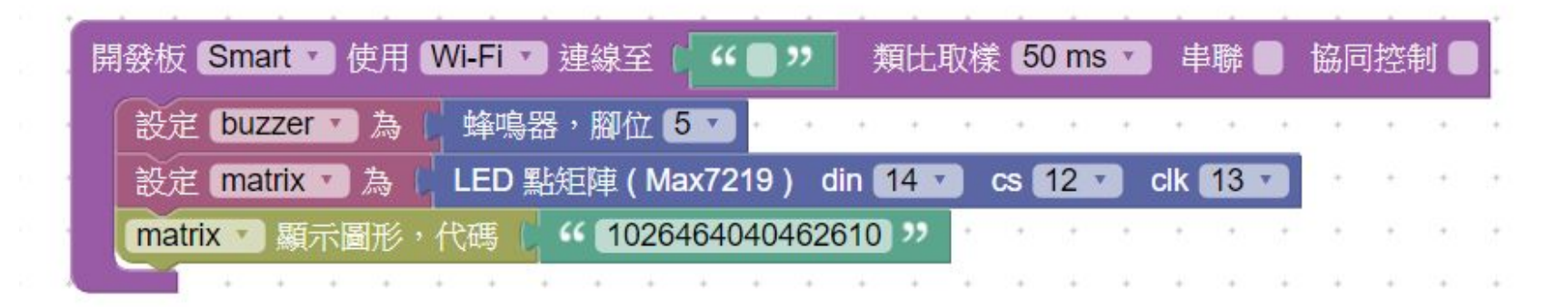

https://blockly.webduino.io/#-LhLeQYTQ4hN77M3YrSQ

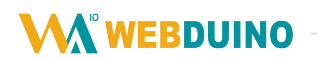

SMart 模擬器https://simulator.webduino.io/#-LhLedl9Gp-srGAGIKbw

#### Webduino LED 點矩陣代碼產生器

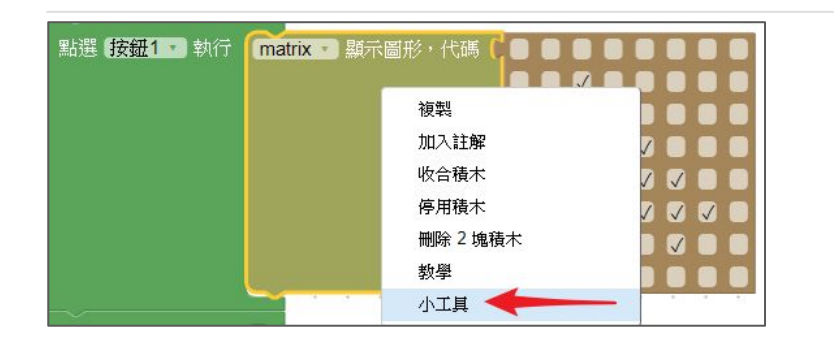

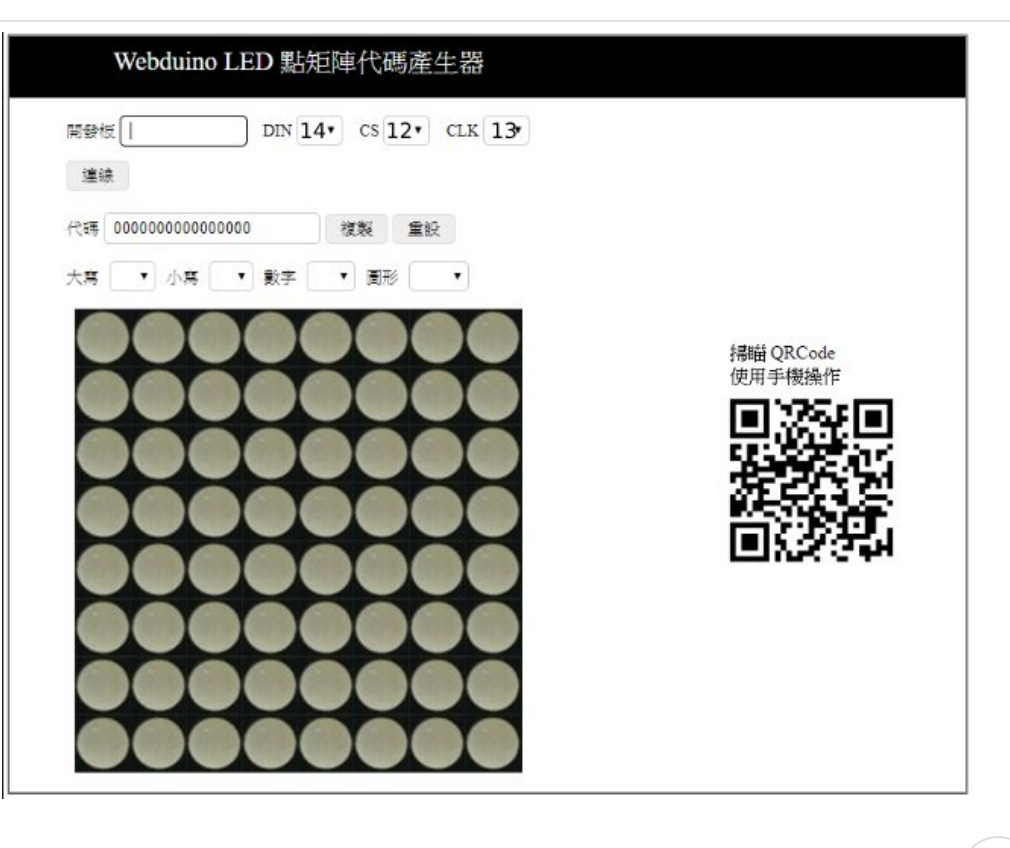

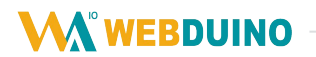

#### 用 for 迴圈製作數字碼錶或倒數計時器

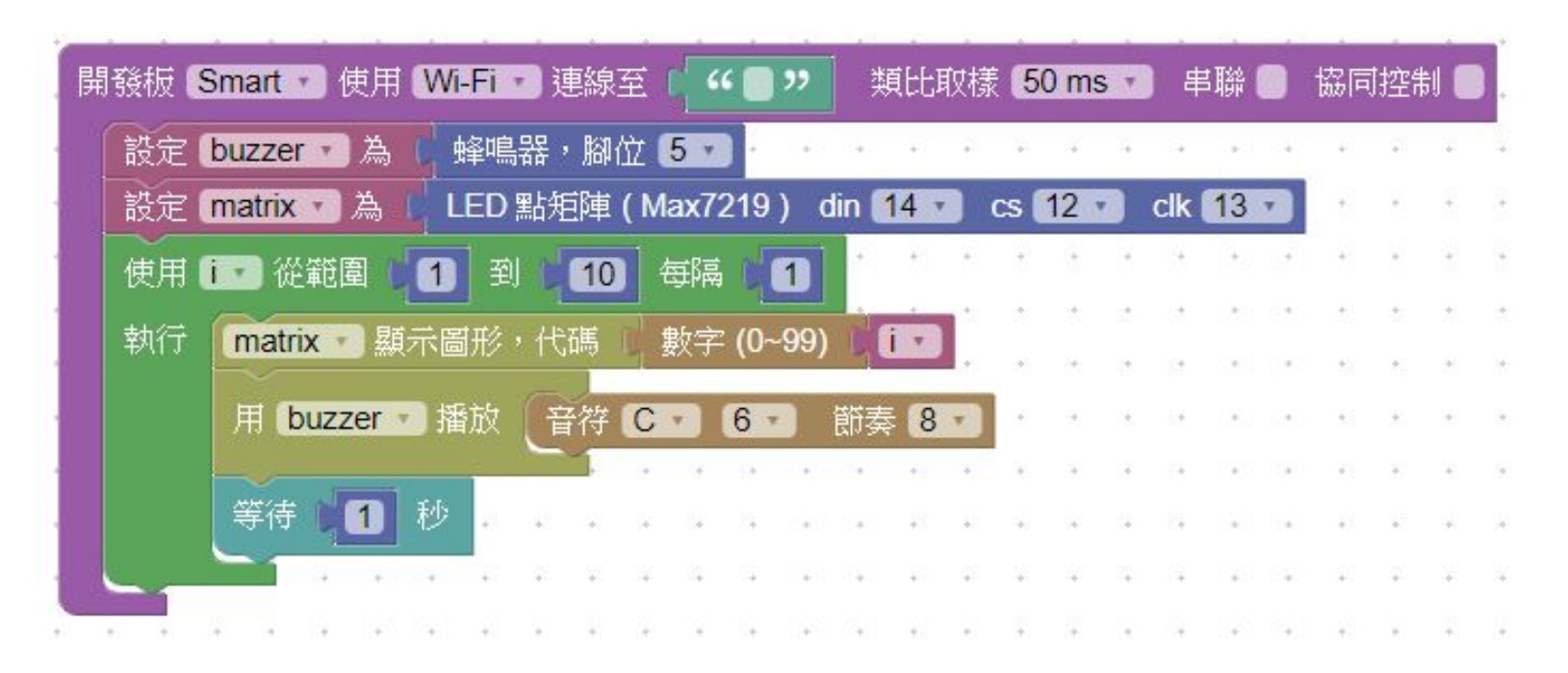

https://blockly.webduino.io/#-LiYsl2zhYkHp6s15PzN Smart 模擬器https://simulator.webduino.io/#-LiYrw1qBATFpzD2zd9T

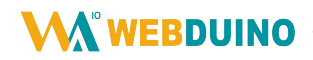

### 跨年、妖怪手錶倒數計時 + Youtube播放

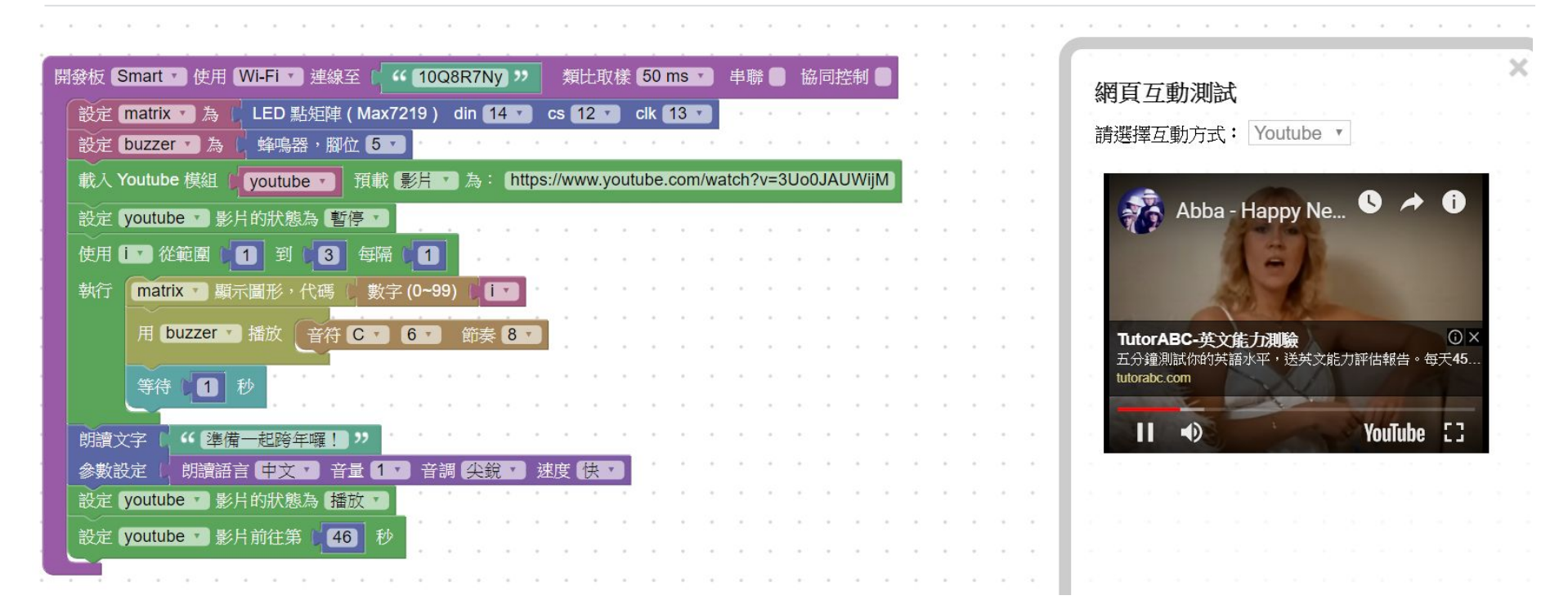

Abba Happy New Year https://blockly.webduino.io/?demo=demo-area-07#-LdwUrSjUfBDKZ\_x4TEy 妖怪手錶 https://blockly.webduino.io/?demo=demo-area-07#-LfIRAPHnt4Epyip8QuN ◎ 模擬器版本 https://simulator.webduino.io/#-LfNYxAXCBSmDOIQK6Io

#### 小綠人跑馬燈

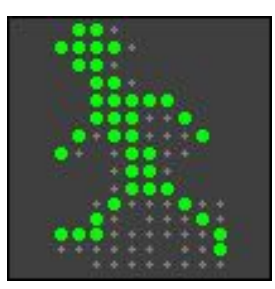

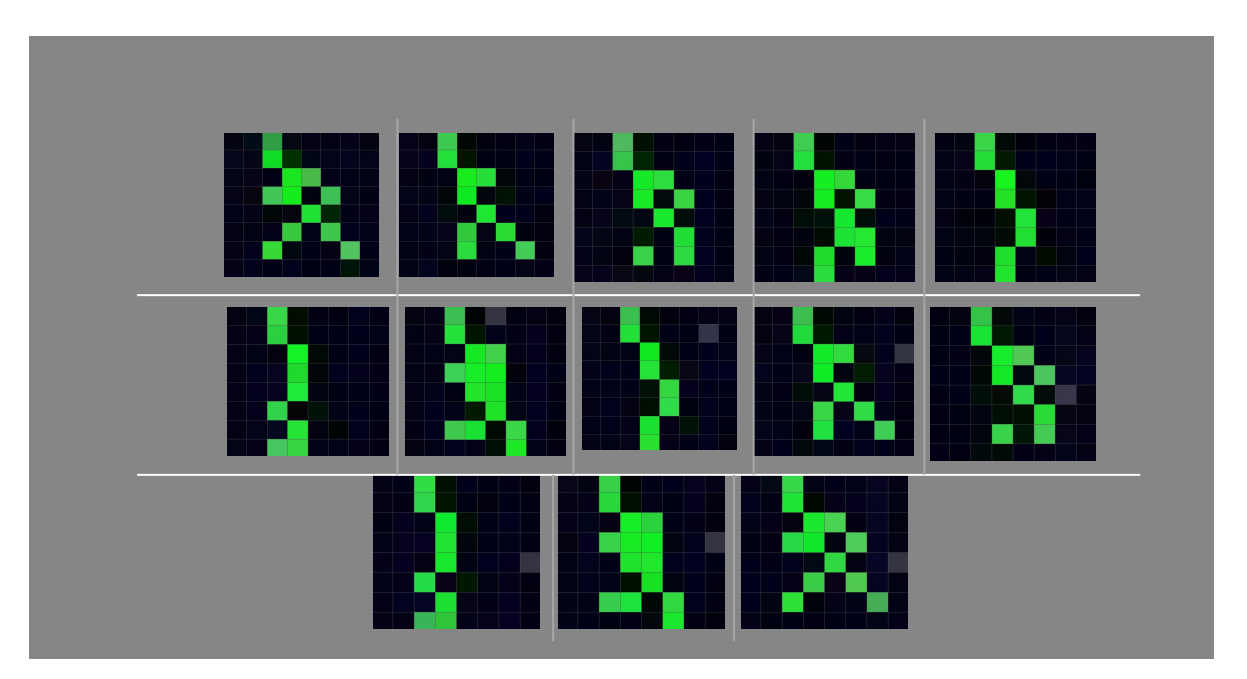

https://simulator.webduino.io/#-Ki630595-xaf1InBvLR

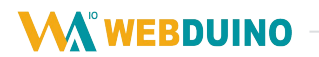

#### 剪刀石頭布!選按按鈕出拳

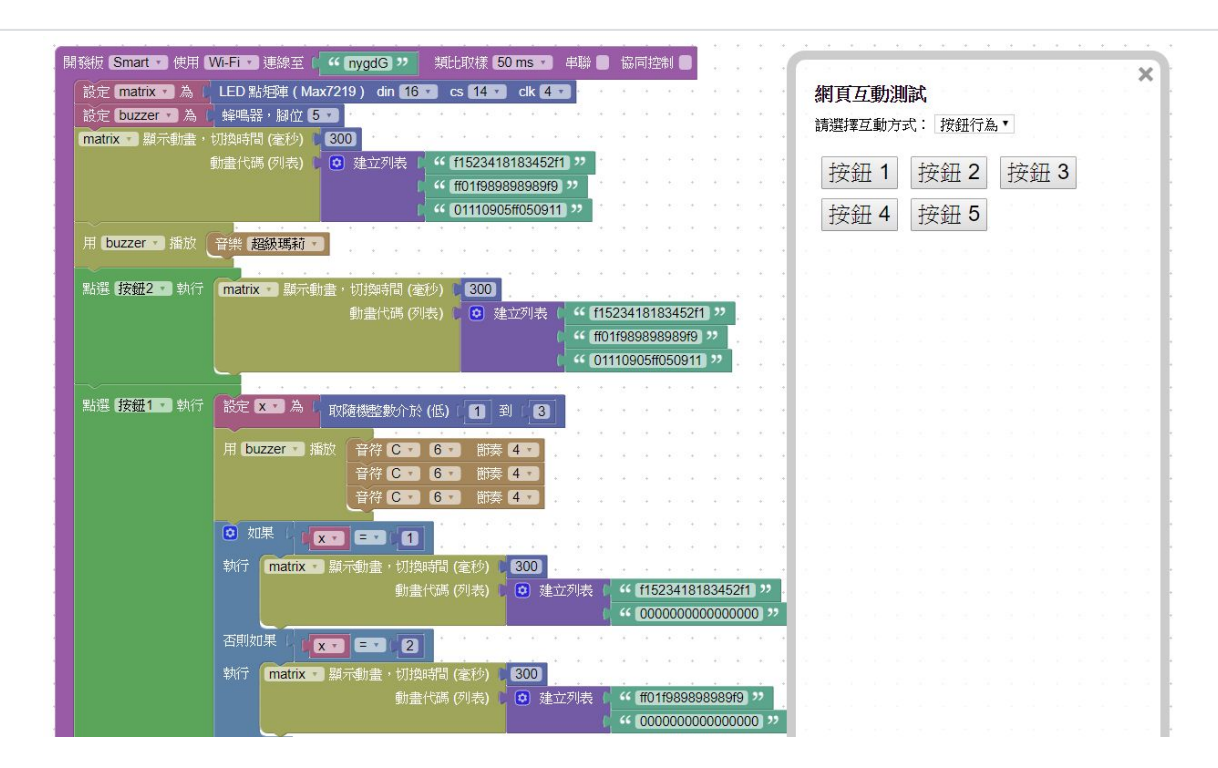

https://blockly.webduino.io/?demo=demo-area-05#-LhLgMPsPckwj5k3CsHX Smart 模擬器 https://simulator.webduino.io/#-LhLhZHvd6nqWjlZqqTg

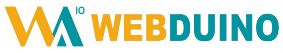

Webduino模擬器「瘋」神榜:用 LED 點矩陣+按鈕+蜂鳴器模擬擲骰子 認識等待、聲音播放與停止積木

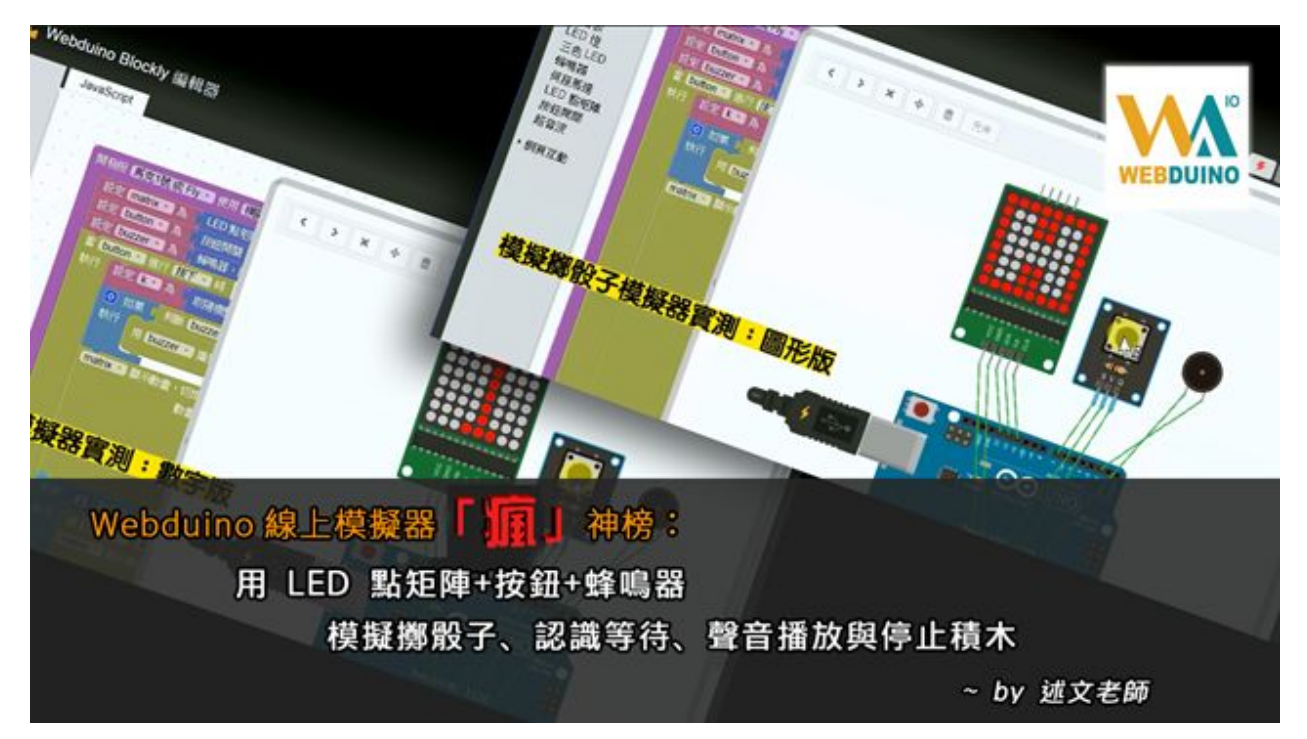

http://harmonica80.blogspot.tw/2017/08/webduino-led.html

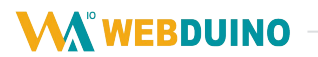

### 來玩賓果囉!選按按鈕出現隨機數字(簡易版)

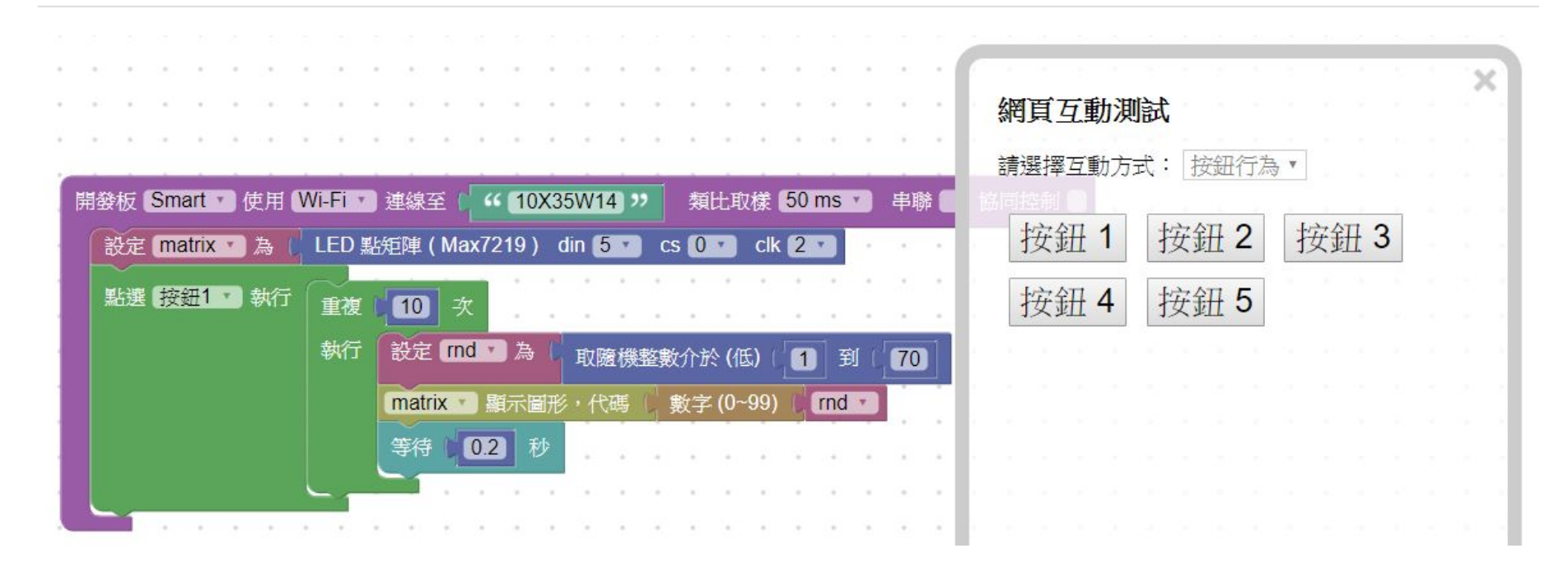

https://blockly.webduino.io/?demo=demo-area-05#-KkdQZDOkBKQXMAUJYeE

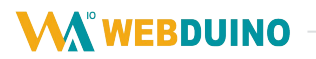

Webduino模擬器「瘋」神榜:用LED點矩陣學陣列應用、玩賓果 (進階版:可記錄與顯示已抽取號碼、Blockly 程式註解)

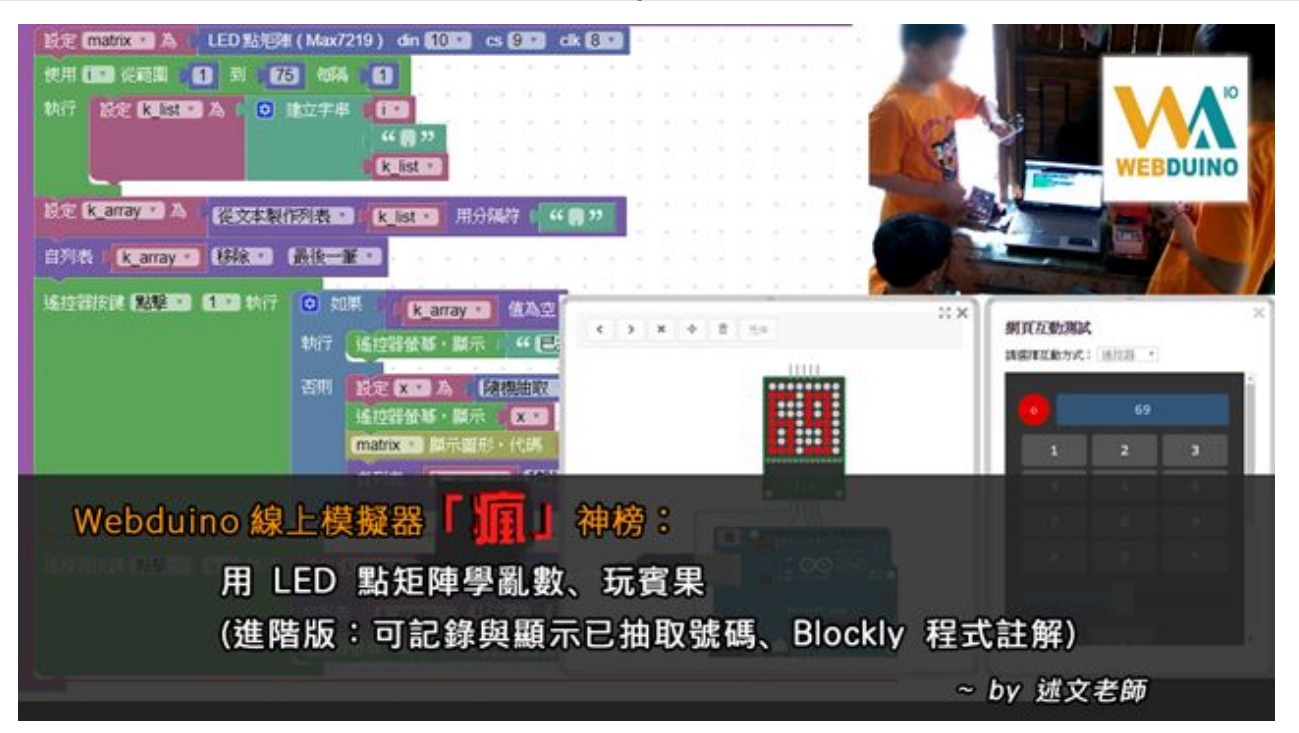

http://harmonica80.blogspot.tw/2017/08/webduino-led-blockly.html Smart 模擬器版本: http://simulator.webduino.io/#-LhZ2T9zmTv\_S-jM-fj2

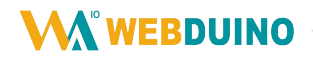

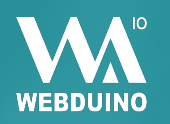

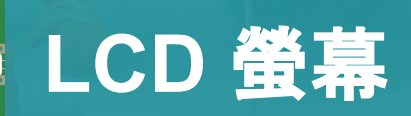

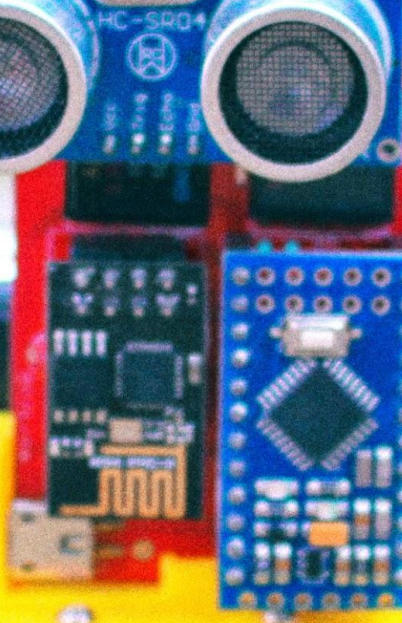

F

#### LCD 螢幕

LCD 顯示器 (Liquid Crystal Display), 舉凡刷卡機、 播放器、電子錶、計算機...等, 都可以看到 LCD 相關 = 的應用!

目前 Webduino 使用 LCD 注意事項:

- 僅支援 LCD 1602 的型號
- 請使用雲端平台「Device 裝置管理」將開發板更 新至 3.1.9 以上韌體版本
- LCD 螢幕僅支援英文、數字、半形標點符號顯示
   , 不支援中文
- LCD 積木預設在執行的時候「不會清除螢幕」

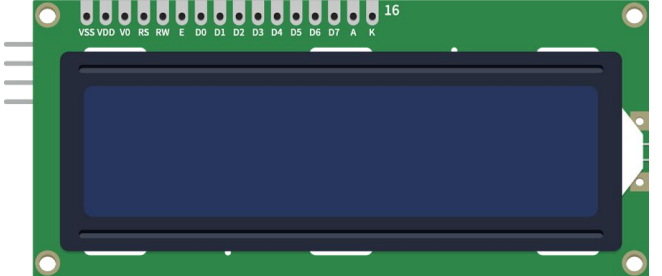

#### LCD 螢幕官方教學

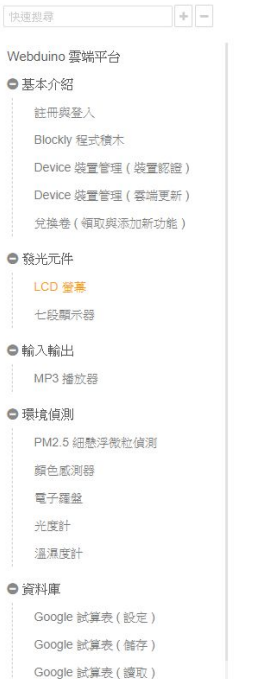

#### LCD 螢幕

在各種 3C 用品中,如果需要使用螢幕來顯示訊息,大多會採用 LCD 顯示器(Liquid Crystal Display),舉凡剛卡機、播放器、電子錶、計算機...等,都可以看到 LCD 相關的應用,在這篇 Webduino 教學,將會介紹如何透過 Webduino Blockly, 簡單實現出在 LCD 上顯示文字。

#### 更新版本或韌體

在這個範例中,因為要使用「LCD 1602」的 LCD 模組,所以必須先將手邊的 Webduino 開發板更新至最新版本,使其支援對應的功能。目前 僅支援 LCD 1602 的型號,未來會陸續提供其型號支援。

雲端更新請參考:Device 裝置管理 (雲端更新)

使用 Webduino 馬克一號和 fly,可透過雲端平台的裝置管理服務,進行「韌體更新」,選擇包含 LCD 的檔案更新。

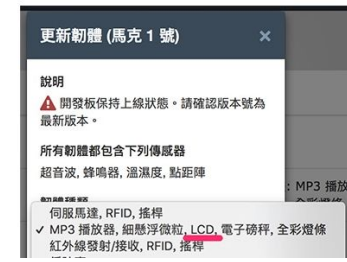

https://tutorials.webduino.io/zh-tw/docs/cloud/component/lcd-module.html

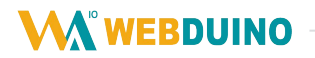

#### Smart 開發板與 LCD 螢幕硬體連接

# VCC → VCCGND → GNDSDA → 04SCL → 05(注意!Smart 接線只能這樣接 SDA 接 04, SCL 接 05)

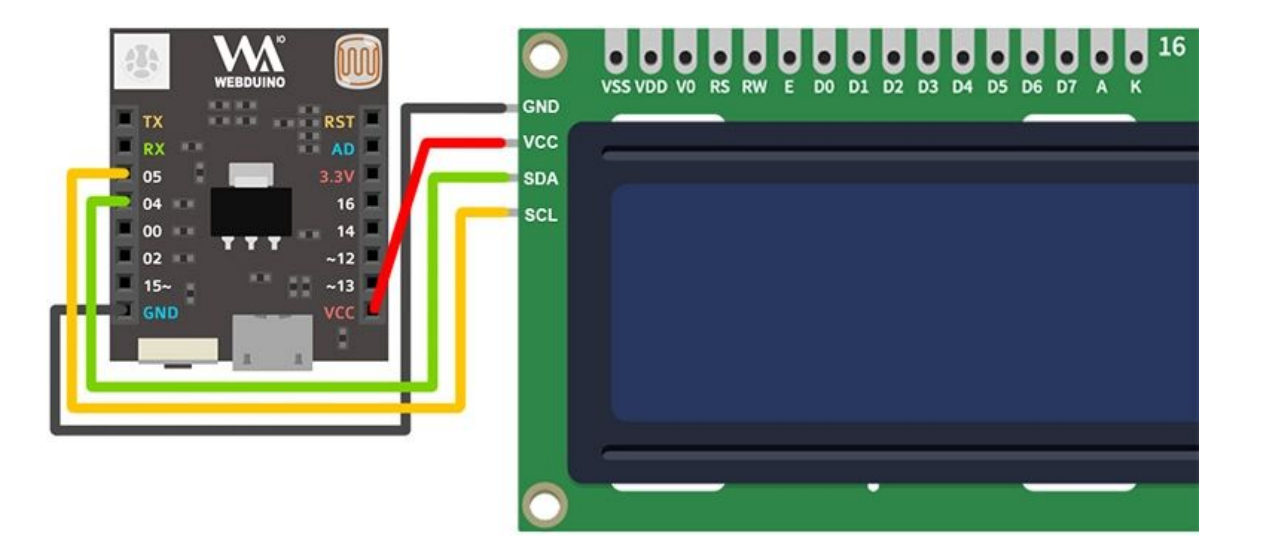

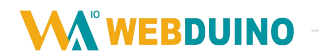

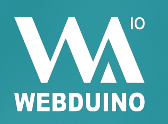

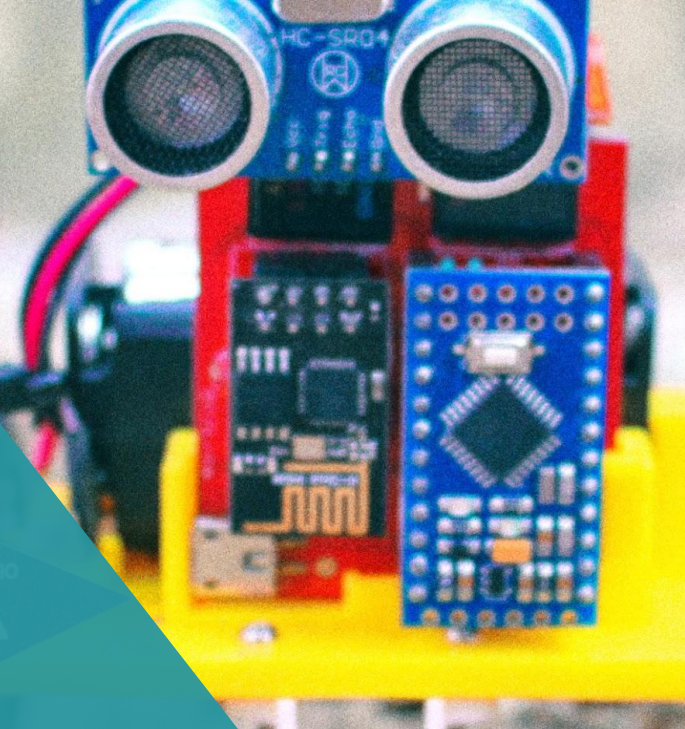

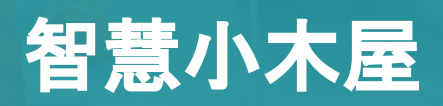

#### Webduino 動手做系列: 用回收紙板 + 冰棒棍 + 3D 造型設計 + 3D 列印, 更適合教學現場實做的智慧小木屋

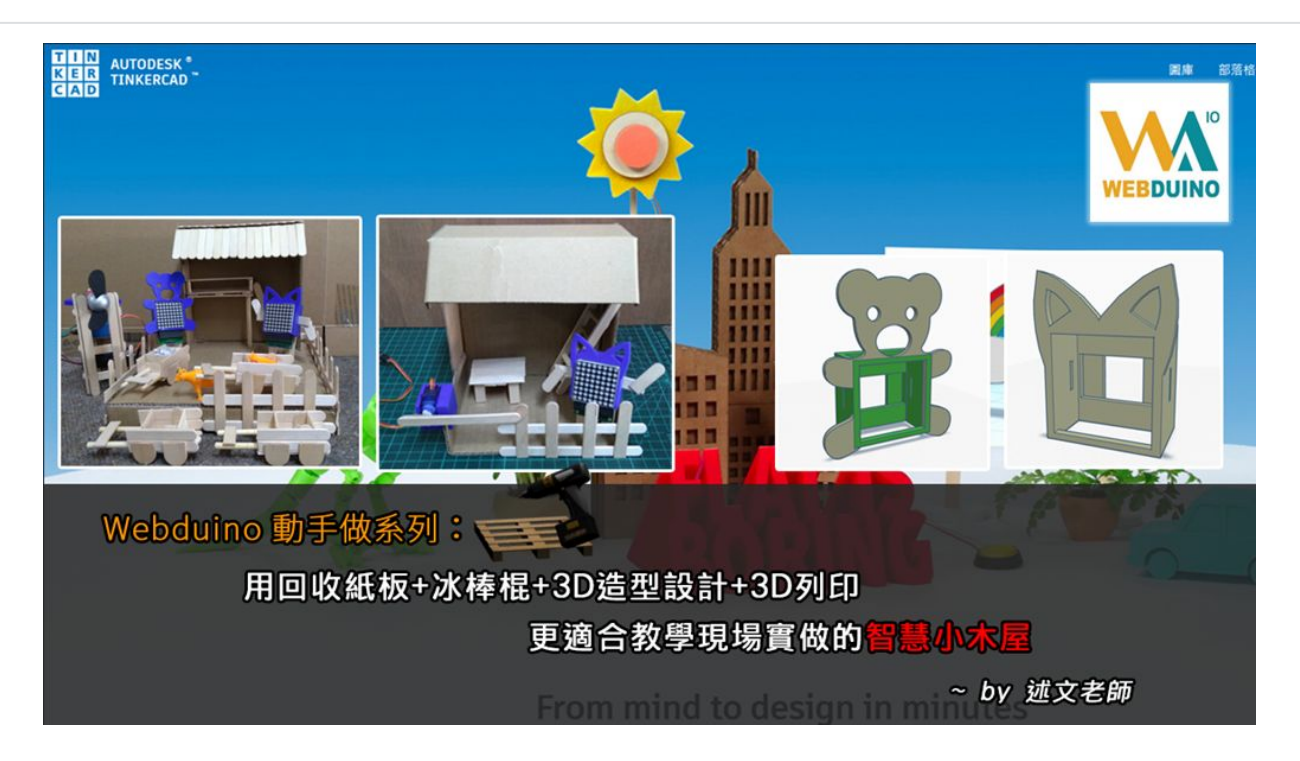

https://harmonica80.blogspot.com/2019/01/webduino-3d-3d.html

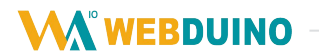

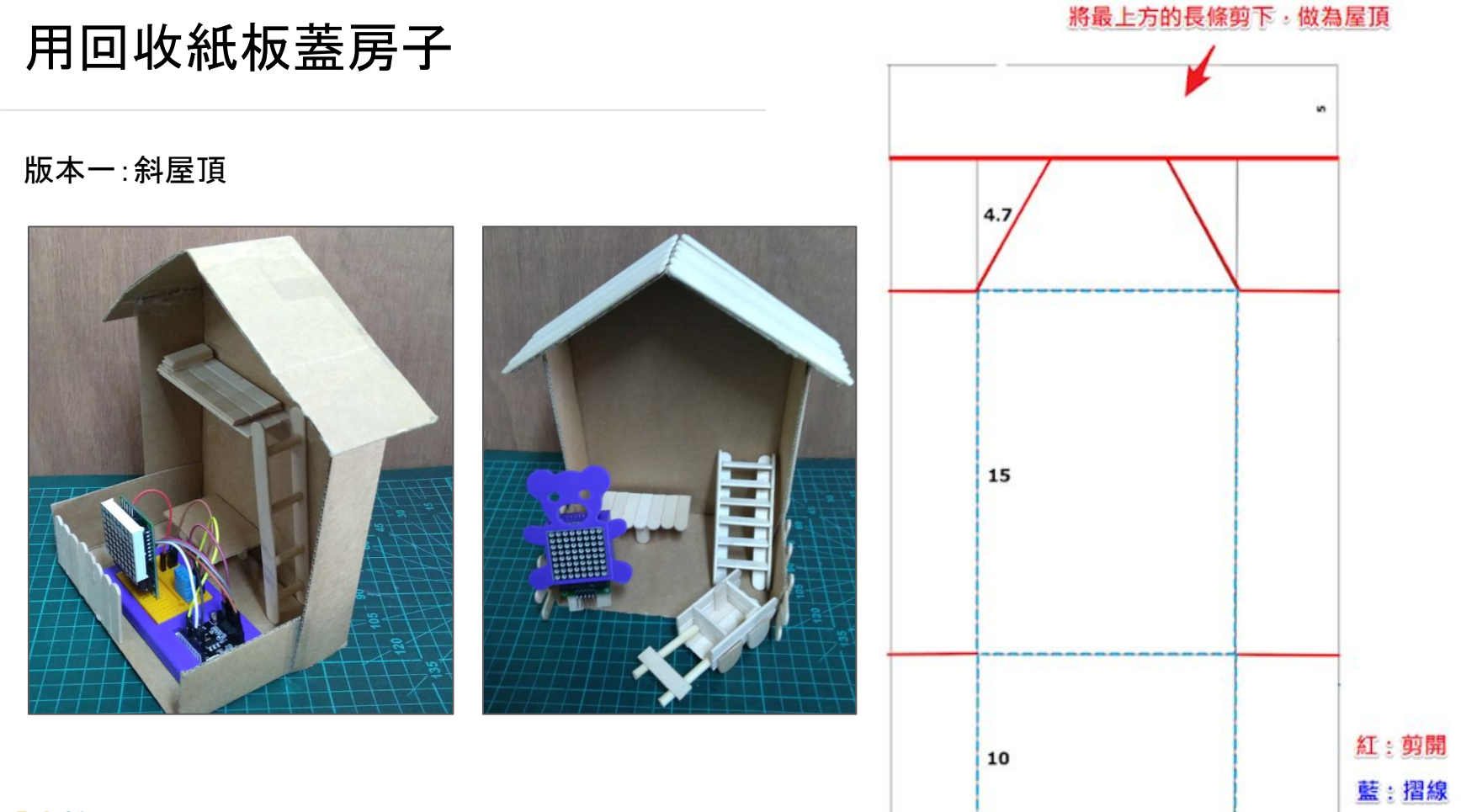

#### 用回收紙板蓋房子

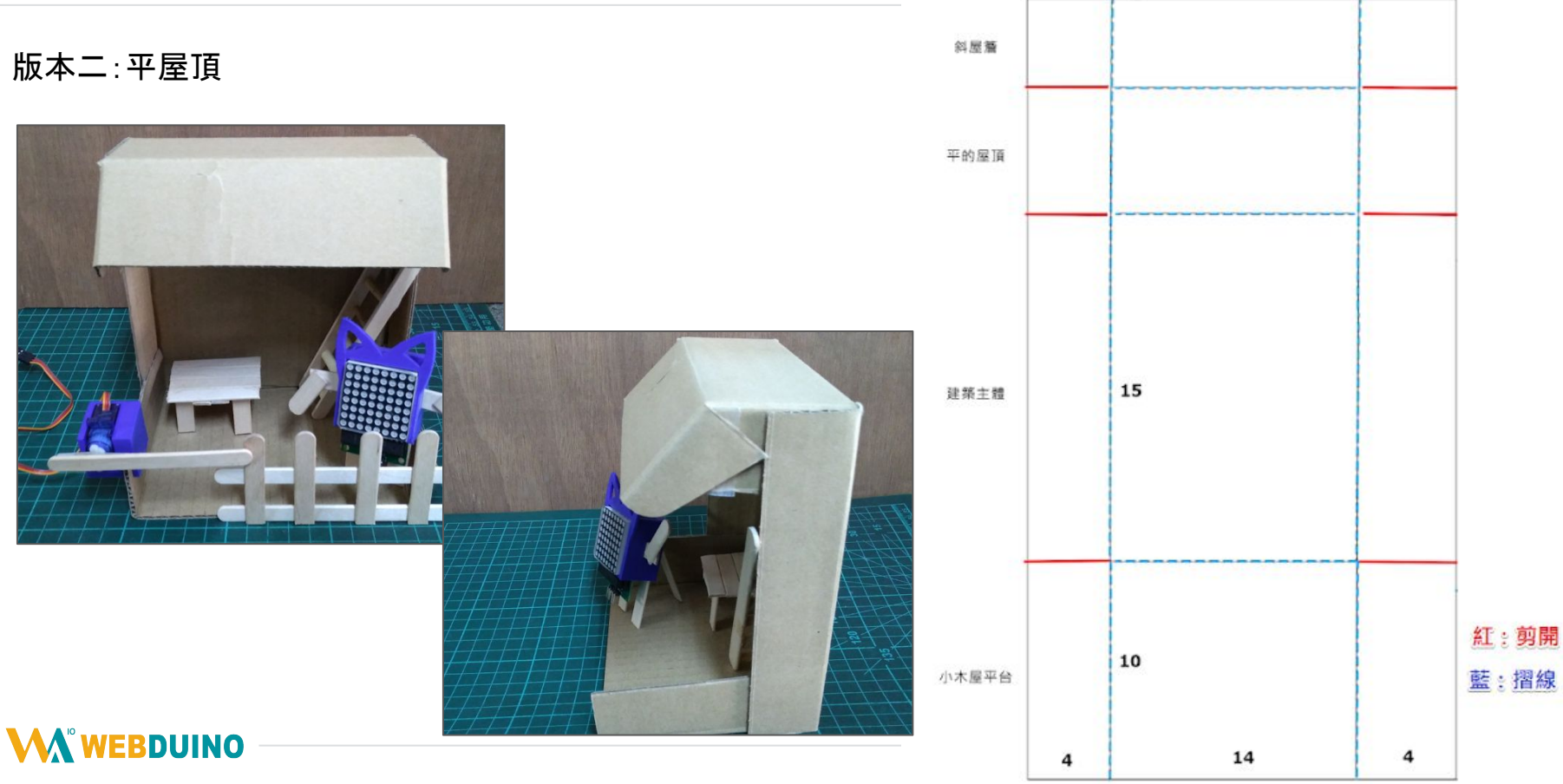

#### 用回收紙板蓋房子

版本三:屋頂挑高(紙張尺寸與版本二相同)

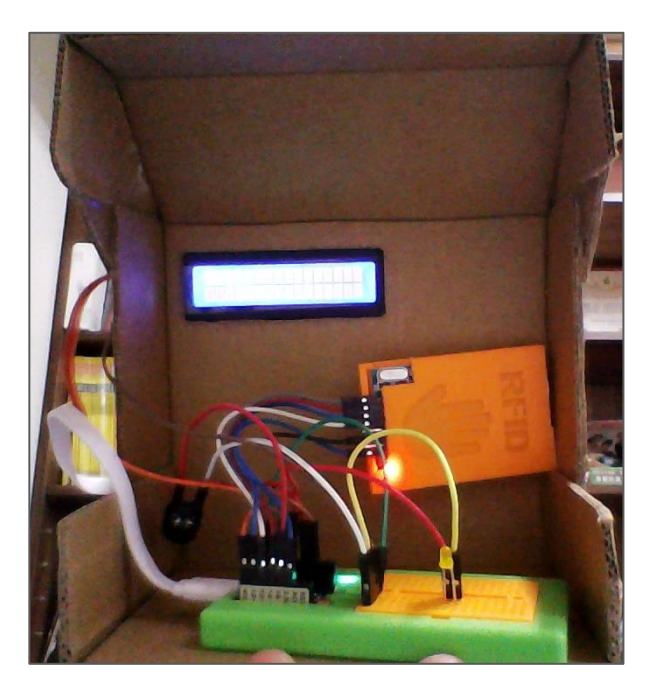

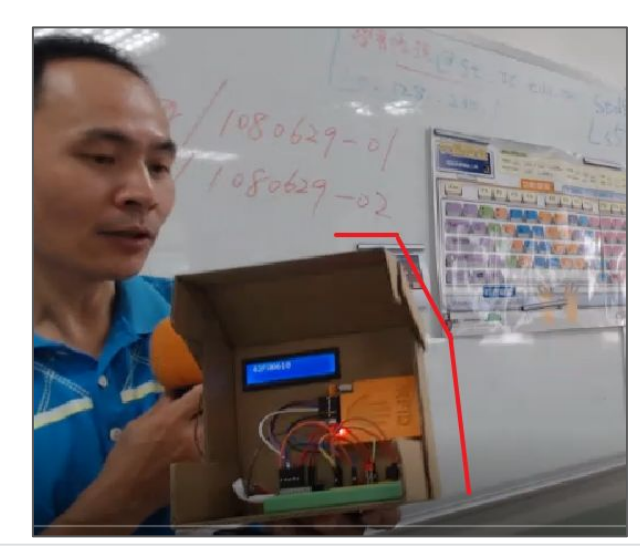

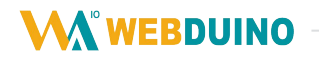

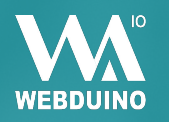

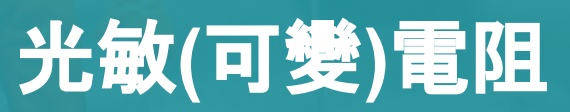

#### Smart 開發板內建光敏電阻

腳位 A0, 光敏電阻偵測到的數值為 0~1

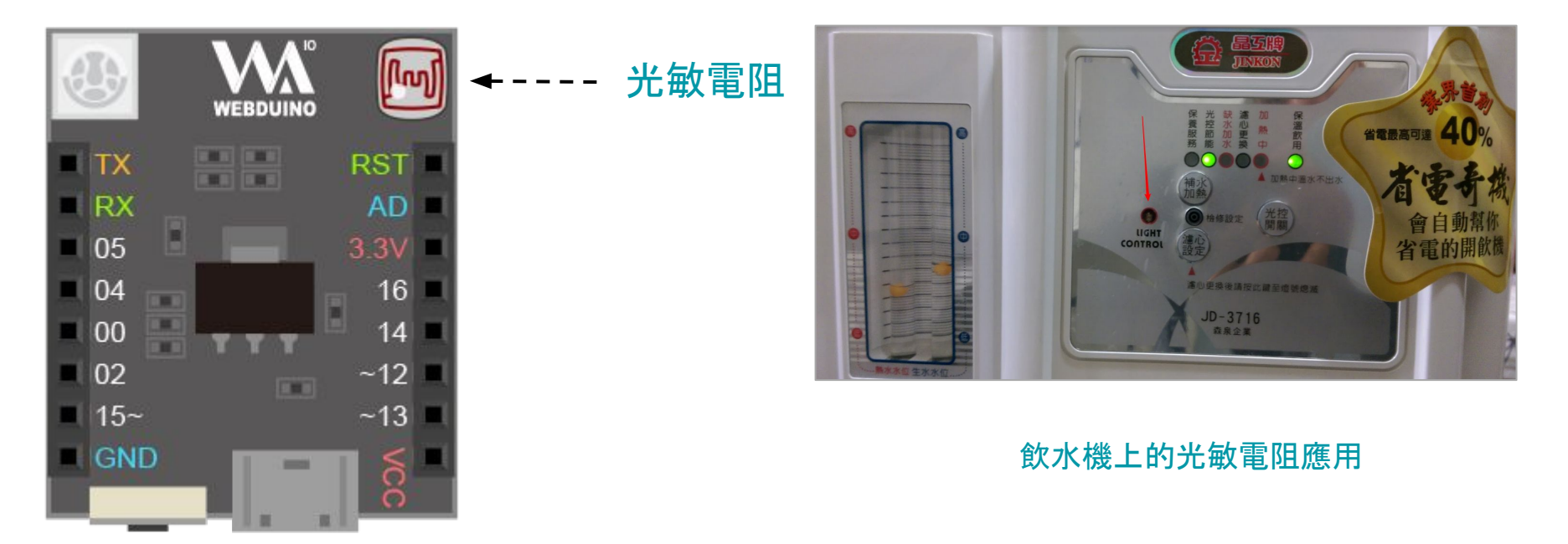

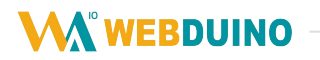

### 偵測環境光線亮度

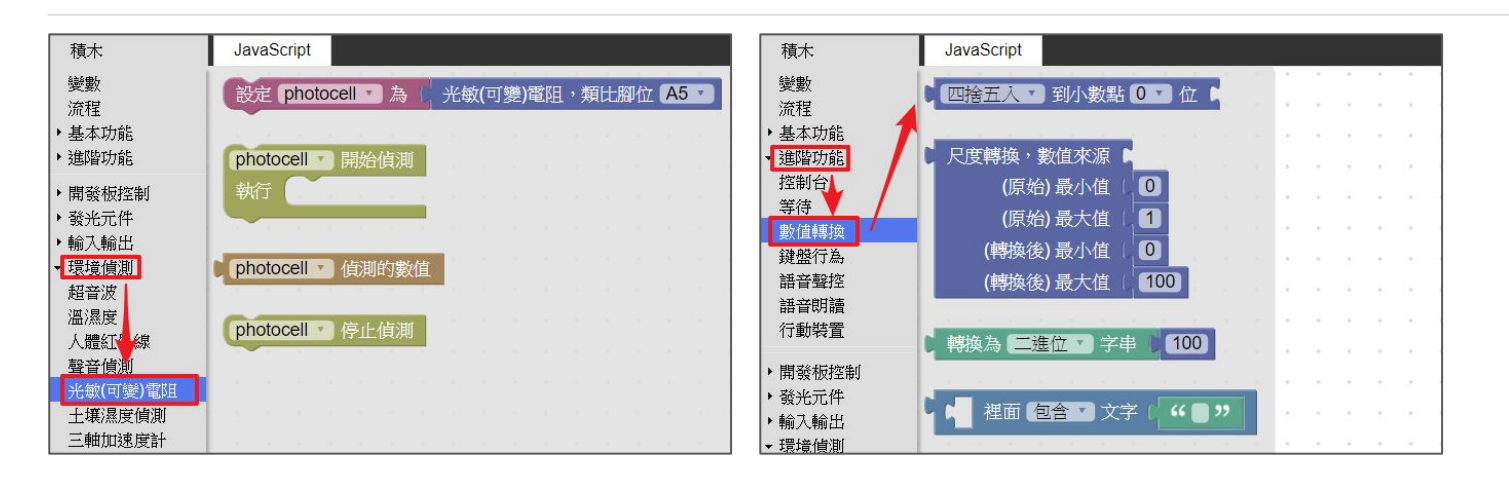

| 發板 Smart ▼ 使用 W<br>設定 photocell ▼ 為 | -Fi ▼ 連線至(     | <ul><li>     類比取様 50 ms     類比     和     成     和     日     和     日     和     日     和     日     和     日     和     日     日</li></ul> | ■ <b>網頁互動測試</b><br>請選擇耳動方式: 顯示文字▼ |
|-------------------------------------|----------------|----------------------------------------------------------------------------------------------------|-----------------------------------|
| photocell 開始偵測                      |                |                                                                                                    |                                   |
| 執行  顯示  四捨五                         | 入 • 到小數點 2<br> | 立位 photocell 值測                                                                                                    | 的數值 123                           |
|                                     |                |                                                                                                    |                                   |

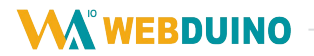

#### 裝置互連:透過光線強弱, 點亮 LED

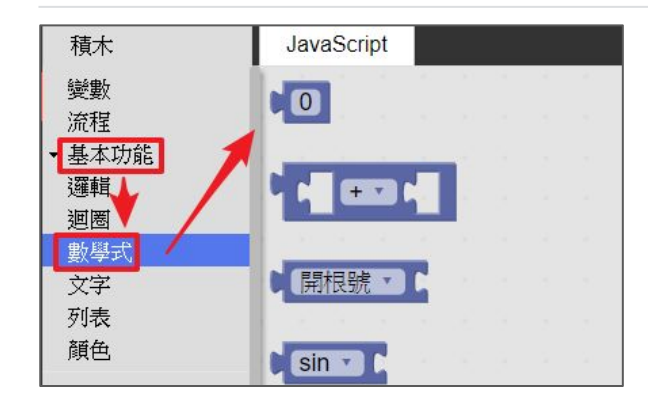

| 開發板                                                                                                    | Smar   | 🖸 使     | Ħ (Wi  | -Fi      | 2 連線          | 至 🛙         | "   |     | ,          | 類       | 比耳       | 仗樣  | 50      | ms       | •      | 串       | ji 🗸     | 1      | 劦同       | 控制  |         |
|----------------------------------------------------------------------------------------------------|--------|---------|--------|----------|---------------|-------------|-----|-----|------------|---------|----------|-----|---------|----------|--------|---------|----------|--------|----------|-----|---------|
| 設定                                                                                                    | led    | )為(     | LED    | )燈       | ,腳位           | 2           | 2   | +   | +          | •       | +        | ÷   | 4       | ÷.       | ÷      | +       | +        | ÷      | 4        | 9   | +       |
|                                                                                                    | ÷      | *       | • •    | 3        | (* ) (* )     | 8)<br>-     |     | *   | +          | *       |          | (*) | (†)<br> | *)<br>-  | *      | *       | *        | •      | 8        | (b) | 4       |
| 開發板                                                                                                    | Smar   | 回側      | II (Wi | -Fi      | ]連線           | 至(          | 66  | . 2 | ,          | 類       | 比耳       | 仗樣  | 50      | ms       | •      | 串       | ăê 🗸     | 1      | 劦同       | 控制  |         |
| 設定                                                                                                    | phot   | ocell 🔻 | 為!     | 光        | 敏 <b>(</b> 可變 | )鄱          | 目・类 | 頁比加 | 卻位         | A       | 0 •      |     | •       | 10       | *      |         |          | 3      | 1.4      | •   |         |
| Contraction of the local division of the local division of the loc |        | ( ) ( ) | 4 X    |          |               | *1          | ×   | *   |            | ×       | 14       |     |         | 11       |        | *       | 1        | ×      | 14       |     |         |
| 當開發机                                                                                                    | 反串連筹   | 完成      |        | - 24     | • •           | *3          |     | ÷   | 54<br>     | *       | 24       |     |         | - 83     |        | *       | 94<br>   |        | 8        |     |         |
| 執行 🚺                                                                                                    | photod | ell 🔹   | 開始偵    | 〕<br>〕則  |               | 43          | *   |     | 540<br>131 |         | 14<br>10 |     |         | 43<br>00 |        |         | 74<br>72 |        | 34<br>10 |     |         |
|                                                                                                    | 執行     | 顯示      | ph     | otoc     | ell 🔹 (       | 〔<br>〕<br>〕 | 的數值 | Í.  | 1<br>1     | े<br>्र | 17       | 1   | 1       | 7)<br>21 | 2<br>2 | С.<br>С | 1        | े<br>े | 10       |     | 1)<br>1 |
|                                                                                                    |        | 2 女     | 県 [    |          | photoce       | ell 🔻       | 偵測  | 顺约  | 數值         |         | ≤ +      |     | 0.5     |          | *      | n<br>M  | 10<br>75 | ः<br>इ | 10<br>13 |     |         |
|                                                                                                    |        | 執行      | led    | <b>1</b> | 設定狀態          | on          | -   |     | ×.         | .*      | 8        | •   |         | 12       | 10     |         | 8        |        | 13       |     |         |
|                                                                                                    |        | 不可      | led    |          |               | off         |     |     | *          |         | 12       |     |         |          |        | 5       | *        | 18     | 12       |     |         |
|                                                                                                    |        |         | lieu   |          |               |             |     | *   | *          | ×       | 99<br>   |     |         | *1       | *      | *       |          | *      | - 19     |     | *       |
|                                                                                                    | 1      |         |        | 3        | • •           | *           | 4.) | 9   | 1          | *       | 24       |     |         | ¥3       |        |         | 14       |        | 24       | *   |         |

https://blockly.webduino.io/?#-LVWOKqvh8CEj9Ufu\_xC

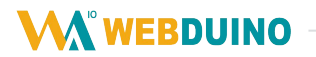

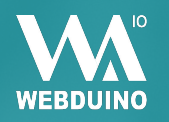

# DHT 11 溫溼度感測器

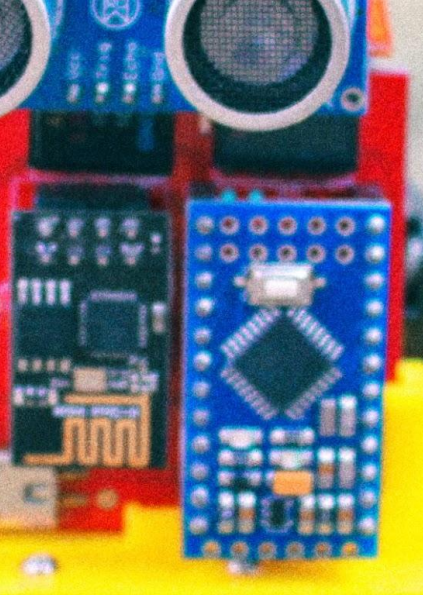

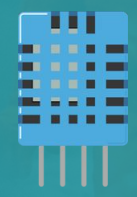

#### DHT 11 溫溼度元件

#### 可以同時測得空氣中的溫度與溼度, 偵測的數值精準度只能到達整數

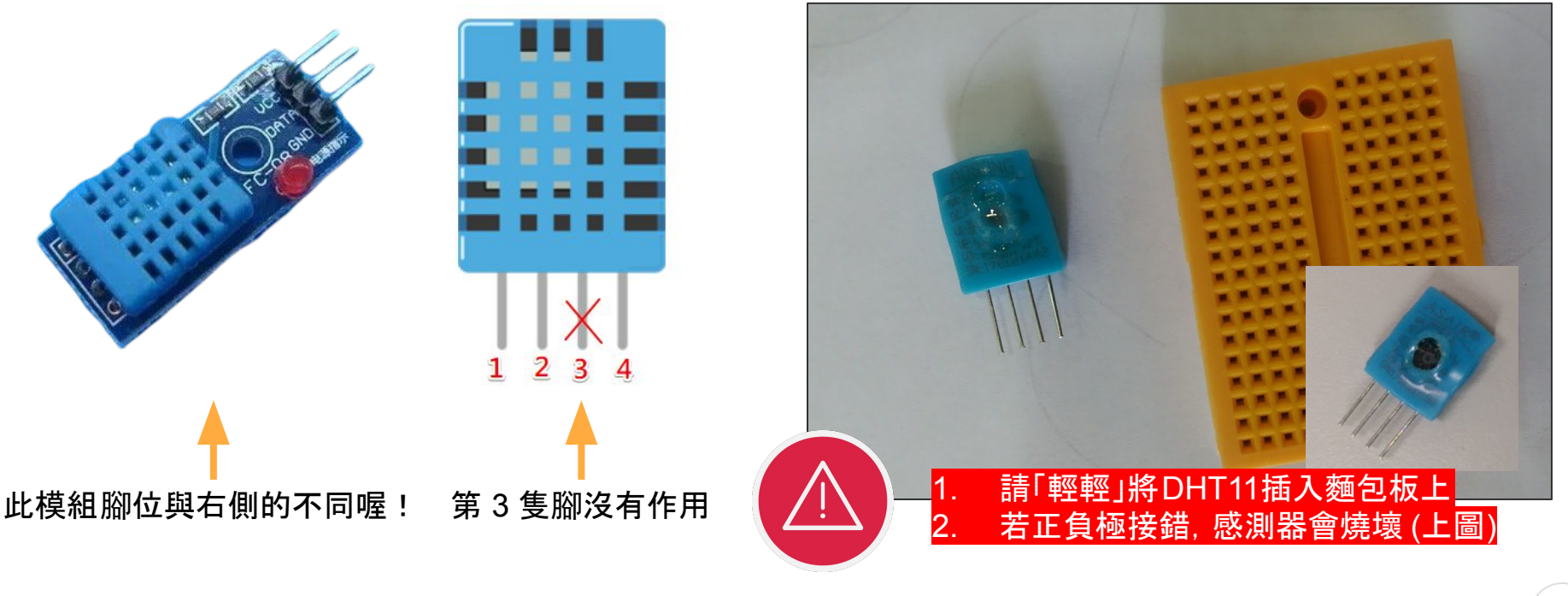

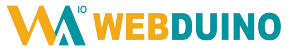

#### Smart 開發板與溫溼度、蜂鳴器硬體連接

溫溼度: 腳位 1 → 3.3 V 腳位 2 → 05 腳位 4 → GND

蜂鳴器: 腳位 1 → 14 腳位 2 → GND

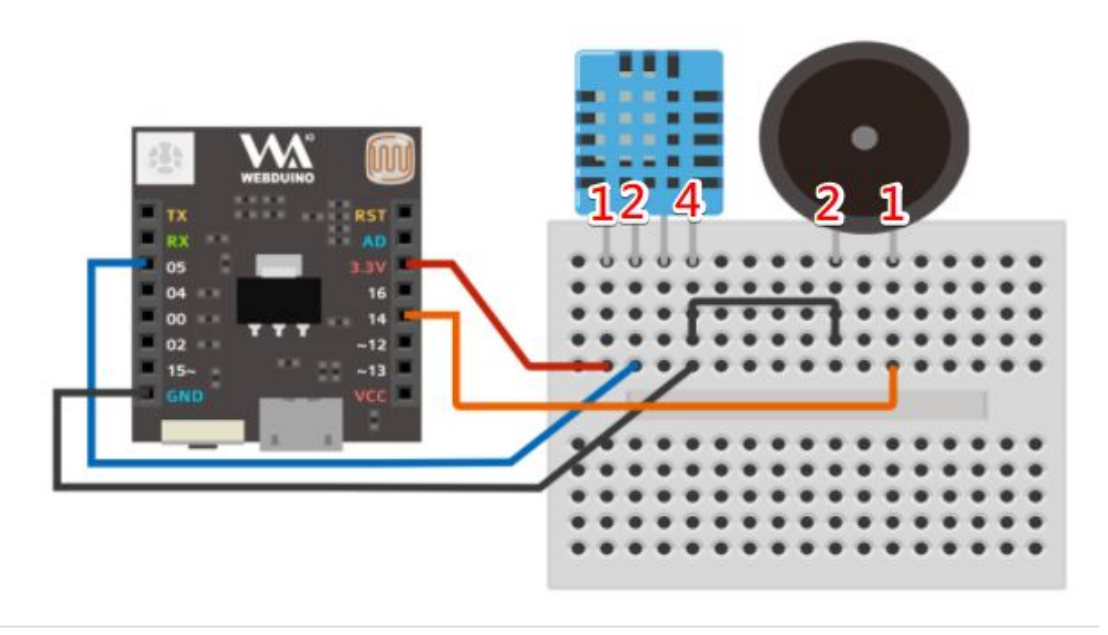

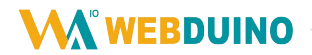

#### 用 DHT 11 偵測與顯示溫度或溼度

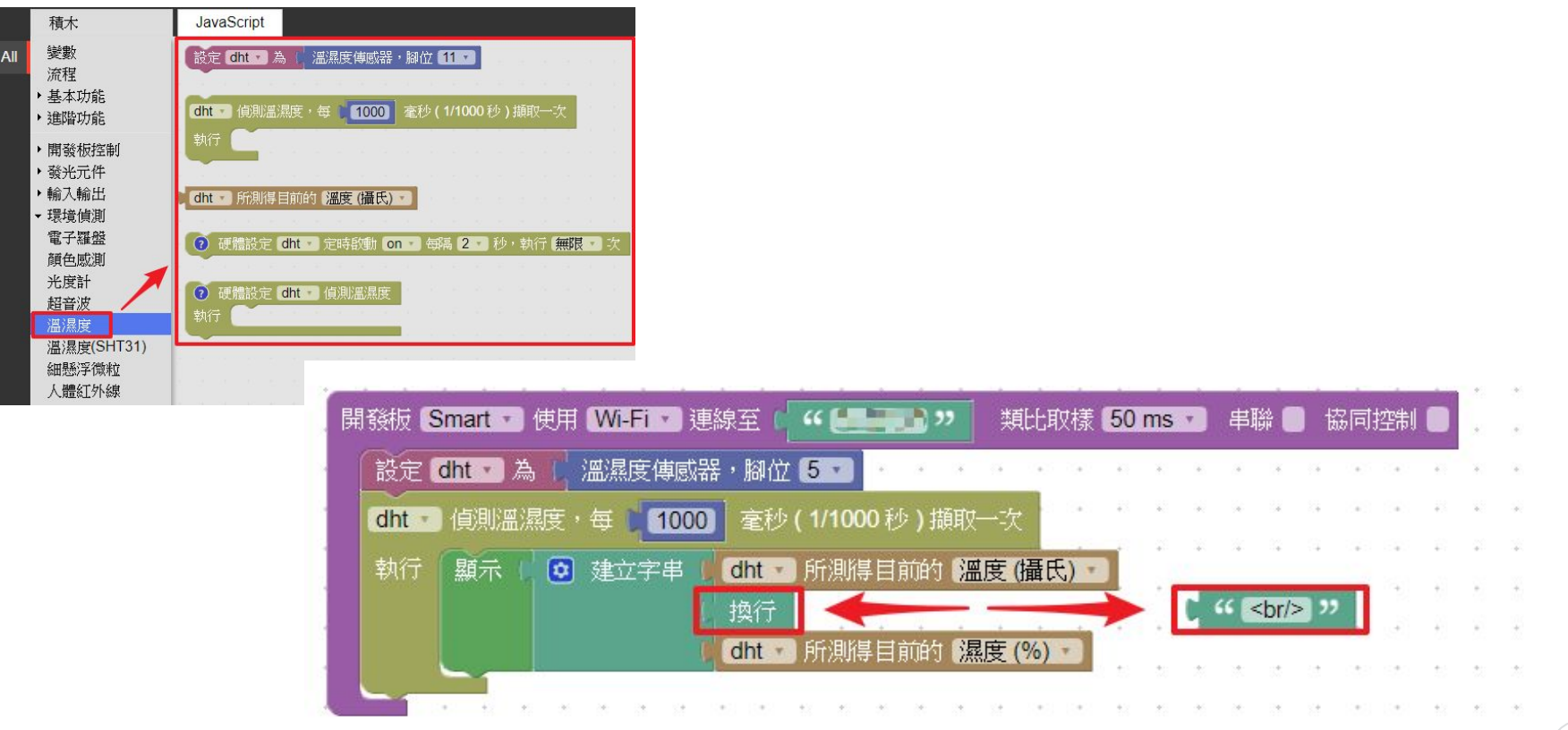

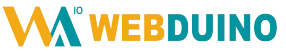

#### 如果溫度或溼度超過,就...播放救護車的聲音

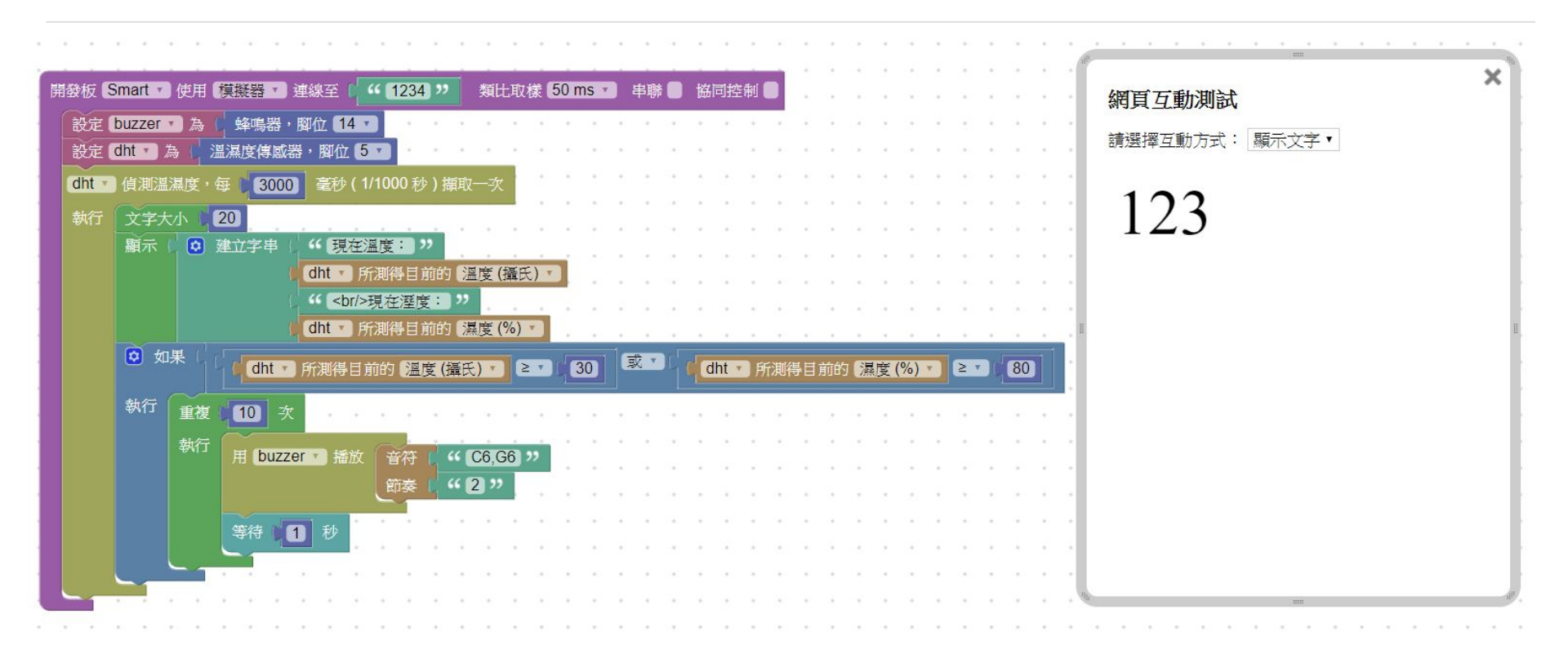

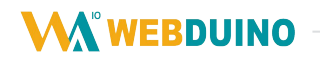

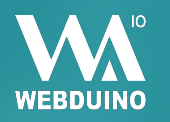

囲

# Google 試算表

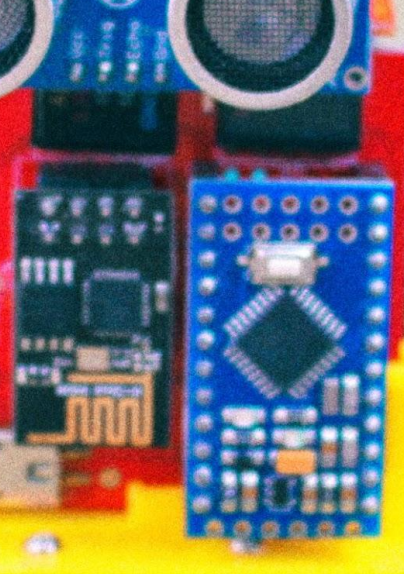

#### 系統現在日期、時間的取得

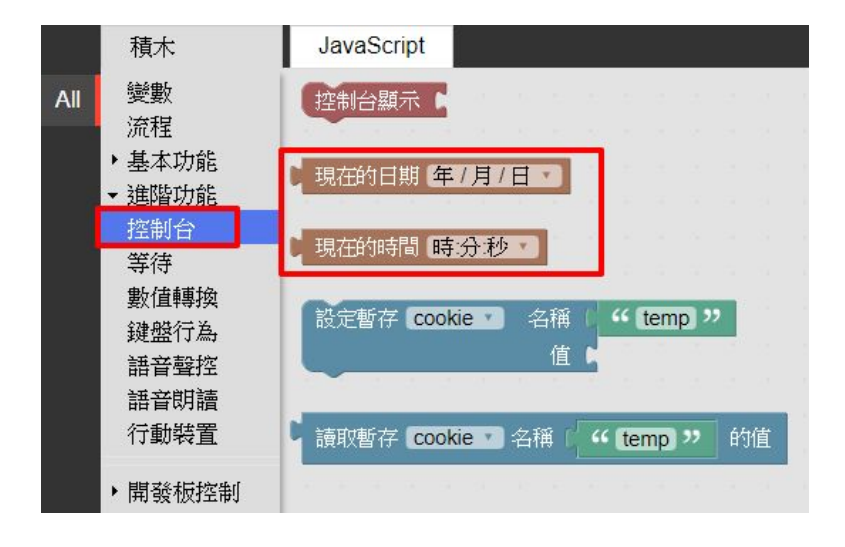

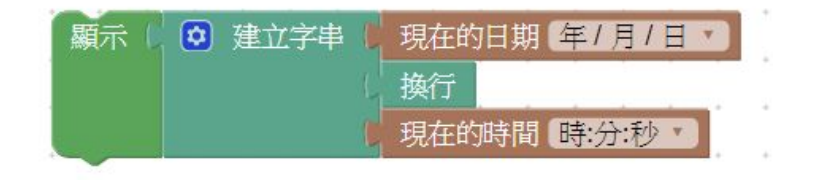

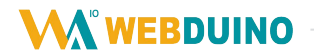

#### Google 試算表共用權限的設定

- 1. 請在 Google 雲端硬碟中新增一個「Google 試算表」檔案。
- 2. 輸入試算表檔案名稱,並在第一列輸入欄位名稱,方便日後辨識。
- 3. 設定「共用」權限為「知道連結的人均可以編輯」

|    | 100% - NT\$ | % .0 .0 <u>0</u> 12 | 3 - Arial | - 10 - |                                                                                           |                           |
|----|-------------|---------------------|-----------|--------|-------------------------------------------------------------------------------------------|---------------------------|
|    |             |                     |           |        | 84                                                                                        |                           |
| A  | В           | с                   | D         | E      | <u> </u> <u> </u> <u> </u> <u> </u> <u> </u> <u> </u> <u> </u> <u> </u> <u> </u> <u> </u> | 開啟連結共用設定(                 |
| 日期 | 時間          | 温度                  | 濯度        | 欄位名稱   |                                                                                           | Professional Contractor   |
|    |             |                     |           |        | 連結共用設定已開啟 瞭解詳情                                                                            |                           |
|    |             |                     |           |        | 知道連結的人均可以編輯 ▼                                                                             | 複製連結                      |
|    |             |                     |           | _      | https://docs.google.com/spreadsheets/d/1kxlzvpTSA                                         | nidaf5i7E_ExvCwTBZqVB4    |
|    |             |                     |           |        | https://docs.googie.com/apreduaneeta/dr/http://ord                                        | ijuaioj/ E_1 xyow rozgvo4 |
|    |             |                     |           |        | j.))))))))))))))))))))))))))))))))))))                                                    |                           |
|    |             |                     |           |        | 使用者                                                                                       |                           |
|    | -           | 作表名稱                |           |        | 輸入名籍或電子郵件地址                                                                               | 1                         |

進階

## 「Google 試算表」程式積木的使用

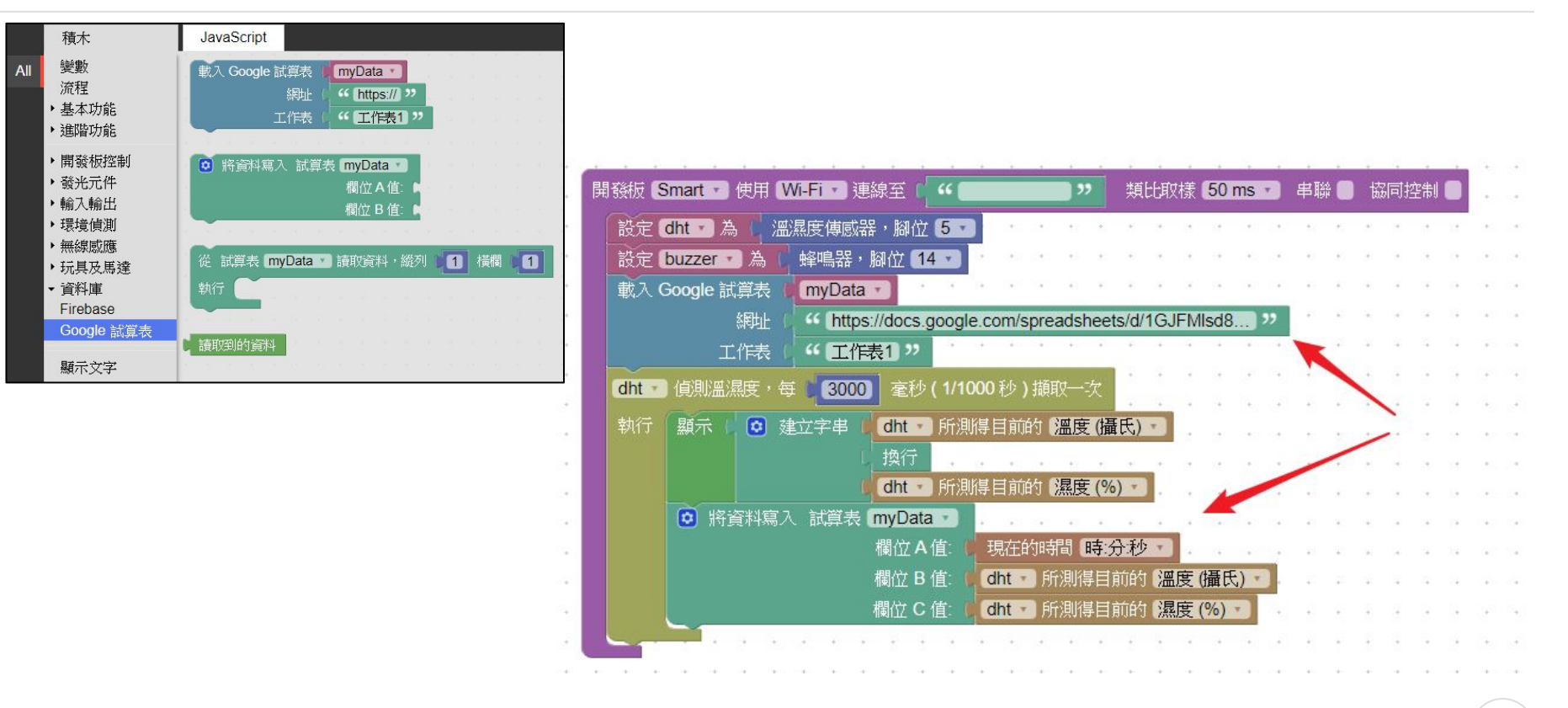

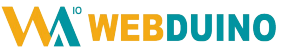

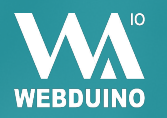

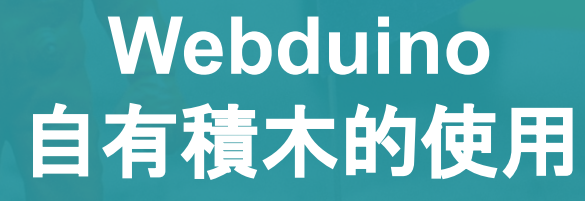

#### 官方 LINE 擴充功能積木, 功能兌換碼: 1906442500

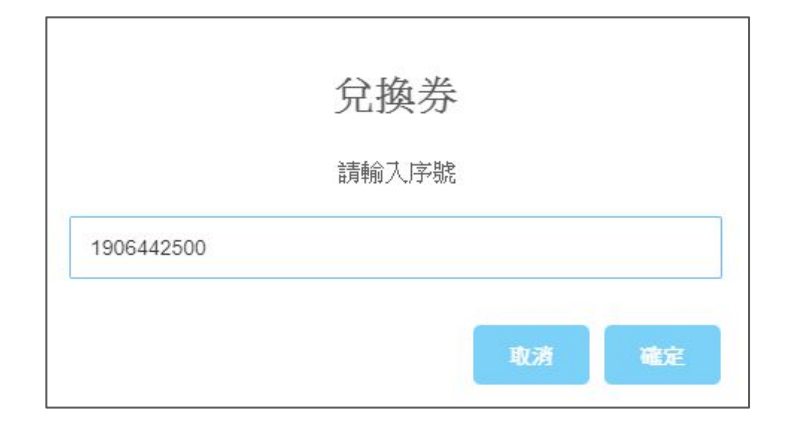

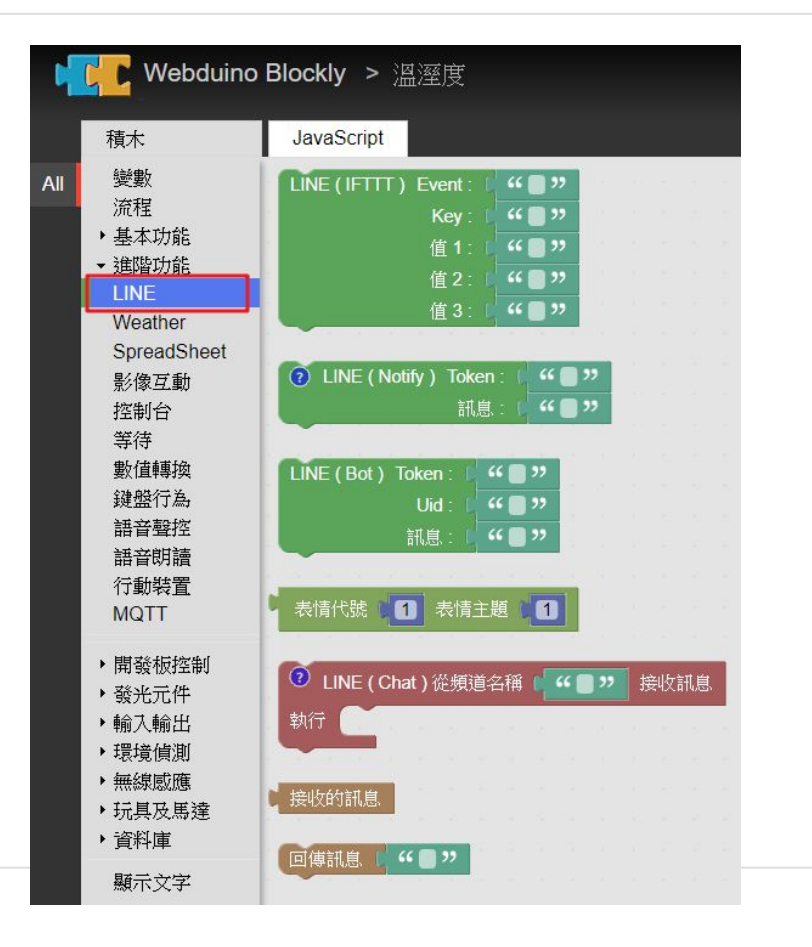

### 「跟著 Webduino 一起 Smart 學習」第六章

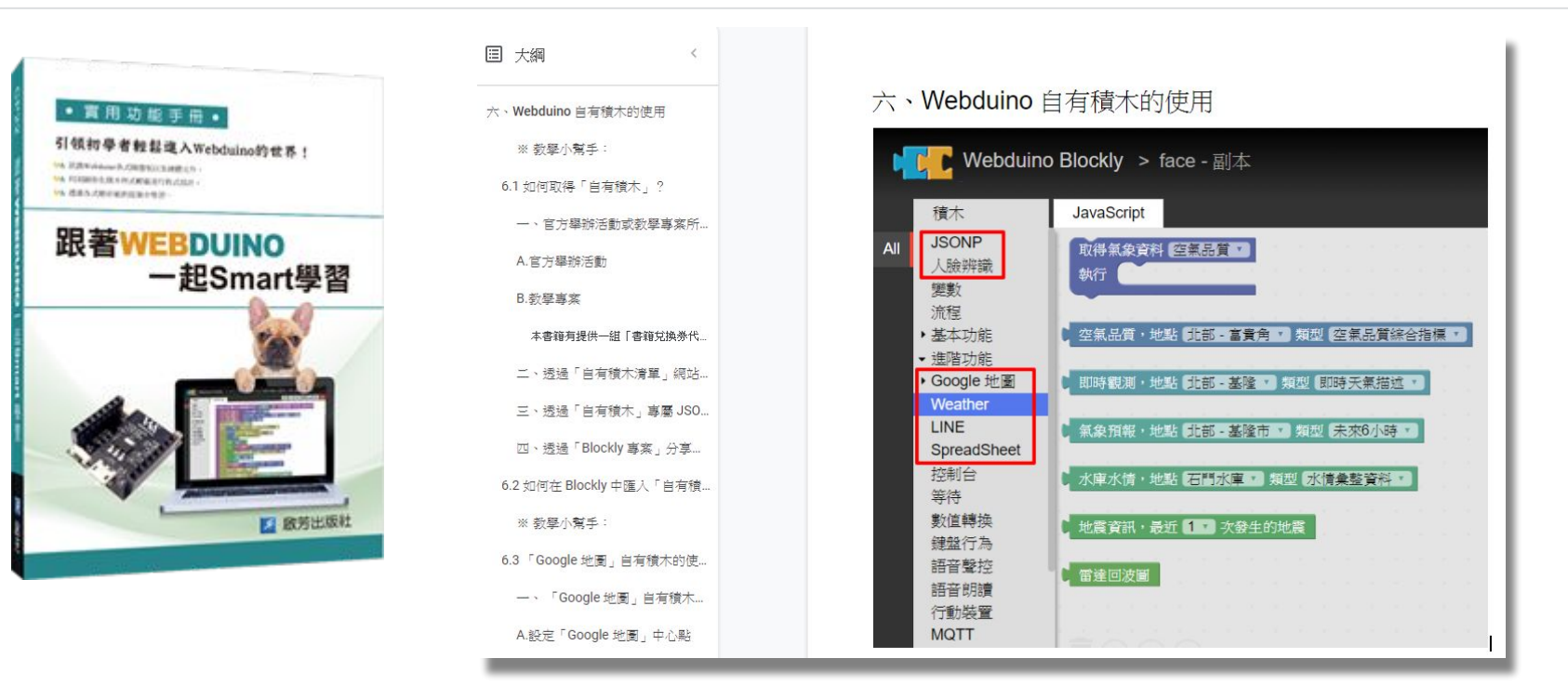

https://docs.google.com/document/d/1P7bC81woLKmm1YX\_SHAZs8k61nA2B1Vh0oD3XsMZXH0/edit#heading=h.nt4q9z1bq46f

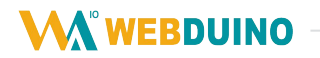

## 6.4 「氣象開放資料擷取」自有積木的使用

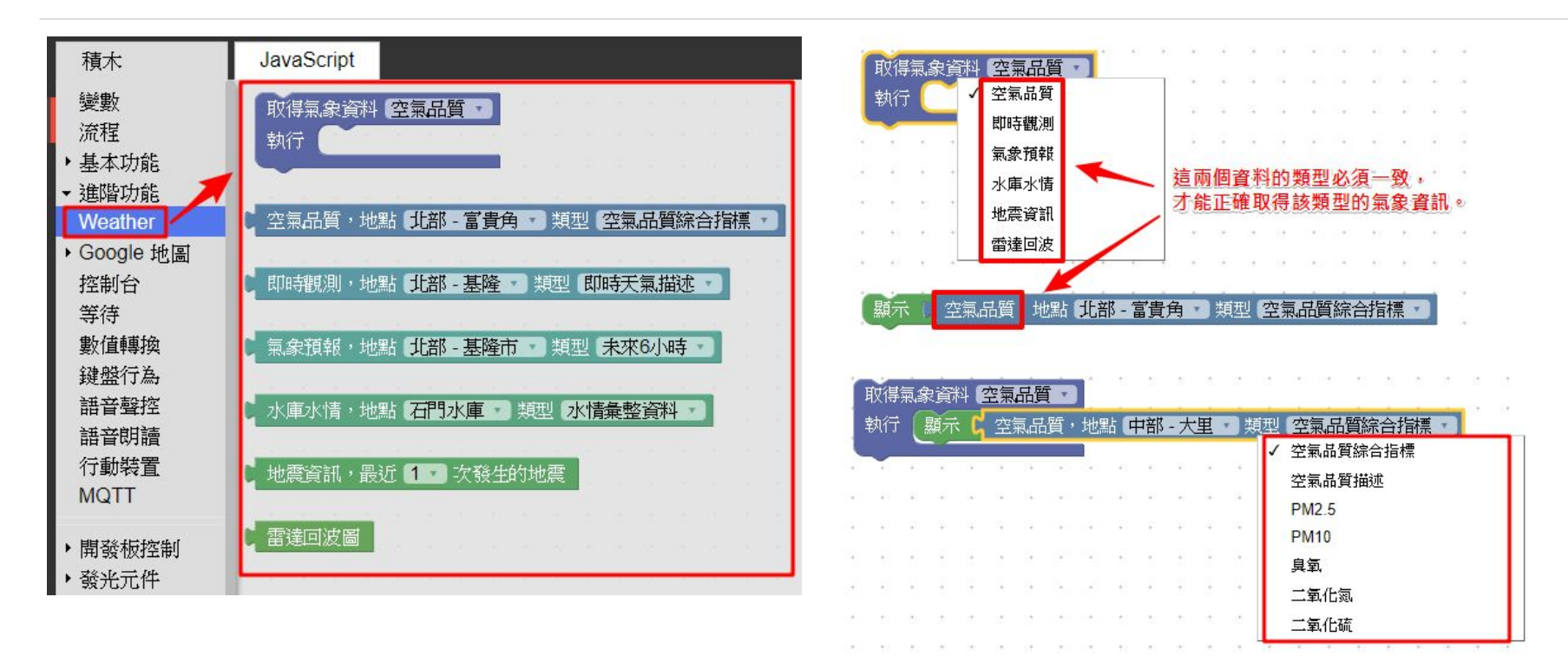

https://docs.google.com/document/d/1P7bC81woLKmm1YX\_SHAZs8k61nA2B1Vh0oD3XsMZXH0/edit#heading=h.xhnz6hofvrbz

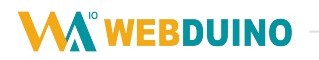
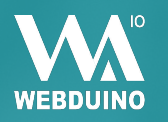

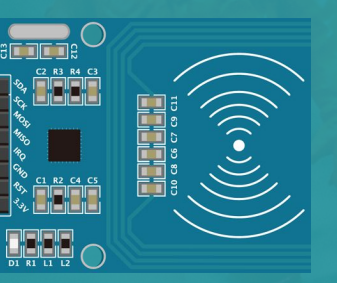

# 磁扣感應開關 RFID

1

### Smart 開發板與 RFID 硬體連接

VCC → VCC<sub>(3.3</sub>V可能電壓不足)</sub> SDA → 15 SCK → 14 MOSI → 13 MISO → 12

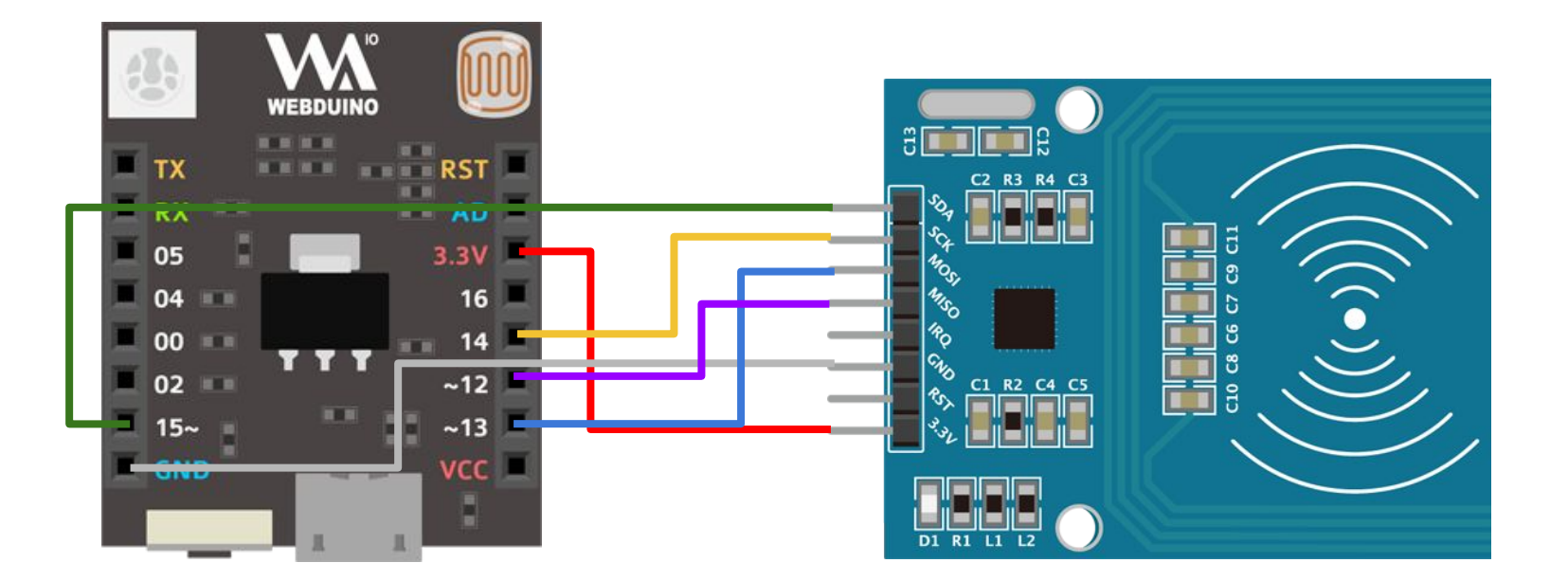

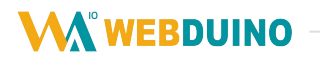

### RFID 3D 列印外殼

### RFID 3D 列印 STL 檔案下載:

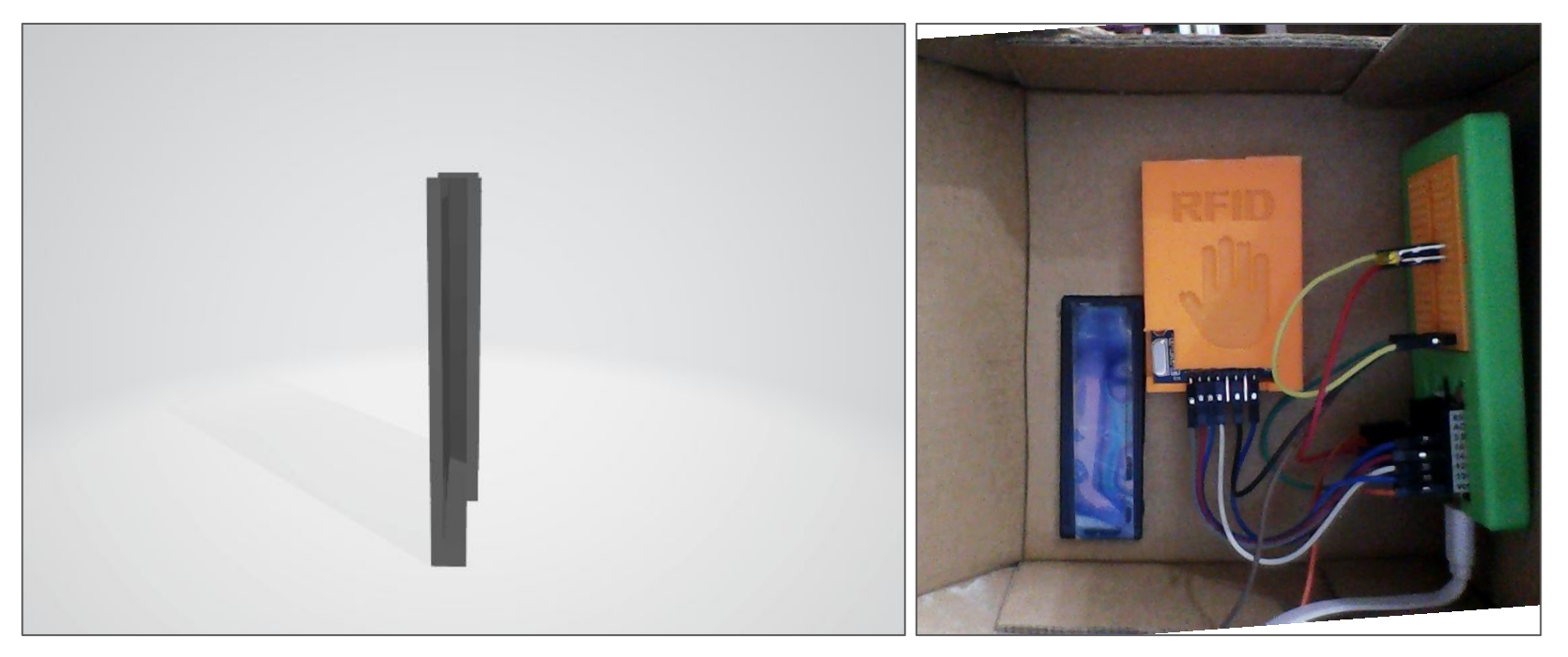

### 

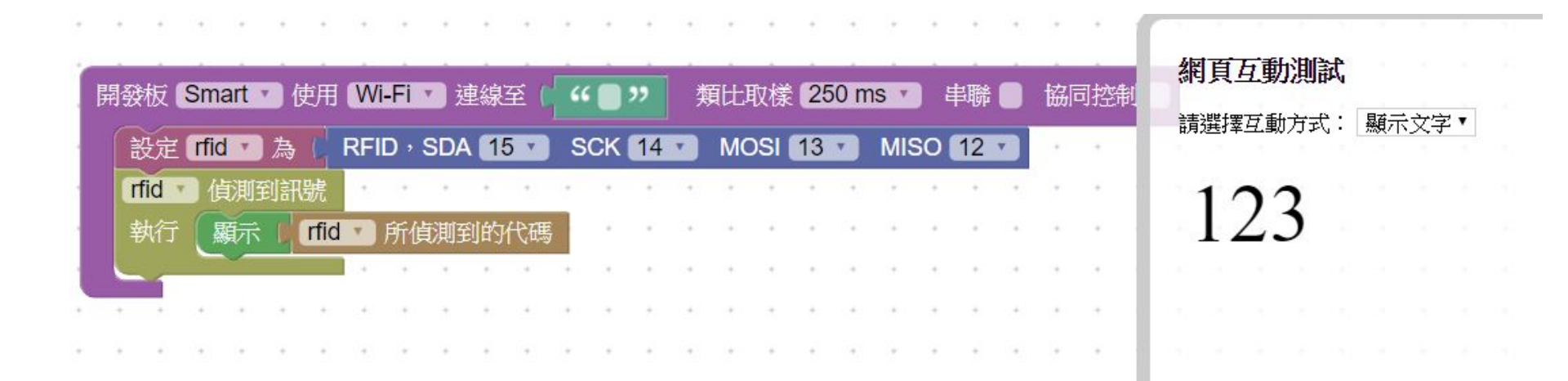

https://blockly.webduino.io/?demo=demo-area-01#-KsbUhZw9C2v-k1xRqxC

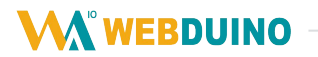

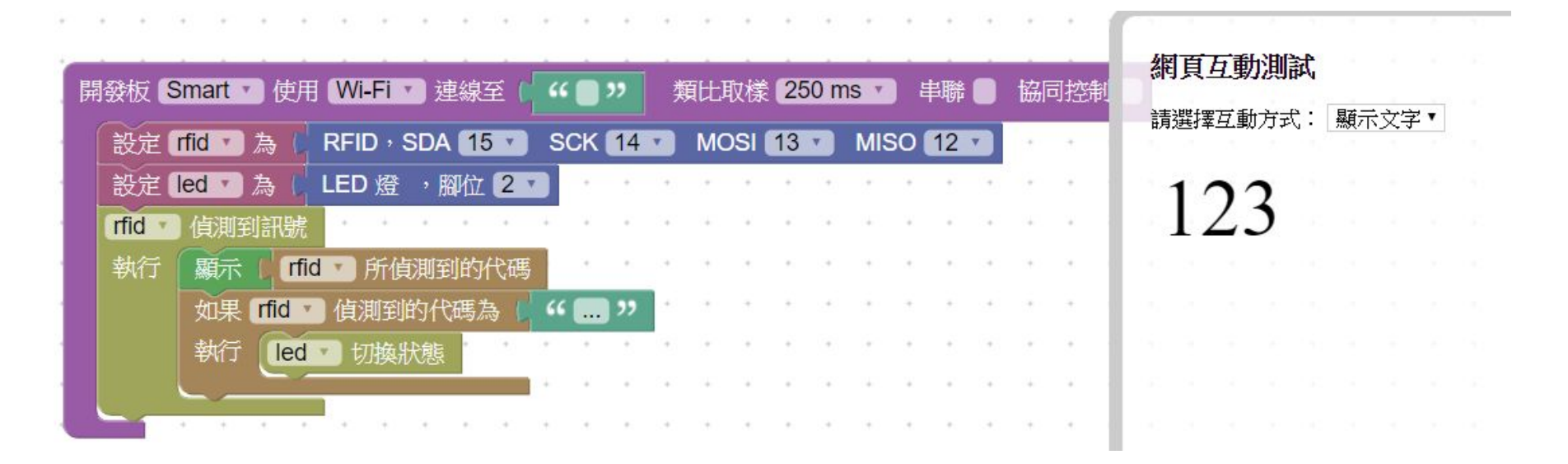

https://blockly.webduino.io/?demo=demo-area-01#-KsbVPL2qIyiRUxwKIu9

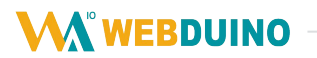

### RFID 控制 LED 開關 + 蜂鳴器

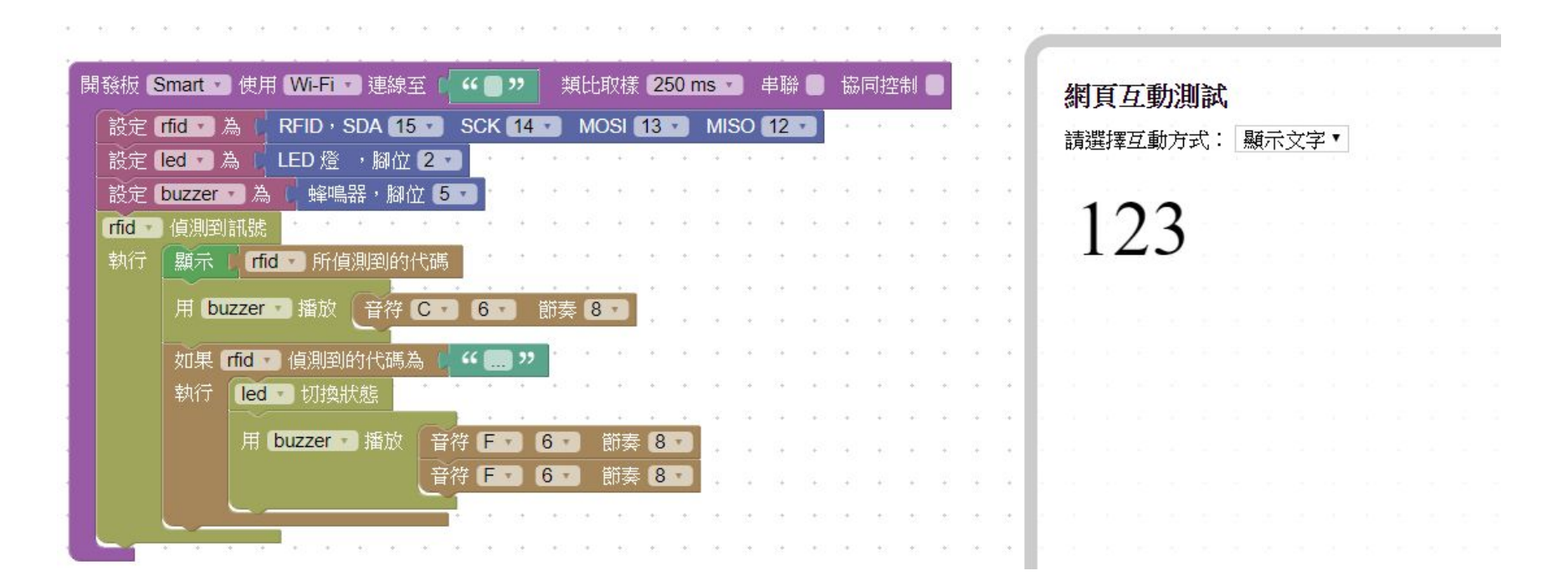

https://blockly.webduino.io/?demo=demo-area-01#-LheXl2kvLSc7igmYOyO

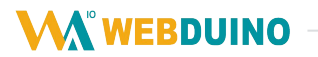

### 飯店客房進門燈光開關(多裝置串聯互動)

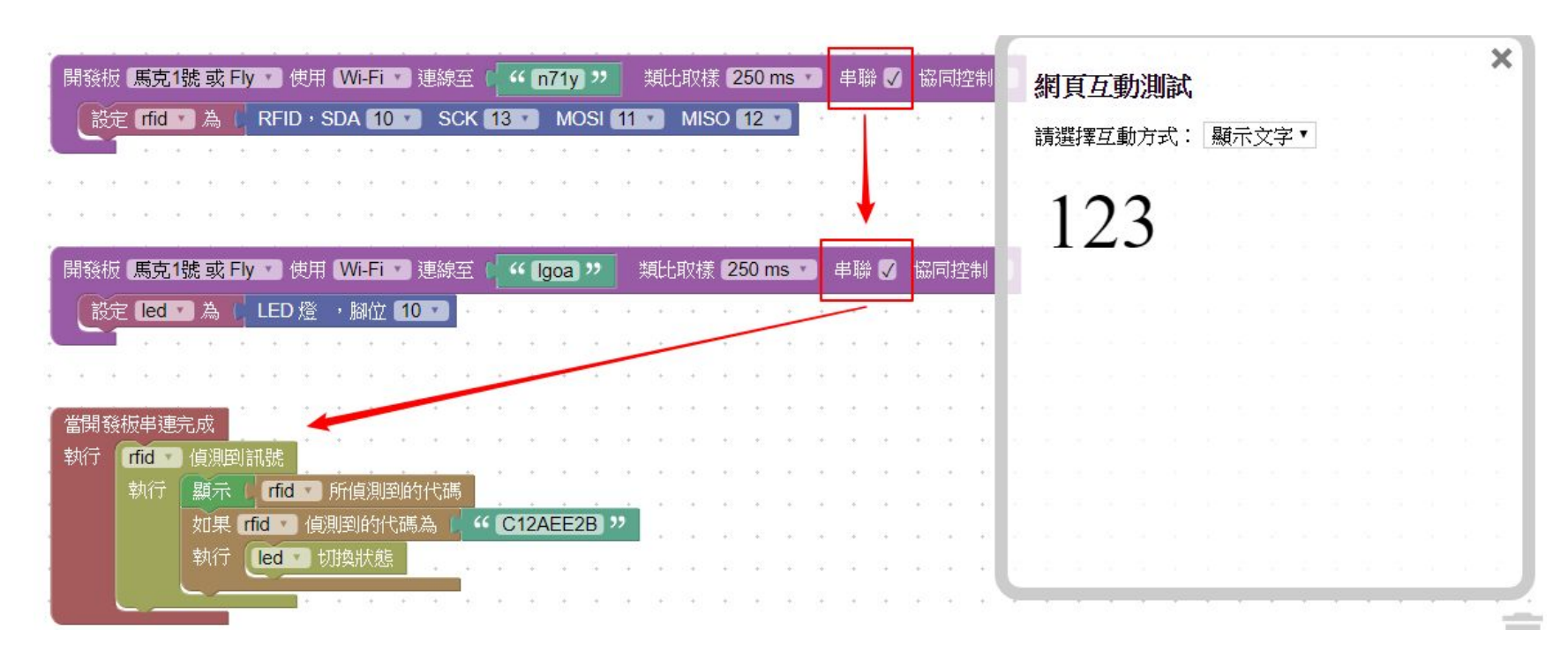

https://blockly.webduino.io/?demo=demo-area-01#-Kno1Nc7S89j96VMYEm5

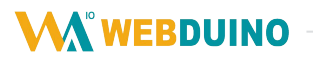

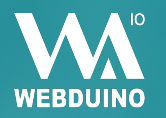

## MP3 音樂盒

(DFPlayer Mini MP3 Player 模組) 本範例需使用 Cloud 雲端平台

### MP3 音樂下載

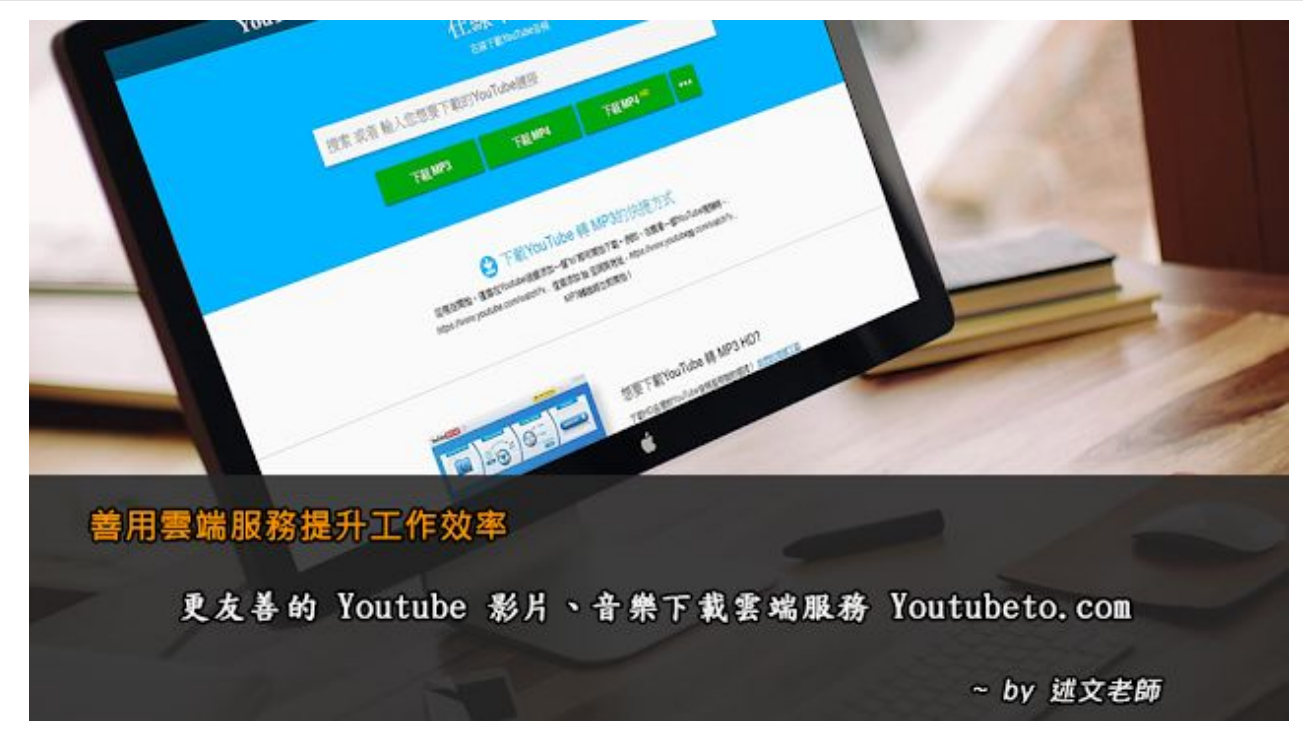

善 善用雲端服務提升工作效率:更友善的 Youtube 影片、音樂下載雲端服務 Youtubeto.com!
 兩首免費 Youtube 音樂下載
 WEBDUINO

### DFPlayer Mini MP3 Player 模組官方教學

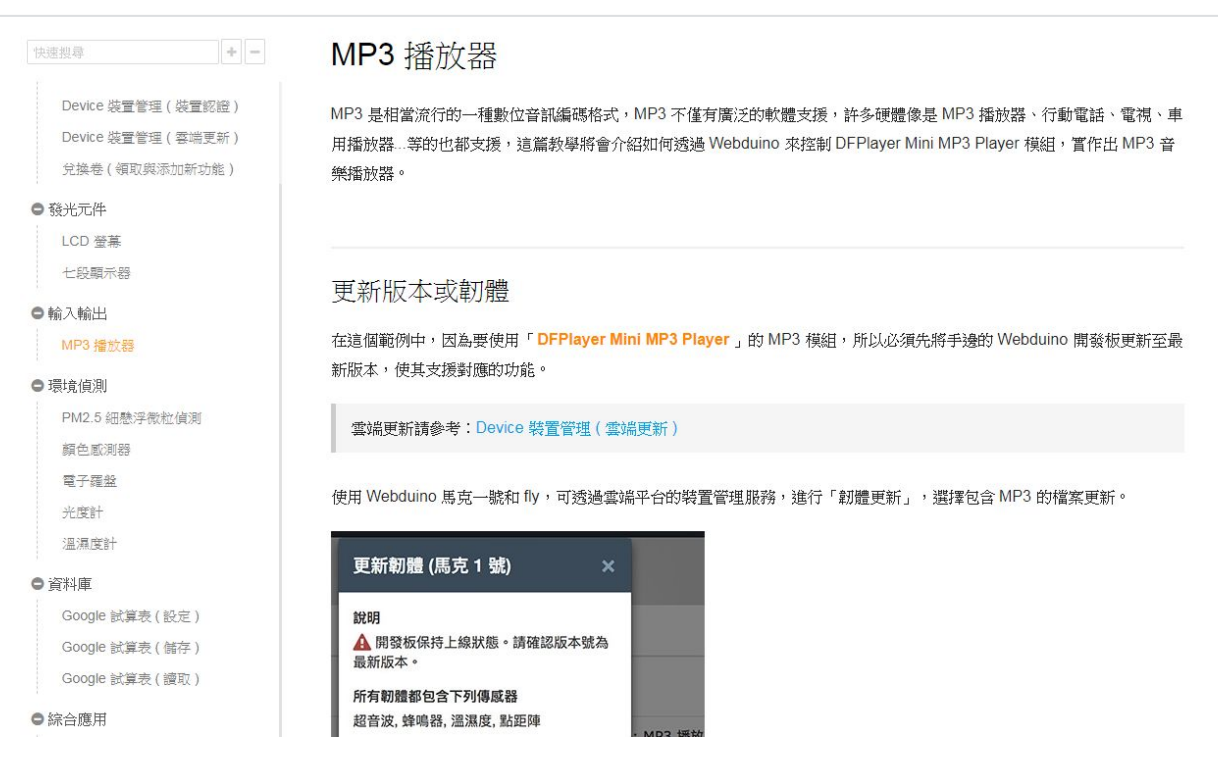

https://tutorials.webduino.io/zh-tw/docs/cloud/component/mp3-player.html

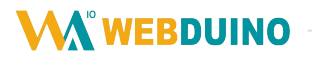

DFPlayer 腳位參考圖

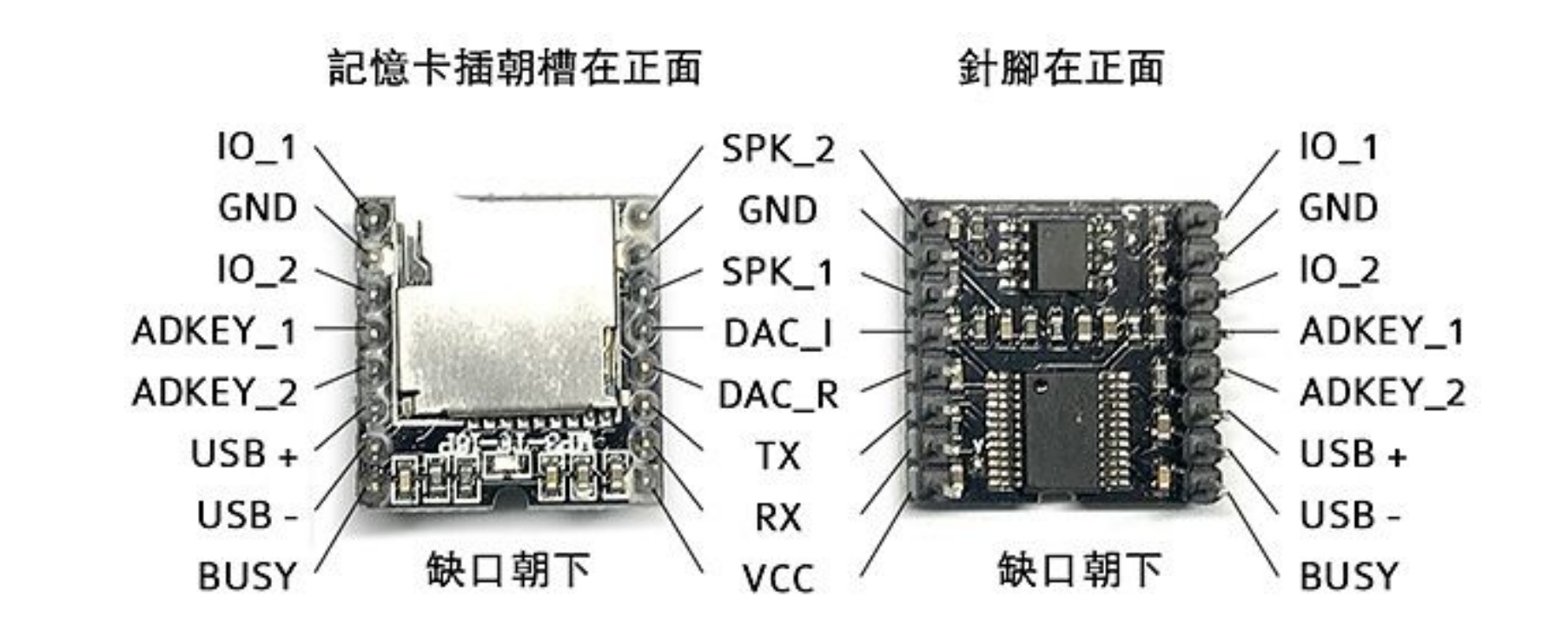

### Smart 開發板與 MP3 Player + 喇叭硬體連接

VCC → VCC or 3.3V RX → 12 TX → 13 CS → 14 CLK → 05 MP3 Player 的 SPK\_1 接在喇叭的黑線 (GND)、SPK\_2 接在喇叭的紅線

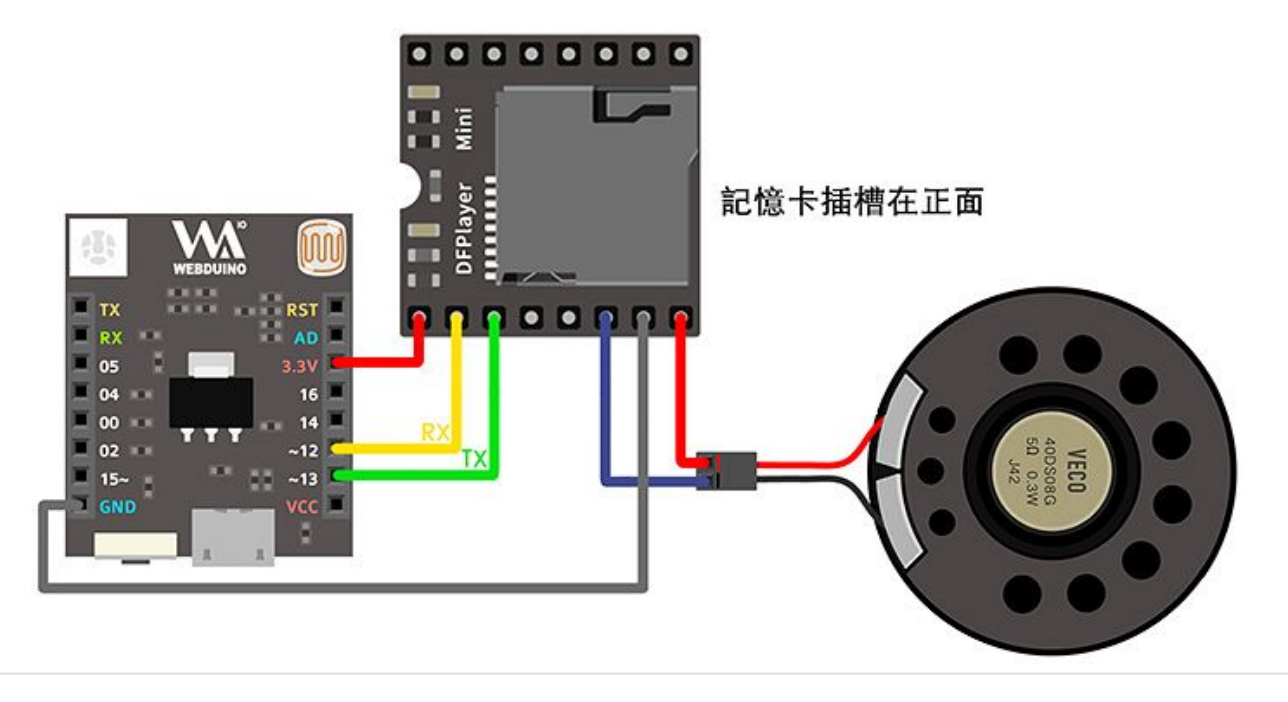

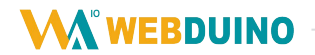

### MP3 Player 注意事項

- 使用 MP3 播放器,如果聽見喇叭出現「爆音」,可能是音量太大導致,若不斷發「噠噠噠」的聲響,可能是接觸不良導致。
- 請先在記憶卡中放入幾個 MP3 檔案, 檔案名稱請使用數字或英文, 避免使用中 文或特殊字元。
- 如果 MP3 Player 電源使用 3.3V 無法正常播放時, 請改接至 VCC (5V)
- 部份電腦的 USB 插孔, 因電壓不足, 所以請將 MP3 Player 電源改接至 VCC (5V)
- 每首音樂檔案預設僅能播放 1~2 分鐘就會停止,這個目前正請官方確認問題
   中!

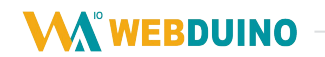

### MP3 Player 基本操作

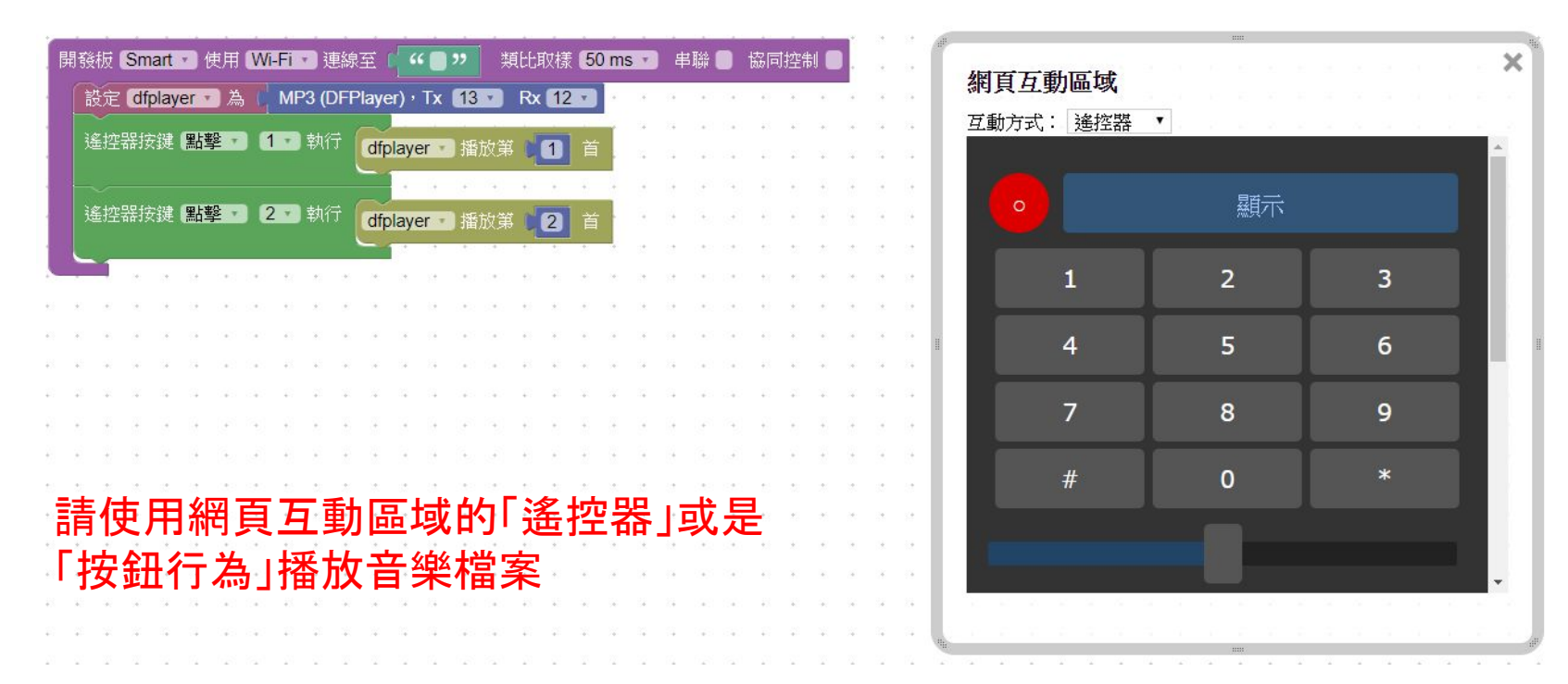

https://blocklypro.webduino.io/#XJLQLAz08n

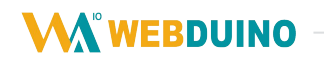

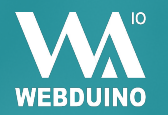

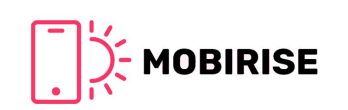

# 用 Mobirise 輕鬆建置 Webduino 專屬網頁

※ 下載 Mobirise 安裝程式

## 「跟著 Webduino 一起 Smart 學習」第七章

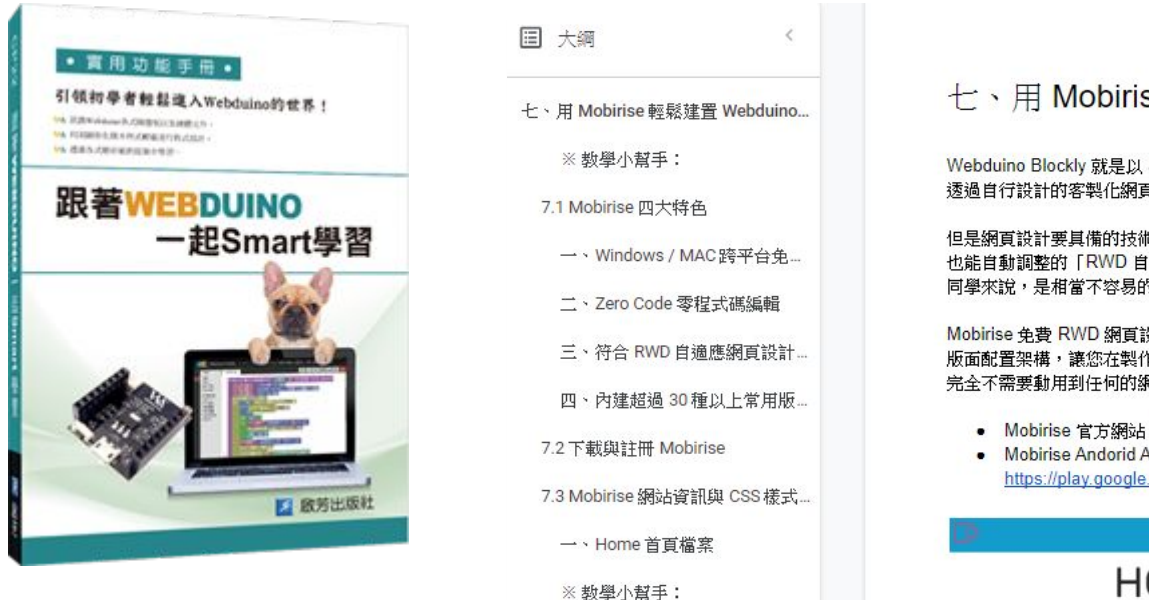

#### 七、用 Mobirise 輕鬆建置 Webduino 專屬網頁

Webduino Blockly 就是以 JavaScript 為基礎,因此,Webduino 除了在 Blockly 介面中使用外,更可以 透過自行設計的客製化網頁,來控制 Webduino 開發板!

但是網頁設計要具備的技術能力,除了 HTML、CSS、JavaScript 外,更必須有能力處理不同螢幕大小 也能自動調整的「RWD 自適應網頁」,才能符合現代網頁的設計標準!這對於非網頁設計相關背景的 同學來說,是相當不容易的!

Mobirise 免費 RWD 網頁設計軟體,就是一款懶人專用的網頁製造機,它內建了非常豐富的網頁版型與版面配置架構,讓您在製作網頁時,就像在使用一般的 Office 排版軟體,只要簡單幾個步聽就能完成,完全不需要動用到任何的網頁語法!

- Mobirise 官方網站: <u>https://mobirise.com/</u>
- Mobirise Andorid APP 應用程式: <u>https://play.google.com/store/apps/details?id=com.mobirise.mobirise</u>

DOWNLOAD FOR WINDOWS FOR MAC

#### HOW MOBIRISE WORKS?

## 「跟著 Webduino 一起 Smart 學習」第七章

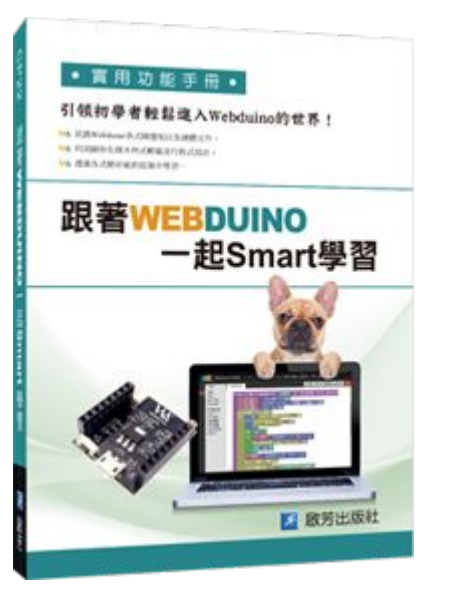

#### 七、用 Mobirise 輕鬆建置 Webduino 專屬網頁

- Mobirise 四大特色
- 下載與註冊 Mobirise
- Mobirise 網站資訊與 CSS 樣式設定
- Mobirise RWD 網頁區塊的使用
- Mobirise 專案預覽與發佈
- 如何取得 Webduino 專案完整網頁程式碼?
- 認識 Webduino 專案完整網頁程式碼架構
- 客製化 Webduino 遙控器介面
- Webduino 點擊燈泡客製化網頁製作
- 語音聲控機器人客製化網頁製作
- 用遙控器播放 Youtube 影片客製化網頁製作

89

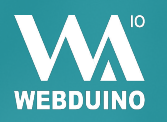

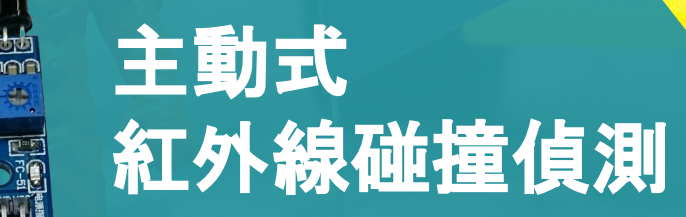

### 紅外線感測器可分為主動式和被動式兩種

- 主動式的紅外線感測器,感測器本身會發射紅外線光束, 當紅外線光束被物體擋住後,紅外線光束就會反射,接收 器接收反射的紅外線,做出動作。例如:廁所的自動沖水小 便斗、感應式水龍頭。
- 紅外線動作感測器 (Passive Infrared Sensor) 又稱為(PIR Motion Sensor), 是屬於被動式的紅外線裝置, 感應器本身 不會發射紅外線光束。原理就是利用物體發射出來的紅外 線的變化, 來感應物體的移動。一般利用人體會發出紅外 線的特性, 常用來當作感應人體的感測器, 一般用在防盜 系統上, 例如:有人入侵屋內便響警報的紅外警報器, 或是 自動照明裝置。

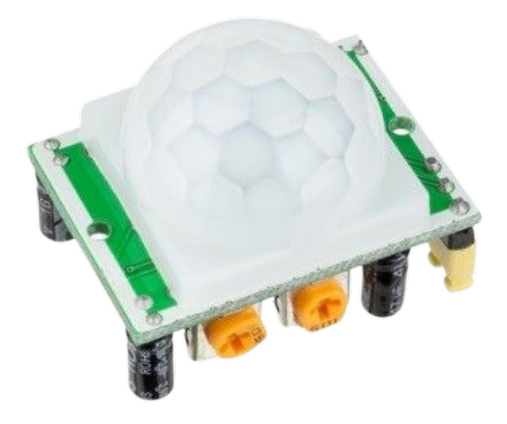

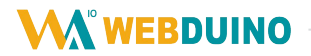

### 主動式紅外線碰撞偵測元件

- 1. 紅外線避障模組可通過電位器旋鈕調節檢測距離, 有效距離範圍 2~30cm, 工作電壓為 3.3V~5V。
- 2. 左邊一般用於循跡自走車,右邊常用於避障小車。
- 紅外線避障模組是屬於主動式的紅外線感測器,感 測器本身會發射紅外線光束,當紅外線光束被物體 擋住後,紅外線光束就會反射,接收器接收反射的 紅外線,做出動作。例如:廁所的自動沖水小便斗、 感應式水龍頭、機器人避障、避障小車、計數器及黑 白線循跡自走車等。
- 這種元件比較適合室內使用,較易受天氣、光線影響,也可以在發射器上套吸管,避免外部的干擾。

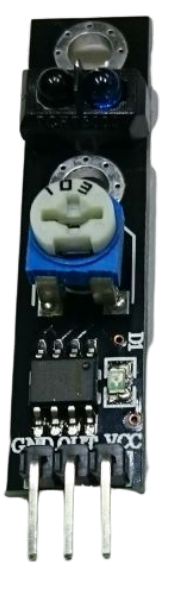

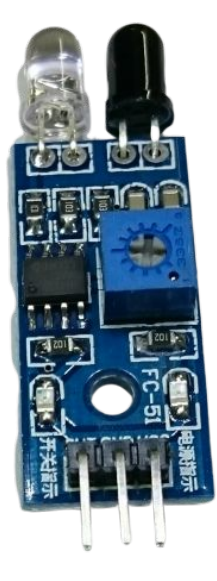

### 紅外線避障模組感應距離可調, 最長反射距離 30CM

VCC → 3.3V 或 5V GND → GND OUT → 05 (回傳數值0和1)

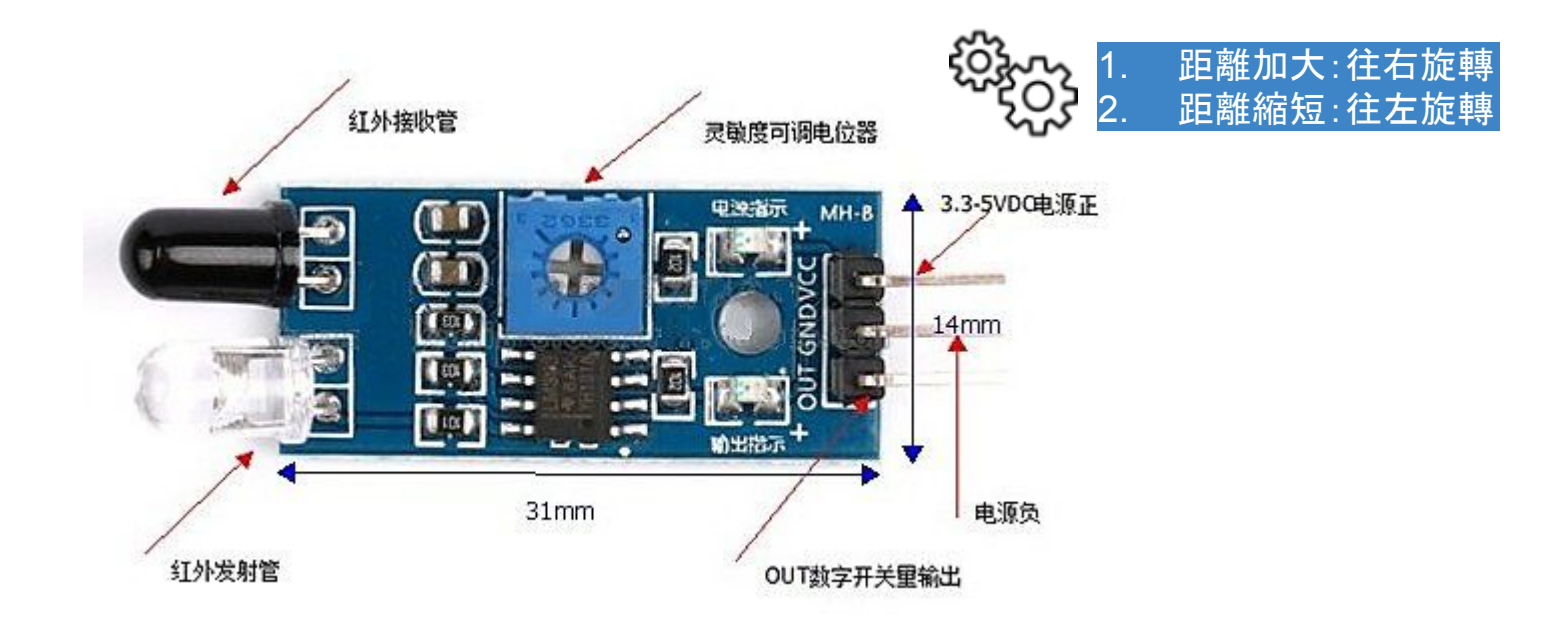

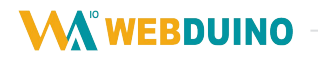

## 紅外線感測器測試

| 《體驗版) Webduino Blockly 編輯器 《                                                                            |                                 |       |             |        |           |
|----------------------------------------------------------------------------------------------------|---------------------------------|-------|-------------|--------|-----------|
| 積木     JavaScript       All     變數       流程     設定 pin ・為 (                                             | (Wi-Fi) nygdG •) ( 10 •)        |       |             |        |           |
| <ul> <li>開發板控制</li> <li>開發板</li> <li>以O 脚位</li> <li>發光元件</li> <li>         第四、 0in 、 数值     </li> </ul> | 開發板 Smart · 使用 Wi-Fi · 連線至      | " 💼 " | 類比取樣 [50 ms | 2 串聯 🛢 | 協同控制      |
| <ul> <li>→輸入輸出</li> <li>→環境偵測</li> <li>→無線感應</li> <li>→玩具及馬達</li> <li>→資料庫</li> </ul>                   | 設定 pin √ 模式 數位輸入 ✓<br>重複 直到 ✓   |       |             |        | · · · · · |
| <u>新代</u>                                                                                               | 執行 顯示   讀取 pin ▼ 數值<br>等待 0.5 秒 |       |             | · · ·  | · · · · · |

https://blockly.webduino.io/?demo=demo-area-01#-Lfs7r77NI8F\_TxLFm4A

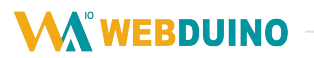

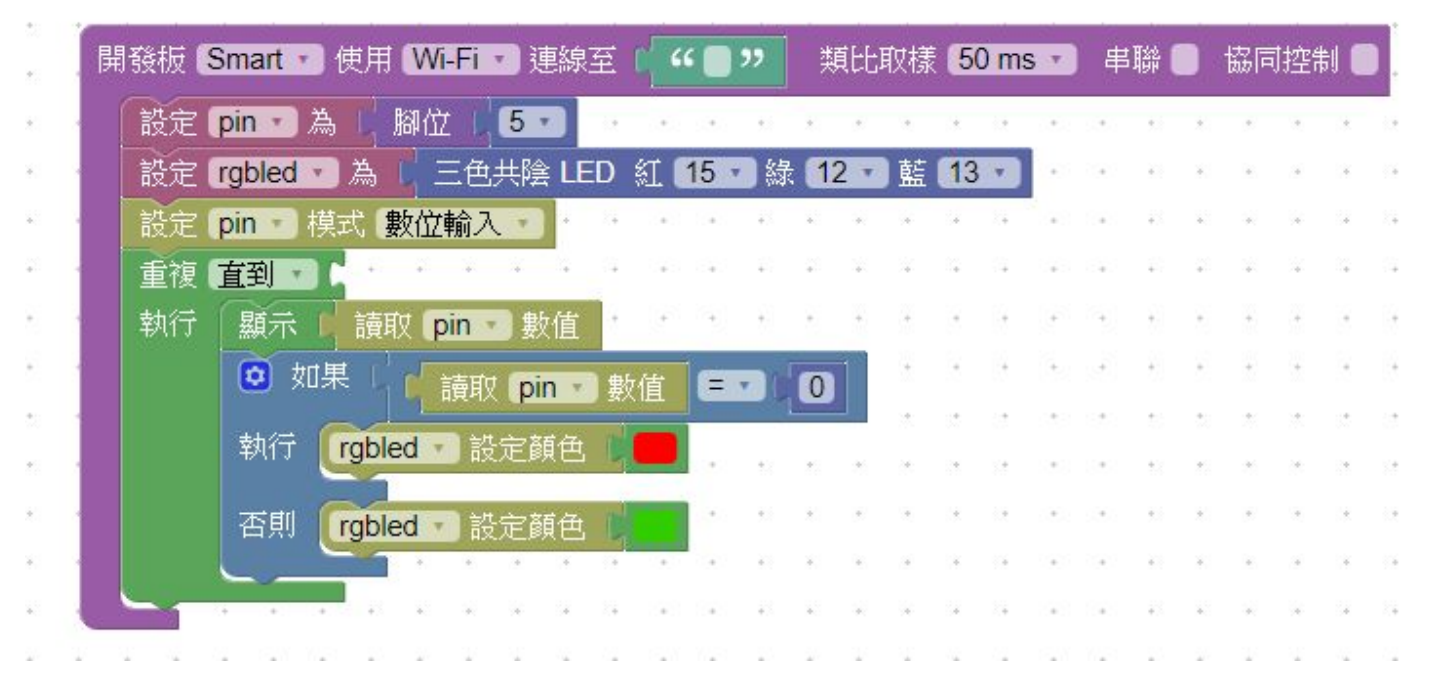

https://blockly.webduino.io/?demo=demo-area-01#-Lh0I7OJINqReDwbUilB

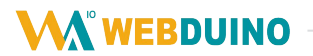

### 紅外線感測器與蜂鳴器

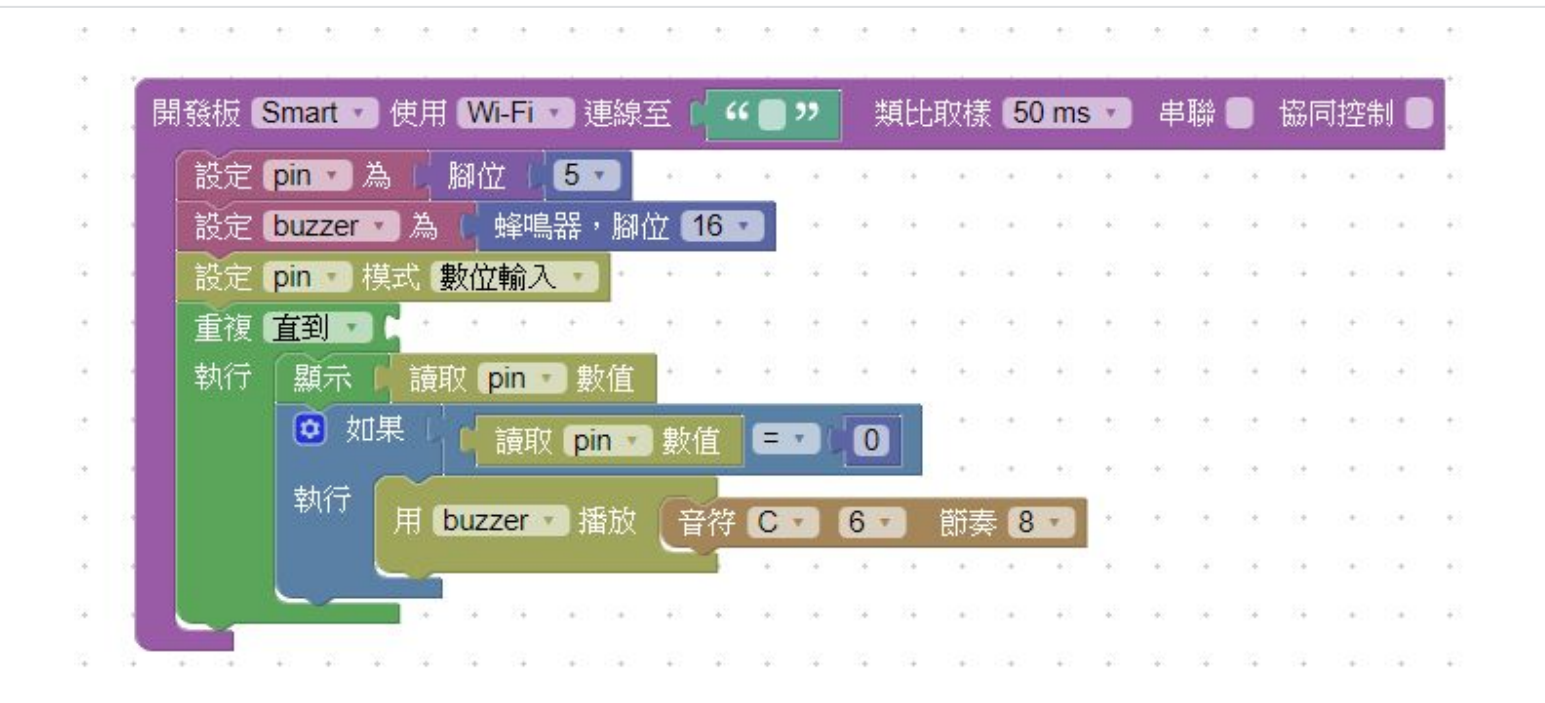

https://blockly.webduino.io/?demo=demo-area-01#-Lh0kxrCBDLQn2\_ZcD8Q

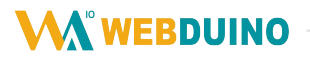

## Webduino 多個紅外線感測, 製作隔空彈琴

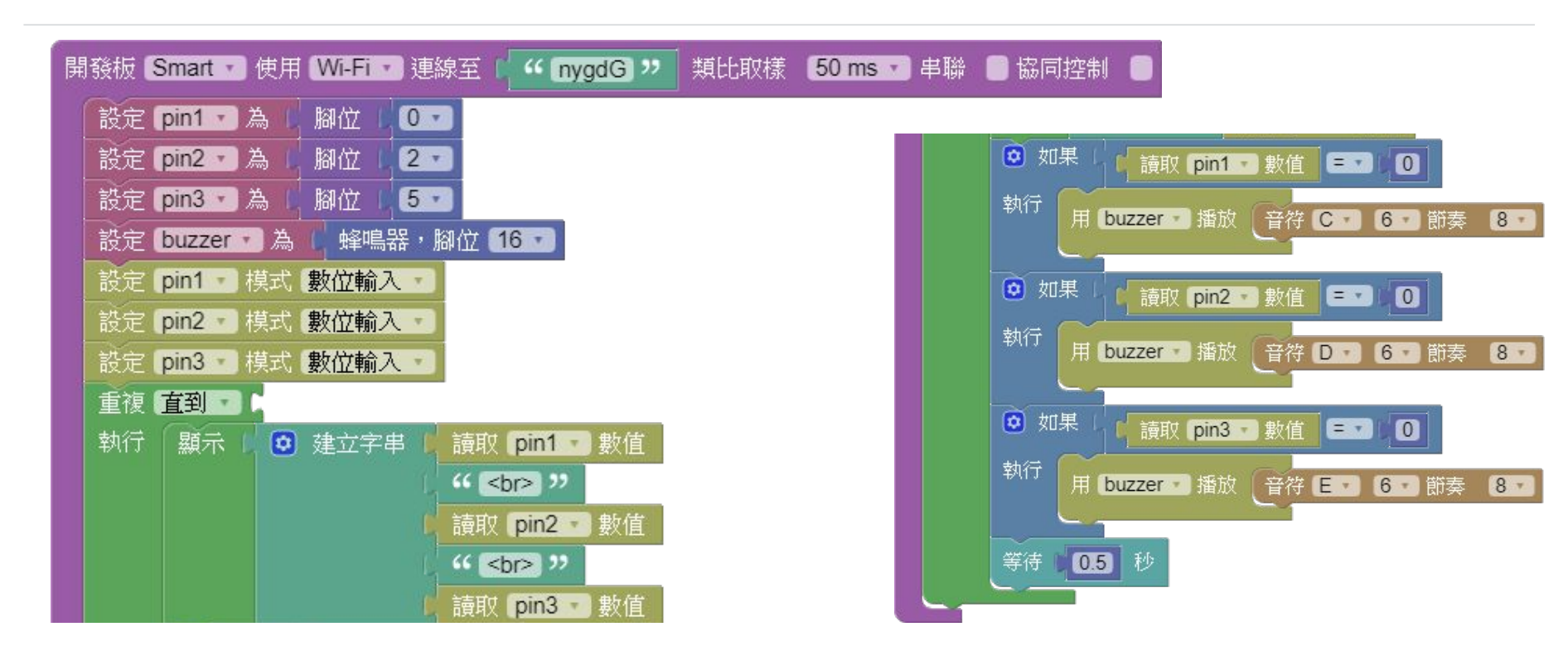

https://blockly.webduino.io/?demo=demo-area-01#-Lh8cikkwqMT5GZbhN67

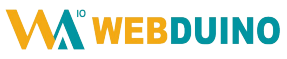